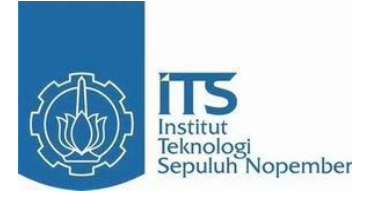

## **TUGAS AKHIR - TE090362**

## MONITORING BEBAN PADA MASING-MASING SECTION DI PENYULANG MARGOREJO DENGAN MEDIA WIFI

Afun Firatmanda NRP 2211038014

Dosen Pembimbing Ir. Josaphat Pramudijanto, M.Eng

PROGRAM STUDI D3 TEKNIK ELEKTRO Fakultas Teknologi Industri Institut Teknologi Sepuluh Nopember Surabaya 2014

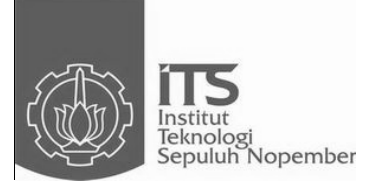

### TUGAS AKHIR - TE090362

## MONITORING BEBAN PADA MASING-MASING SECTION DI PENYULANG MARGOREJO DENGAN MEDIA WIFI

Afun Firatmanda NRP 2211038014

Dosen Pembimbing Ir. Josaphat Pramudijanto, M.Eng

PROGRAM STUDI D3 TEKNIK ELEKTRO Fakultas Teknologi Industri Institut Teknologi Sepuluh Nopember Surabaya 2014

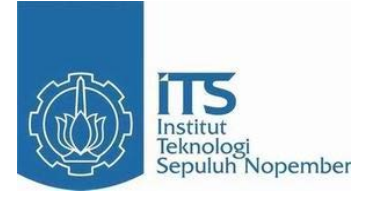

## FINAL PROJECT - TE090362

# POWER MONITORING ON EACH FEEDER MARGOREJO SECTION WITH WIFI

Afun Firatmanda *ID* 2211038014

Supervisor Ir. Josaphat Pramudijanto, M.Eng

ELECTRICAL ENGINEERING D3 STUDY PROGRAM Industrial Technology Faculty Institut Teknologi Sepuluh Nopember Surabaya 2014

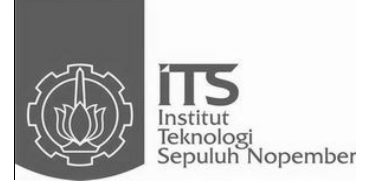

## FINAL PROJECT - TE090362

## POWER MONITORING ON EACH FEEDER MARGOREJO SECTION WITH WIFI

Afun Firatmanda ID 2211038014

Supervisor Ir. Josaphat Pramudijanto, M.Eng

ELECTRICAL ENGINEERING D3 STUDY PROGRAM Industrial Technology Faculty Institut Teknologi Sepuluh Nopember Surabaya 2014

## MONITORING BEBAN PADA MASING-MASING SECTION DI PENYULANG MARGOREJO DENGAN MEDIA WIFI

## **TUGAS AKHIR**

Diajukan Guna Memenuhi Sebagian Persyaratan Untuk Memperoleh Gelar Ahli Madya Pada Bidang Studi Teknik Listrik Program Studi D3 Teknik Elektro Fakultas Teknologi Industri Institut Teknologi Sepuluh Nopember

Menyetujui Dosen Pembimbing.

Ir. Josaphat Pramudijanto, M.Eng NIP 196210051990031003

> SURABAYA JULI, 2014

#### MONITORING BEBAN PADA MASING-MASING SECTION DI PENYULANG MARGOREJO DENGAN MEDIA WIFI

Nama Mahasiswa NRP Dosen Pembimbing NIP : Afun Firatmanda : 2211038014 : Ir. Josaphat Pramudijanto, M.Eng : 196210051990031003

## ABSTRAK

Pada saat ini kebutuhan listrik sangat dibutuhkan untuk sebuah industri besar maupun pelanggan tegangan rendah maka kestablian listrik sangat harus dijaga agar tidak banyak pihak yang dirugikan . Pada penyulang Margorejo banyak pelanggan besar yang harus dijaga kestabilannya. Seringkali apabila ada gangguan atau pemeliharaan rutin di penyulang maka akan terjadi pemadaman yang lama dan *backup* dari penyulang yang lama sekitar 30 menit karena manuver beban dapat dilakukan dengan cara harus melihat beban secara manual di setiap PMT tiap *section* agar dapat menentukan apakah *section* itu mampu dipindahkan ke penyulang lain ataukah tidak dan itu membutuhkan waktu yang lama sekitar 30 menit.

Oleh karena itu, dibutuhkan sebuah alat untuk memonitoring arus dan tegangan setiap fasanya pada tiap section PMT pada Jaringan Tegangan Menegah khususnya pada Penyulang Margorejo agar memudahkan digunakan untuk manuver beban pada saat gangguan ataupun pemeliharaan rutin. Arus dan tegangan dideteksi oleh Sensor dan kemudian Arus Sensor Tegangan yang diolah oleh mikrokontroler untuk memastikan hasil dari arus dan tegangan yang terjadi pada setiap fasa *section*. Pengiriman data oleh mikrokontroler ke server dilakukan secara real time dengan media Wifi agar memudahkan dalam pemantauan data arus dan tegangan tiap sectionnya sehari-hari walaupun saat akan melakukan manuver beban saat terjadi gangguan atau pemeliharaan pada setiap section PMT.

Hasil dari Tugas Akhir ini dapat memonitoring arus dan tegangan pada setiap *section* secara *real time* dengan komunikasi menggunakan *Wifi* dengan jarak 100 meter tanpa halangan dan 60 meter dengan halangan berupa tembok.

Kata Kunci : Manuver Beban, Section Jaringan Tegangan Menengah, Wifi

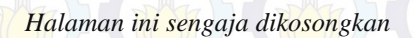

#### POWER MONITORING ON EACH FEEDER MARGOREJO SECTION WITH WIFI

| Student Name | :  | Afun Firatmanda                  |
|--------------|----|----------------------------------|
| ID III       | :  | 2211 038 014                     |
| Supervisor   | 5: | Ir. Josaphat Pramudijanto, M.Eng |
| ID           | :  | 196210051990031003               |
|              |    |                                  |

## ABSTRACT

At this time the demand for electricity is needed for a large industrial customers as well as the low voltage electrical stable very much in order to maintain the injured party. At feeders Margorejo many large customers that must be maintained stability. Often when there is interference in the feeder or routine maintenance, there will be an extended outage and the backup of the old feeder about 30 minutes due to load maneuvers can be done by manually have to look at the load on each PMT for each section in order to determine whether it is able to be moved to section other feeders or not and it takes a long time about 30 minutes.

Therefore, it takes a tool to monitor the phase current and voltage on each section of each PMT in Medium Voltage Network Margorejo especially at feeders in order to make it easier to maneuver the load used during routine maintenance or interruption. The current and voltage detected by Flow Sensors and Voltage Sensors are then processed by a microcontroller to ensure the outcome of current and voltage that occurs at every phase section. Data transmission is done by the microcontroller to the server in real time with Wifi media in order to facilitate the monitoring of data flow and voltage of each section everyday even when going to maneuver the load in the event of disruption or maintenance on any section of PMT.

The results of this thesis can monitor the current and voltage on each section Load Break Switch in real time with communication using wifi with a distance of 100 meters without a hitch and 60 meters with a hitch such as a wall.

Keywords: Maneuver Load, Section Medium Voltage Networks, Wifi

Halaman ini sengaja dikosongkan

### **KATA PENGANTAR**

Dengan mengucapkan puji syukur kehadirat Allah SWT yang telah melimpahkan rahmat, hidayah serta karunia-Nya sehingga penulis dapat menyelesaikan Tugas Akhir dengan judul :

#### " MONITORING BEBAN PADA MASING-MASING SECTION DI PENYULANG MARGOREJO DENGAN MEDIA WIFI"

Tugas Akhir ini merupakan syarat untuk menyelesaikan mata kuliah dan memperoleh nilai pada Tugas Akhir.

Dengan selesainya Tugas Akhir ini penulis menyampaikan terima kasih sebesar-besarnya kepada:

- 1. Kedua orang tua atas limpahan doa, kasih sayang dan perhatian yang telah diberikan kepada penulis
- 2. Bapak Ir. Josaphat Pramudijanto, M.Eng. selaku dosen pembimbing.
- 3. Semua pihak yang telah banyak membantu untuk menyelesaikan Tugas Akhir ini yang tidak dapat penulis sebutkan satu persatu.

Penulis menyadari masih banyak kekurangan dalam Tugas Akhir ini. Kritik dan saran untuk perbaikan Tugas Akhir ini sangat diperlukan. Akhir kata semoga tugas ini dapat bermanfaat bagi kita semua.

Surabaya, Juli 2014

Penulis

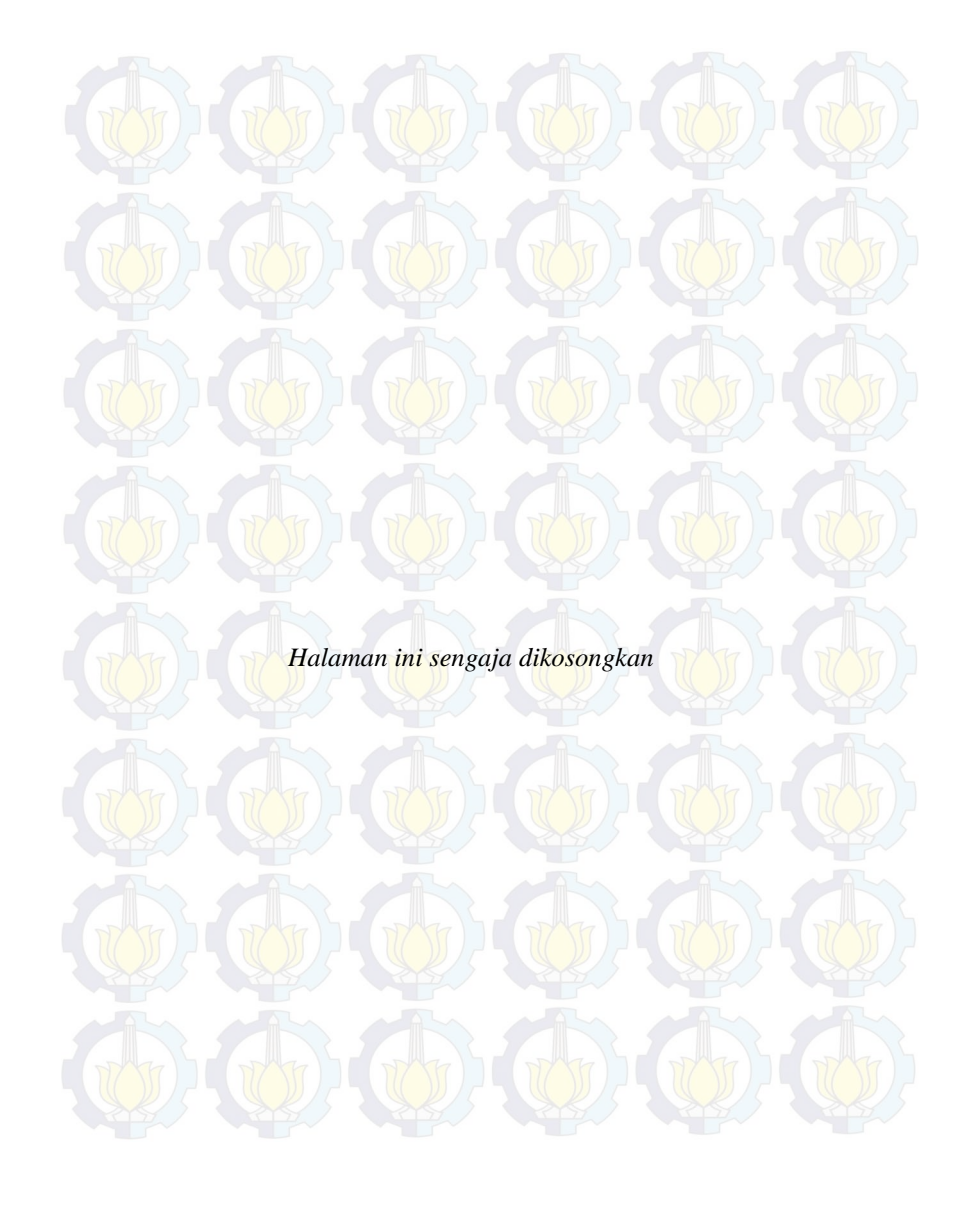

# DAFTAR ISI

| JUDUL   |                                | i    |
|---------|--------------------------------|------|
| PENGE   | SAHAN                          | iii  |
| ABSTR   |                                | v    |
| ARSTRA  | CT                             | vii  |
| KATA P  | FNGANTAR                       | iv   |
| DAFTA   | R ISI                          | vi   |
| DAFTA   | R CAMBAR                       | viii |
| DAFTA   |                                | NII  |
| DAFIA   | K TADEL                        | AV   |
| RARIP   | ENDAHIII IIAN                  | 4    |
| 1.1     | Later Balakang                 | 1    |
| 1.1     | Latar Delakang.                | 1    |
| 1.2     | Petasan Masalah                | 2    |
| 1.5     | Datasali Masalali              | 2    |
| 1.4     | Cistemetile Lenene             | 2    |
| 1.5     | Sistematika Laporan            | 3    |
| 1.6     | Manfaat/Relevansi              | .4   |
| BAB II  | TEORI PENUNJANG                | 5    |
| 2.1     | Gardu Induk Sisi 20kV          | 5    |
| 2.2     | Gardu Trafo Tiang              | 8    |
| 2.3     | Load Break Switch (LBS)        | 9    |
| 2.4     | Magnetik Kontaktor             | 11   |
| 2.5     | Sensor Tegangan                | 13   |
| 2.6     | Sensor Arus                    | 13   |
| 2.7     | Mikrokontroler ATMega 16       | 14   |
| 2.8     | Real Time Clock (RTC)          | 17   |
| 2.9     | Komunikasi Serial              | 17   |
| 2.10    | ) Router Modem                 | 18   |
| 2.1     | Visual Basic                   | 19   |
|         |                                |      |
| BAB III | PERANCANGAN DAN PEMBUATAN ALAT | 21   |
| 3.1     | Diagram Fungsional Alat        | 21   |
| 3.2     | Perancangan Perangkat Keras    | 22   |
|         | 3.2.1 Tata Letak               | 22   |
|         | 3.2.2 Wiring Sistem AC         | 23   |
|         | 3.2.3 Modul Sensor Arus        | 24   |
|         | 3.2.4 Modul Sensor Tegangan    | 25   |

| 3.2.5 Rangkaian Mikrokontroler ATMega 16           | . 25 |  |  |  |  |
|----------------------------------------------------|------|--|--|--|--|
| 3.2.6 Rangkaian Real Time Clock                    | . 26 |  |  |  |  |
| 3.2.7 Modul Wiznet.                                | . 27 |  |  |  |  |
| 3.2.8 Metode Penggunaan Modul Wiznet               | . 28 |  |  |  |  |
| 3.2.9 Router TP-LINK                               | . 29 |  |  |  |  |
| 3.3 Perancangan Perangkat Lunak                    | . 31 |  |  |  |  |
| 3.3.1 Pemograman Code Vision AVR                   | . 31 |  |  |  |  |
| 3.3.2 Perancangan Visual Basic                     | . 34 |  |  |  |  |
|                                                    | 27   |  |  |  |  |
| BAB IV. PENGUJIAN DAN ANALISA DATA                 | . 37 |  |  |  |  |
| 4.1 Pengujian Sensor Tegangan                      |      |  |  |  |  |
| 4.2 Pengujian Sensor Arus                          |      |  |  |  |  |
| 4.3 Pengujian Wireless TP-LIINK                    |      |  |  |  |  |
| 4.4 Pengujian Software Visual Basic                |      |  |  |  |  |
| 4.5 Pengujian <i>Wifi</i>                          | . 44 |  |  |  |  |
| 4.6 Pengujian Sistem Keseluruhan                   | . 45 |  |  |  |  |
| BAB V. KESIMPULAN DAN SARAN                        | . 49 |  |  |  |  |
| 5.1 Kesimpulan                                     | . 49 |  |  |  |  |
| 5.2 Saran                                          | . 49 |  |  |  |  |
| DAFTAR PUSTAKA                                     | . 50 |  |  |  |  |
| LAMPIRAN 1 Listing Progam                          | A-1  |  |  |  |  |
| LAMPIRAN 2 Data Sheet                              | B-1  |  |  |  |  |
| LAMPIRAN 3 Bentuk Fisik Rangkaian Alat keseluruhan | C-1  |  |  |  |  |
| LAMPIRAN 4 Single Line Diagram                     | D-1  |  |  |  |  |
|                                                    |      |  |  |  |  |

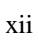

# DAFTAR GAMBAR

| Gambar 2.1  | Gardu Trafo Tiang                          | 8  |
|-------------|--------------------------------------------|----|
| Gambar 2.2  | LBS Dilepas untuk Melihat Beban LBS        | 10 |
| Gambar 2.3  | Simbol-Simbol Kontaktor Magnet             | 12 |
| Gambar 2.4  | Kontaktor Magnetik AC Mitsubishi SN-12     | 12 |
| Gambar 2.5  | Konfigurasi Pin Mikrokontroler ATMega 16   | 15 |
| Gambar 2.6  | Penempatan Kinerja Router                  | 19 |
| Gambar 2.7  | Tampilan Visual Basic                      | 20 |
| Gambar 3.1  | Diagram Fungsional Alat                    | 21 |
| Gambar 3.2  | Tata Letak Alat                            | 22 |
| Gambar 3.3  | Wiring Sistem AC                           | 23 |
| Gambar 3.4  | Skematik Modul ACS712-5A dengan Penyearah… | 24 |
| Gambar 3.5  | Skematik Rangkaian Sensor Tegangan         | 25 |
| Gambar 3.6  | Sistem Minimum ATMega16 ·····              | 26 |
| Gambar 3.7  | Modul Wiznet TCP/IP                        | 27 |
| Gambar 3.8  | Configuration Tool WIZ110SR                | 28 |
| Gambar 3.9  | Tampilan Jendela Serial                    | 29 |
| Gambar 3.10 | Model Router TP-LINK TD-W8151N             | 30 |
| Gambar 3.11 | Tampilan Browser pada Mozilla Firefox      | 30 |
| Gambar 3.12 | Flow Chart Program Mikrokontroler          | 32 |
| Gambar 3.13 | Setting Chip ATMega16                      | 33 |
| Gambar 3.14 | Setting Pengiriman Data                    | 33 |
| Gambar 3.15 | Setting Input ADC                          | 34 |
| Gambar 3.16 | Flow Chart Visual Basic                    | 35 |
| Gambar 4.1  | Diagram Pengujian Sensor Tegangan          | 37 |
| Gambar 4.2  | Diagram Pengujian Sensor Arus              | 39 |
| Gambar 4.3  | Koneksi Wifi TP-LINK                       | 42 |
| Gambar 4.4  | IP Wifi Terdeteksi ·····                   | 42 |
| Gambar 4.5  | Tampilan Menu Login                        | 43 |
| Gambar 4.6  | Tampilan Monitoring Visual Basic           | 43 |

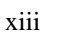

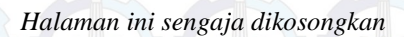

# DAFTAR TABEL

| · · · · · · · · · · · · · · · · · · · | 14<br>28<br>37 |
|---------------------------------------|----------------|
|                                       | 28<br>37       |
| {·····                                | 37             |
|                                       |                |
|                                       | 38             |
| `                                     | 38             |
| <i>ion</i> 1                          | 40             |
| ion 1                                 | 40             |
| ion 1                                 | 40             |
| ion 2                                 | 41             |
| ion 2                                 | 41             |
| ion 2                                 | 41             |
|                                       | 45             |
|                                       | 46             |
|                                       | 46             |
|                                       | 46             |
|                                       | 47             |
|                                       | 47             |
|                                       | 47             |
|                                       | 48             |
|                                       | 48             |
|                                       | ion 2          |

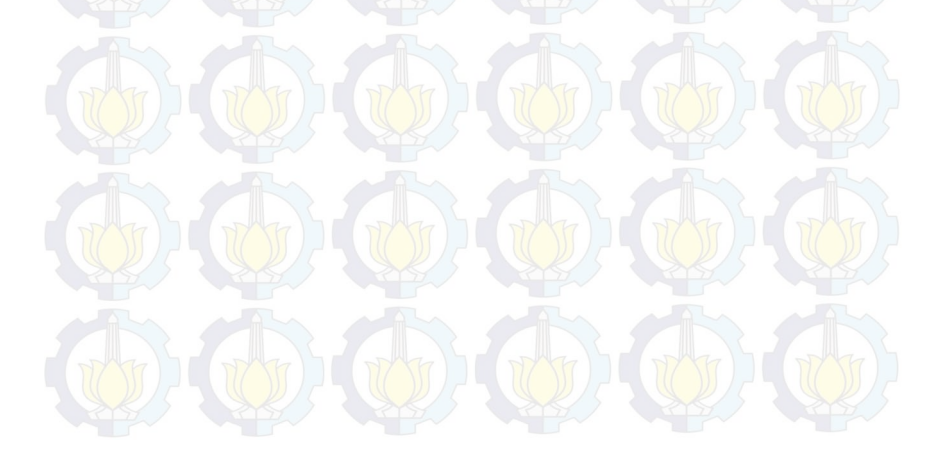

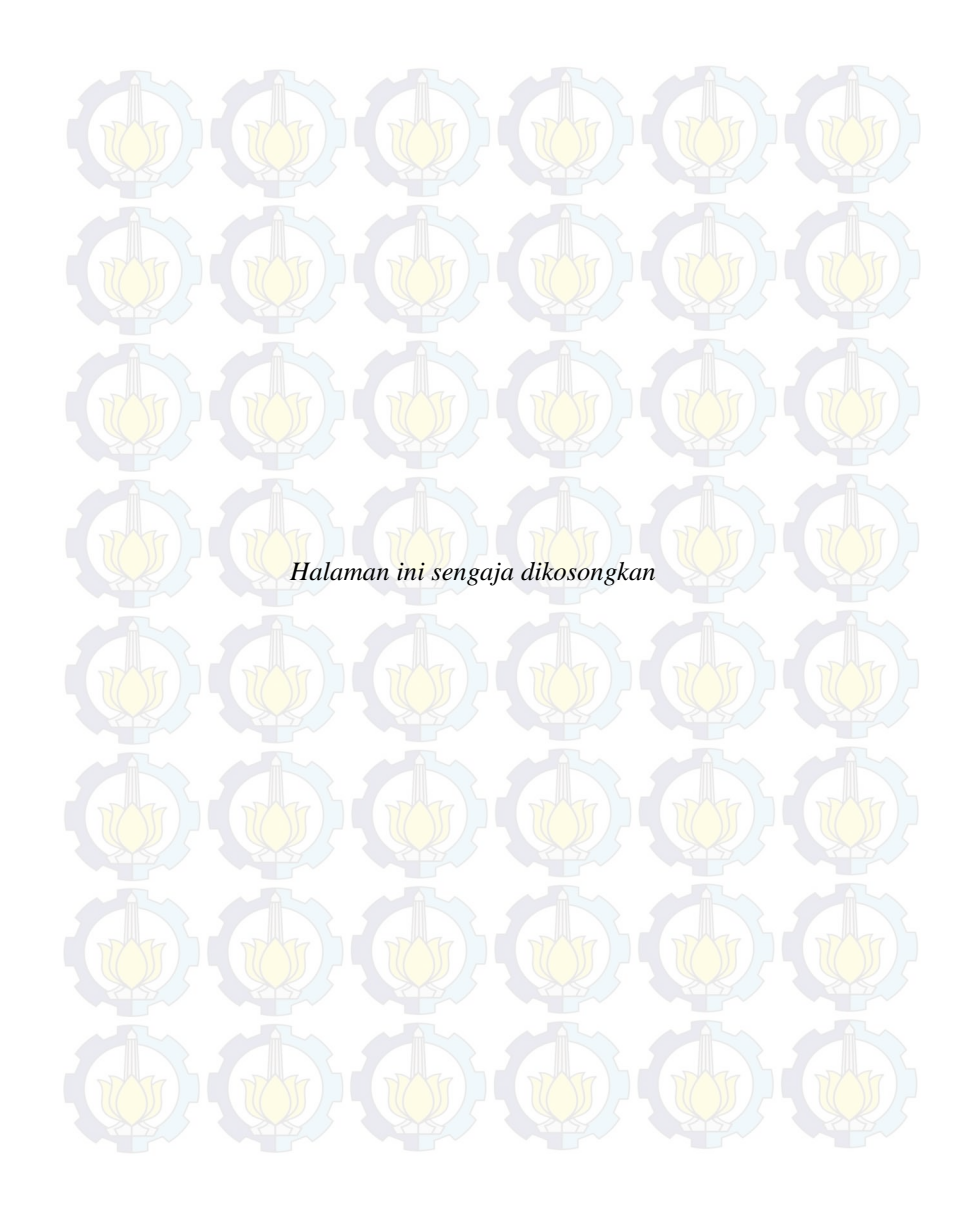

## BAB I PENDAHULUAN

#### 1.1 Latar Belakang

Pada saat ini kebutuhan listrik sangat dibutuhkan untuk mendukung berjalannya suatu industri ,oleh karena itu *supply* listrik harus tetap terjaga. Sering terjadi pemadaman yang tidak diinginkan yang bisa menyebabkan kerugian yang begitu besar oleh pelanggan yang berbisnis besar. Salah satu solusi untuk mengatasi masalah ini dilakukan adanya manuver beban dari penyulang ketika salah satu penyulang ada gangguan. sistem manuver beban ini tidak bisa beban satu penyulang semuanya dilimpahkan ke penyulang lain tetapi tiap *section* Jaringan Tegangan Menengah (JTM). Manuver beban ini masih dilakukan dengan PMT yang bisa dilihat dari data penyulang. Pada kasus daerah Rungkut terdiri dari 4 Gardu Induk dan 51 Penyulang. Pada pengajuan tugas akhir ini saya memilih Penyulang Margorejo untuk monitoring beban pada masing-masing *section* di penyulang Margorejo.

Saat ini dalam melihat beban pada masing-masing section masih dilakukan secara manual dengan cara menambahkan beban pada trafotrafo tiang. Jadi ketika mau melakukan manuver beban harus dihitung terlebih dahulu karena pada daerah rungkut beban tiap penyulang sudah terlalu besar jadi hanya bisa memanuver beban tiap section dan itu membutuhkan waktu yang lama sekitar 30 menit dalam melihat beban. setelah itu melihat data dari penyulang berapa beban sebelum PMT dilepas dan sesudah PMT dilepas,dengan begitu diketahui beban section tersebut, diperlukan koordiantor petugas yang ada di kantor PLN dengan petugas yang dilapangan.

Maka dari itu saya mempunyai gagasan monitoring beban pada masing-masing *section* secara *online* untuk memudahkan melihat beban untuk manuver beban ke penyulang. Pada penyulang Margorejo terdiri dari 3 LBS yang terbackup oleh Penyulang RSAL dan Penyulang Satistik. Ketika penyulang Margorejo mengalami gangguan tidak bisa semua beban dilimpahkan kedua penyulang tersebut karena penyulang tersebut bebannya juga sudah banyak. Oleh karena itu dibutuhkan monitoring beban pada masing-masing *section online* secara *real time* untuk mempermudahkan manuver beban ke penyulang RSAL atau penyulang Statistik jadi resiko listrik padam yang terhubung oleh penyulang Margorejo bisa teratasi dengan cepat.

#### 1.2 Permasalahan

Saat ini di PT. PLN Rayon Rungkut Surabaya apabila terjadi kelebihan beban terhadap penyulang maka penyulang tersebut akan trip dan pelanggan yang mendapat saluran listrik dari penyulang tersebut akan pada dan kondisi padam tersebut akan berlangsung lama sekitar 30 menit karena harus mencari terlebih dahulu *section* mana yang harus dilakukan manuver beban atau pengurangan beban pada penyulangnya.

Untuk mengatasi hal tersebut PT.PLN membagi suatu daerah penyulang kedalam section yang lebih kecil dengan dibatasi PMT. Sehingga saat terjadi ganguan kelebihan beban pada penyulang, maka petugas akan melakukan pengukuran beban saluran tiap section untuk mengetahui section mana yang kelebihan beban dan mana yang bias dimanuver dengan section penyulang lain yang cukup mampu untuk menerima beban tersebut. Solusi ini cukup efektif untuk mengurangi jumlah area padam karena gangguan kelebihan beban penyulang, akan tetapi untuk penyulang dengan section yang banyak, melakukan pengukuran satu per satu sepanjang saluran akan memakan waktu yang cukup lama untuk menemukan lokasi gangguan. Untuk melakukan manuver bebanpun masih dilakukan dengan manual dengan begitu banyak pelanggan yang dirugikan akibat pemadaman listrik yang terlalu lama karena rata-rata pengguna listrik pada daerah rungkut merupakan industri yang membutuhkan pasokan listrik yang stabil.

#### 1.3 Batasan Masalah

Dalam perancangan ini perlu diberikan beberapa batasan permasalahan dengan tujuan agar pembahasan tidak meluas dan menyimpang dari tujuan. Adapun batasan permasalahan dari alat yang dirancang pada Tugas Akhir ini yaitu:

- a. Ruang lingkup alat ini hanya pada beban *section* jaringan tenaga listrik dengan kondisi berbeban.
- b. Monitoring yang dilakukan sebatas untuk melihat beban yang ada pada masing-masing *section* untuk memudahkan dalam manuver beban.
- c. Pengujian yang akan dilakukan adalah monitoring beban yang ada pada masing-masing *section* dengan mendeteksi arus pada setiap fasanya.
- d. Beban yang digunakan antara 100 Watt sampai 200 Watt.
- e. Tegangan yang dipakai berkisar antara 180 Volt sampai 230 Volt.

- f. Sensor arus yang digunakan adalah sensor arus ACS 712.
- g. Bahasa pemrograman yang digunakan pada mikrokontroler adalah bahasa C pada *CodevisionAVR*.
- h. Komunikasi yang digunakan adalah menggunakan *Wifi* untuk mengirimkan data.
- i. Alat bekerja hanya pada saat supply power aktif.
  - Parameter utama yang ditampilkan pada komputer petugas antara lain muncul beban arus pada setiap fasanya yang ditampilkan pada *Human Machine Interface*.

#### 1.4 Tujuan

į.

Tujuan kami menuliskan Tugas Akhir ini adalah:

- a. Membuat Sistem monitoring beban masing-masing section pada penyulang margorejo untuk memudahkan dalam manuver beban.
- b. Memberikan data monitoring secara *real time* dengan menggunakan media *Wifi* untuk alat komunikasinya.
- c. Membuat prototipe untuk monitoring beban masing-masing *section* menggunakan *Wifi* secara *real time* agar mengetahui beban dengan cepat tanpa menunggu laporan dari petugas Area PLN..

#### 1.5 Sistematika Laporan

Pembahasan pada laporan pembuatan sebuah Sistem Monitoring Beban masing-masing section menggunakan Mikrokontroler dengan media *Wifi* terdiri dari lima bab, yaitu pendahuluan, teori penunjang, perancangan dan pembuatan alat, pengujian dan analisa data, serta penutup.

#### Bab I Pendahuluan

Menjelaskan tentang latar belakang, permasalahan, batasan masalah, tujuan, sistematika laporan, dan manfaat / relevansi.

#### Bab II Teori Penunjang

Berisi teori ataupun studi literatur yang dijadikan sebagai acuan dalam perancangan dan pembuatan alat.

#### Bab III Perancangan Alat

Menjelaskan perancangan alat monitoring beban masing-masing section menggunakan mikrokontroler

dengan media *Wifi* berupa desain elektronik dan mekanik.

#### Bab IV Pengujian dan Analisa Data

Membahas pengujian pada *prototype* dan sistem secara keseluruhan sehingga didapatkan data-data dan analisa.

#### Bab V Penutup

Berisi kesimpulan dari hasil pembuatan alat dan saran untuk pengembangan alat ini lebih lanjut.

#### 1.6 Manfaat/Relevansi

Alat ini diharapkan dapat memberikan manfaat/relevansi:

Alat yang dibuat dalam tugas akhir ini dapat digunakan sebagai bahan pengembangan alat untuk memudahkan pegawai PLN dalam memonitoring beban pada masing-masing *section* pada setiap Penyulang pada Jaringan Tegangan Menengah sehingga dapat segera melakukan manuver beban jika terdapat gangguan atau pemeliharan pada Penyulang. Dengan begitu kualitas *supply* listrik yang disalurkan ke pelanggan dapat tetap terjaga.

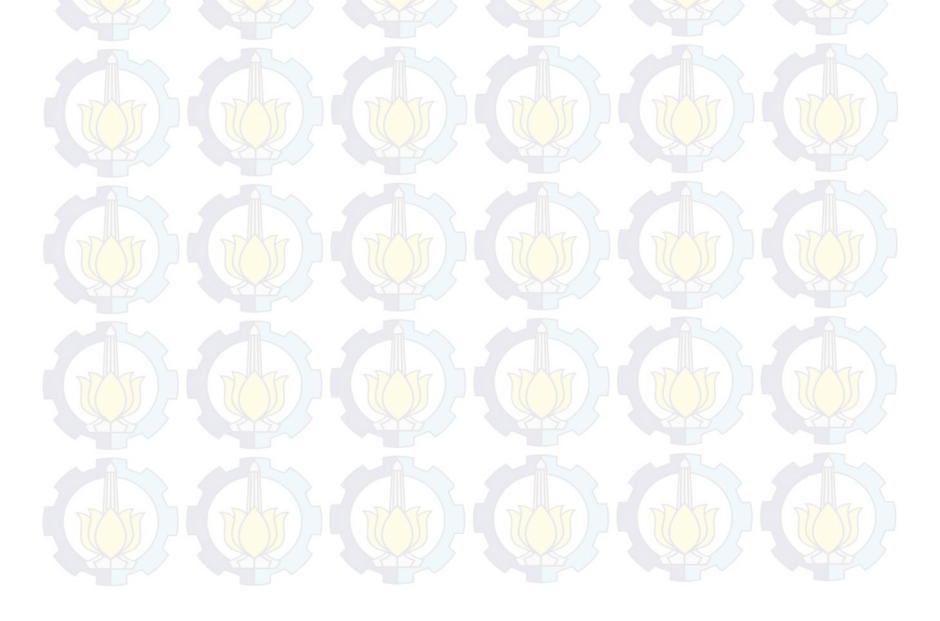

## BAB II TEORI PENUNJANG

Pada bab ini menjelaskan mengenai teori – teori pendukung yang berkaitan dengan topik penelitian yang dilakukan meliputi Gardu Induk Sisi 20 kV, Gardu Trafo Tiang, *Load break Switch* (LBS), Magnetik Kontaktor, Sensor Tegangan, Sensor Arus, Mikrokontroler, *Wifi* dan *Human Machine Interface*.

#### 2.1 Gardu Induk Sisi 20 KV [1]

Gardu induk merupakan sub sistem dari sistem penyaluran (transmisi) tenaga listrik atau Gardu Induk adalah tempat persinggahan beban dari gardu induk sebelumnya dimana 150 KV ditransformasikan menjadi 20 KV dan didistribusikan kepada konsumen yang berada dalam satu kawasan daerah gardu induk yang bersangkutan, sehingga Gardu Induk memiliki peranan dan tanggung jawab yang besar terhadap sistem pelayanan listrik pada konsumen

Adapun fungsi dari gardu induk antara lain :

- a. Mentransformasikan daya listrik.
- b.Untuk pengukuran, pengaman operasi dari sistem tenaga listrik.
- c.Pengaturan pelayanan beban ke gardu induk-gardu induk lain melalui tegangan tinggi dan ke gardu distribusi setelah melalui proses penurunan tegangan melalui penyulang-penyulang (*feeder*) tegangan menengah yang ada di gardu induk.

d.Untuk sarana telekomunikasi yang dikenal dengan istilah scada. Jenis-jenis gardu induk bisa dibedakan dari beberapa bagian antara lain :

a Berdasarkan besaran tegangannya

b.Berdasarkan pemasangan peralatan

c.Berdasarkan fungsinya

d.Berdasarkan isolasi yang digunakan

e.Berdasarkan sistem rel

Gardu induk memiliki peralatan-peralatan utama tegangan tinggi yang ditempatkan secara kompak sesuai dengan evaluasi tempat pada gardu induk tersebut. Peralatan utama pada gardu induk yaitu:

#### 1.Transformator

Transformator dibagi menjadi dua yaitu :

- a.Transformator tenaga adalah suatu peralatan tenaga listrik yang berfungsi untuk mentransformasikan tenaga/daya listrik dari tegangan tinggi ke tegangan rendah atau sebaliknya.
- b.Transformator *Instrument* merupakan transformator yang berguna untuk mengukur, mengamankan dan memonitor besaran listrik. Transformator *instrument* terbagi dua macam yaitu: Transformator pengukur tegangan (PT) Transformator pengukur arus (CT).

#### 2. Pemisah (PMS)

PMS adalah alat yang dipergunakan untuk menyatakan secara visual bahwa suatu peralatan listrik sudah bebas dari tegangan kerja . Oleh karena itu pemisah tidak diperbolehkan untuk dimasukkan atau dikeluarkan pada rangkaian listrik dalam keadaan berbeban. sesuai dengan fungsinya PMS (pemisah) dapat dibagi : Pemisah tanah (pisau pentanahan ),dan Pemisah peralatan.

#### 3. Pemutus Tenaga (PMT)

PMT adalah saklar yang dapat digunakan untuk menghubungkan dan memutuskan arus atau daya listrik sesuai dengan ratingnya. Pemadam untuk busur listrik pada waktu pemutusan dapat dilakukan oleh beberapa macam bahan, yaitu minyak, udara atau Gas. PMT yang digunakan pada GI Baru yaitu PMT dengan media gas. Media gas yang digunakan pada tipe PMT ini adalah gas SF6 (Sulphur Hexafluoride). Sifat gas SF6 murni yaitu tidak berwarna, tidak berbau, tidak beracun, dan tidak mudah terbakar. Pada suhu diatas 150° C, gas SF6 mempunyai sifat tidak merusak metal, plastic dan bermacam bahan yang umumnya digunakan dalam pemutus tenaga tegangan tinggi.

#### 4. Busbar (rel daya)

Busbar merupakan titik hubung pertemuan (*connecting*) antara transformator daya, SUTT dengan komponen listrik lainnya untuk menerima dan menyalurkan tenaga listrik. 5. Isolator

Umunya terbuat dari bahan porselen atau keramik dan berfungsi sebagai isolasi tegangan listrik antara peralatan yang bertegangan dengan peralatan yang tidak bertegangan. Pada isolator umumnya dilengkapi alat bantu penting, yakni : Tanduk busur, yakni berfungsi untuk melindungi isolator pada peristiwa *flash over* di isolator tersebut, dan Cincin perisai, yakni berfungsi untuk meratakan distribusi medan listrik dan distribusi tegangan yang terjadi pada isolator.

#### 6. Lightning Arrester (LA)

Lightning Arrester adalah alat proteksi bagi peralatan listrik terhadap tegangan lebih , yang disebabkan oleh petir. Alat ini bersifat sebagai *by pass* di sekitar isolasi yang membentuk jalan dan mudah dilalui oleh arus kilat ke sistem pentanahan sehingga tidak menimbulkan tegangan lebih yang tinggi dan tidak merusak isolasi peralatan listrik.

Dalam keadaan normal *arrester* bersifat sebagai isolator dan pada saat timbul tegangan lebih yang melebihi pengenal *arrester* maka akan berubah menjadi konduktor dalam waktu yang singkat sehingga arus kilat mengalir ke bumi, sesudah dibebaskan maka tegangan pada terminal *arrester* akan kembali normal dan *arrester* akan bersifat isolator kembali.

#### 7. Reaktor

Merupakan suatu alat yang dipasang di Gardu Induk berfungsi untuk menurunkan tegangan sistem yang naik melebihi tegangan nominalnya.Tegangan sistem yang naik tersebut adalah akibat pengaruh kapasitansi penghantar terhadap bumi yang ada di sepanjang jaringan transmisi. reaktor berupa susunan induktor X1, yang dipasang pada Gardu Induk diujung penerima saluran.

#### 8. Statik Kapasitor

Untuk mengatasi kerugian daya reaktif akibat fluktuasi beban maka digunakan alat ini ,dan juga alat ini berfungsi sebagai berikut :

a. Memperbaiki faktor daya sistem dengan cara mengurangi komponen reaktif induktif yang sekaligus mengurangi rugi daya sistem saluran transmisi.

b. Menjaga kestabilan tegangan sistem dengan cara mengontrol tingkat tegangan pada transmisi penerima.

#### 9. Kubikel 20kV

Kubikel 20 KV merupakan sistem *switchgear* untuk tegangan menengah 20 KV yang berasal dari *output* trafo daya yang selanjutnya diteruskan ke pusat-pusat beban melalui penyulang.

Komponen Kubikel antara lain :

- 1. Panel penghubung.
- 2. Incoming dan outgoing kubikel.
- 3. Komponen proteksi, seperti PMT.
- 4. Alat-alat pengukuran.
- 5. Penyulang.

#### 2.2 Gardu Trafo Tiang [2]

Gardu trafo distribusi berlokasi dekat dengan konsumen. Transformator dipasang pada tiang listrik dan menyatu dengan jaringan listrik seperti pada Gambar 2.1. Untuk mengamankan transformator dan sistemnya, gardu dilengkapi dengan unit-unit pengaman. Karena tegangan yang masih tinggi belum dapat digunakan untuk mencatu beban secara langsung, kecuali pada beban yang didisain khusus, maka digunakan transformator penurun tegangan (*step down*) yang berfungsi untuk menurunkan tegangan menengah 20 KV ke tegangan rendah 400/230 Volt. Gardu trafo distribusi ini terdiri dari dua sisi, yaitu : sisi primer dan sisi sekunder. Sisi primer merupakan saluran yang akan melakukan *supply* ke bagian sisi sekunder. Unit peralatan yang termasuk sisi primer adalah :

- a. Saluran sambungan dari SUTM ke unit transformator.
- b. Fuse cut out.

c. Ligthning arrester.

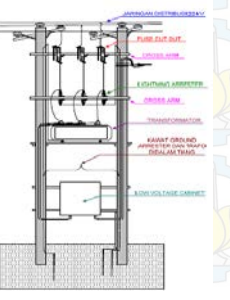

Gambar 2.1 Gardu Trafo Tiang

Tujuan dari penggunaan transformator distribusi adalah untuk mengurangi tegangan utama dari sistem distribusi listrik untuk tegangan pemanfaatan penggunaan konsumen.Transformator distribusi yang umum digunakan adalah transformator *step-down* 20kV/400V. Tegangan fasa ke fasa sistem jaringan tegangan rendah adalah 380 V. Karena terjadi drop tegangan, maka pada tegangan rendahnya dibuat diatas 380V agar tegangan pada ujung penerima tidak lebih kecil dari 380V. Sebuah transformator distribusi perangkat statis yang dibangun dengan dua atau lebih gulungan digunakan untuk mentransfer daya listrik arus bolak-balik oleh induksi elektromagnetik dari satu sirkuit ke yang lain pada frekuensi yang sama tetapi dengan nilai-nilai yang berbeda tegangan dan arusnya. Transformator distribusi yang terpasang pada tiang dapat dikategorikan menjadi :

a. Conventional transformers

Conventional transformers tidak memiliki peralatan proteksi terintegrasi terhadap petir,gangguan dan beban lebih sebagai bagian dari trafo. Oleh karena itu dibutuhkan *fuse cut out* untuk menghubungkan conventional transformers dengan jaringan distribusi primer. Lightning arrester juga perlu ditambahkan untuk trafo jenis ini.

b. Completely self-protecting (CSP) transformers

Completely self-protecting (CSP) transformers memiliki peralatan proteksi terintegrasi terhadap petir, baban lebih, dan hubung singkat. Lightning arrester terpasang langsung pada tangki trafo sebagai proteksi terhadap petir. Untuk proteksi terhadap beban lebih, digunakan *fuse* yang dipasang di dalam tangki. *Fuse* ini disebut weak link. Proteksi trafo terhadap gangguan internal menggunakan hubungan proteksi internal yang dipasang antara beliran primer dengan bushing primer.

c. Completely self-protecting for secondary banking (CSPB) transformers

Completely self-protecting for secondary banking (CSPB) transformers mirip dengan CSP transformers, tetapi pada trafo jenis ini terdapat sebuah circuit breaker pada sisi sekunder, circuit breaker ini akan membuka sebelum weak link melebur.

#### 2.3 Load Break Switch (LBS) [3]

Jumlah seksi dalam konfigurasi sistem *radial* atau sistem *loop* yang dapat diinterkoneksikan dengan penyulang lain secara *remote* akan

menentukan keandalan sistem dan pembatasan arus yang mengalir. Makin banyak seksi yang dibuat untuk setiap penyulang maka batas normal arus atau daya yang mengalir akan semakin besar dan keandalan juga semakin tinggi, namun ditinjau dari segi investasi makin banyak seksi investasi juga akan semakin besar. Untuk itu perlu penentuan jumlah seksi yang optimal untuk satu penyulang.

Dalam sistem distribusi penyediaan tenaga listrik terdapat wilayah yang terbagi dalam *section*. Setiap *section* ini difungsikan sebagai saklar-saklar untuk meningkatkan keandalan jaringan dan juga mempersempit lokasi gangguan. Saklar ini biasanya disebut Pemutus beban yang biasanya dikenal dengan nama *load break switch* atau *LBS* dan kadang-kadang disebut juga interruping *switch*.

Berbeda dengan pemutus tenaga, ia tidak mempunyai kemampuan untuk memutus tenaga, ia tidak mempunyai kemampuan untuk memutus arus hubung singkat. Arus pengenal (*current rating*) pemutus beban yang ada mencapai 1200 A. Tetap yang umum digunakan dalam saluran udara adalah 200 A, 400 A dan 600 A. Kemampuan arus pengenal ini disamping merupakan besar arus maksimum yang secara terus menerus dapat dipikul, ia juga menunjukan besar arus maksimum yang masih dapat diputus secara *manual*.

Saat kondisi ingin melihat beban atau melakukan manuver beban pada tiap LBS, LBS ini akan diputus untuk mengetahui beban sampai *section* tersebut. Biasanya dengan prosedur seperti berikut:

- 1. Untuk melihat beban sampai *section* itu, maka terlebih dahulu membuka semua *LBS* (*sectionalizer*) sepanjang penyulang seperti Gambar 2.2.
- 2. Setelah itu, petugas lapangan akan menghubungi petugas yang ada di Area PLN untuk memberikan perintah memasukan penyulang pada *section* tersebut. Maka akan didapat nilai beban penyulang dan *section* tersebut.

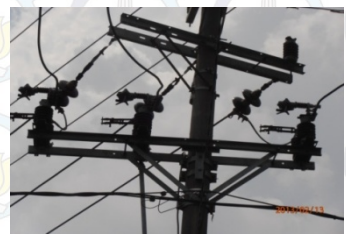

Gambar 2.2 LBS Dilepas Untuk Melihat Beban LBS

3. Setelah nilai sudah diketahui semua maka akan dilakukan manuver beban dengan cara memasukan kembali LBS tersebut ke penyulang lain ini khusus untuk LBS yang berhubungan dengan penyulang lain apabila tidak berhubungan dengan penyulang lain maka LBS tersebut tidak bisa dibuat manuver beban.

Dengan prosedur tersebut maka akan memudahkan petugas untuk mempersempit lokasi gangguan kelebihan beban, karena untuk daerahdaerah yang tidak terganggu akan tetap teraliri listrik. Sedangkan daerah-dareah yang mengalami gangguan sudah dibatasi menggunakan sectionalizer tersebut.

#### 2.4 Magnetik Kontaktor [4]

Magnetik kontaktor adalah sakelar listrik) yang bekerja berdasarkan prinsip induksi elektromagnetik yang digunakan pada sistem tenaga listrik. Magnet berfungsi sebagai penarik dan pelepas kontak-kontak. Sebuah kontaktor harus mampu mengalirkan arus dan memutuskan arus dalam keadaan kerja normal. Arus kerja normal ialah arus yang mengalir selama pemutusan tidak terjadi. Sebuah kontaktor kumparan magnetnya (*coil*) dapat dirancang untuk arus searah (arus DC) atau arus bolak-balik (arus AC). Kontaktor arus AC ini pada inti magnetnya dipasang cincin hubung singkat, gunanya adalah untuk menjaga arus kemagnetan agar kontinu sehingga kontaktor tersebut dapat bekerja normal. Sedangkan pada kumparan magnet yang dirancang untuk arus DC tidak dipasang cincin hubung singkat. Sebuah kontaktor terdiri dari koil, beberapa kontak Normally Open (NO) dan beberapa Normally Close (NC). Pada saat satu kontaktor normal, NO akan membuka dan pada saat kontaktor bekerja, NO akan menutup. Sedangkan kontak NC sebaliknya yaitu ketika dalam keadaan normal kontak NC akan menutup dan dalam keadaan bekerja kontak NC akan membuka. Koil adalah lilitan yang apabila diberi tegangan akan terjadi magnetisasi dan menarik kontak-kontaknya sehingga terjadi perubahan atau bekerja. Kontaktor yang dioperasikan secara elektromagnetis adalah salah satu mekanisme yang paling bermanfaat yang pernah dirancang untuk penutupan dan pembukaan rangkaian listrik maka gambar prinsip kerja kontaktor magnet dapat dilihat pada Gambar 2.3.

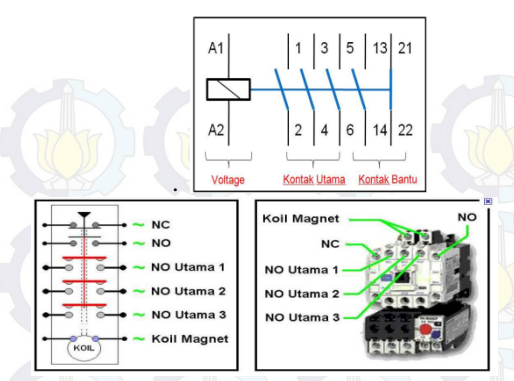

Gambar 2.3 Simbol-Simbol Kontaktor Magnet

A1 merupakan tegangan koil masukan AC dari sumber tegangan. A2 tegangan koil keluaran dari kontaktor, Nomor 1, 3, 5 merupakan kontak utama masukan / kontak yang dihubungkan ke sumber tegangan pada kontaktor magnet. Nomor 2, 4, 6 merupakan kontak utama keluaran yang dihubungkan pada beban. Dimana nomor 1 – 6 merupakan kontak utama normally open (NO). Nomor 13-14 dan 21 -22 merupakan kontak bantu Normally Open(NO) dan normally Close (NC). Kontaktor akan bekerja normal bila tegangannya mencapai 85 % dari tegangan kerja, bila tegangan turun kontaktor akan bergetar. Ukuran dari kontaktor ditentukan oleh batas kemampuan arusnya. Biasanya pada kontaktor terdapat beberapa kontak, yaitu kontak normal membuka (Normally Open = NO) dan kontak normal menutup (Normally Close = NC). Kontak NO berarti saat kontaktor magnet belum bekerja kedudukannya membuka dan bila kontaktor bekerja kontak itu menutup/ menghubung. Sedangkan kontak NC berarti saat kontaktor belum bekerja kedudukan kontaknya menutup dan bila kontaktor bekerja kontak itu membuka. Jadi fungsi kerja kontak NO dan NC berlawanan. Kontak NO dan NC bekerja membuka sesaat lebih cepat sebelum kontak NO menutup. Seperti ditampilkan pada Gambar 2.4.

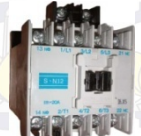

Gambar 2.4 Kontaktor Magnetik AC Mitsubishi SN - 12

Prinsip kerjanya didalam magnetik kontaktor terdapat lilitan yang akan menjadi magnet bila di aliri arus listrik, magnet tersebut akan menarik kontak yang berada di dekatnya sehingga kontak yang semula terbuka (NO) akan menjadi tertutup sedangkan kontak yang awalnya tertutup (NC) akan menjadi terbuka. Magnetik kontaktor terdiri dari kontak utama dan kotak bantu dengan arus yang dilewati mencapai 20A.

#### 2.5 Sensor Tegangan

Untuk mengetahui kondisi tegangan yang terukur fasa R-S-T, maka digunakan sensor tegangan. Sensor ini terbuat dari beberapa komponen. Antara lain transformator CT, resistor, kapasitor dan dioda. Cara kerja dari sensor tegangan ini adalah dengan cara menurunkan tegangan AC menggunakan transformator CT. Keluaran tegangan AC pada kumparan sekunder dari transformator kemudian diubah menjadi tegangan DC menggunakan dioda. Hasil *output* tegangan DC inilah yang kemudian akan dimasukkan ke dalam mikrokontroler melalui metode pembacaan ADC.

#### 2.6 Sensor Arus [5]

Pada Tugas akhir ini saya menggunakan jenis sensor arus ACS 712. Sensor arus yang digunakan adalah DT-Sense Current Sensor dengan kapasitas 5 A merupakan suatu modul sensor arus yang mengunakan IC sensor arus linier berbasis Hall-Effect ACS712 produksi Allegro. Sensor arus ini dapat digunakan untuk mengukur arus AC atau DC. Untuk modul DT-SENSE dengan tipe with OpAmp, telah ditambahkan rangkaian OpAmp sehingga sensitivitas pengukuran arus dapat lebih ditingkatkan dan dapat mengukur perubahan arus yang lebih kecil. Sensor ini digunakan pada aplikasi-aplikasi di bidang industri, komersial, maupun komunikasi. Contoh aplikasinya antara lain untuk sensor kontrol motor, deteksi dan manajemen penggunaan daya, sensor untuk switch-mode power supply, sensor proteksi terhadap overcurrent, dan lain sebagainya.

Spesifikasi :

1. Berbasis ACS712 dengan fitur:

- a. *Rise time output* =  $5 \mu s$ .
- b. Bandwidth sampai dengan 80 kHz.
- c. Total kesalahan *output* 1,5% pada suhu kerja  $TA = 25^{\circ}C$ .
- d. Tahanan konduktor internal 1,2 m $\Omega$ .

- e. Tegangan isolasi minimum 2,1 kVRMS antara pin 1-4 dan pin 5-8.
- f. Sensitivitas output 185 mV/A.
- g. Mampu mengukur arus AC atau DC hingga 5 A.
- h. Tegangan *output* proporsional terhadap *input* arus AC atau DC.
- 2. Tegangan kerja 5 VDC.
- 3. Dilengkapi dengan *OpAmp* untuk menambah sensitivitas *output* (untuk tipe *With OpAmp*).

Berikut adalah Tabel alokasi pin *interface* yang ditunjukkan pada Tabel 2.1

| Input | Nama    | Fungsi                        |
|-------|---------|-------------------------------|
| 1     | VCC     | Tegangan Input 5 VDC          |
| 2     | Out     | Tegangan keluaran sensor      |
| 3     | Out_Amp | Tegangan keluaran dari Op Amp |
| 4     | Ground  | Titik refrensi Ground         |

Tabel 2.1 Alokasi Pin Interface (J2)

#### 2.7 Mikrokontroler ATMega 16 [6]

Mikrokontroler AVR (*Alf and Vegard's Risc processor*) merupakan pengontrol utama standar industri dengan berbagai kelebihan yang dimiliki dibandingkan dengan mikroprosesor, yaitu murah, dukungan *software* dan dokumentasi yang memadai, dan membutuhkan komponen pendukung yang sangat sedikit. Salah satu tipe mikrokontroler AVR untuk aplikasi standar yang memiliki fitur memuaskan adalah ATMega16.

Mikrokontroler atau mikroprosesor adalah suatu piranti yang digunakan untuk mengolah data-data biner (*digital*) yang di dalamnya merupakan gabungan dari rangkaian-rangkaian elektronik yang dikemas dalam bentuk suatu *chip* (IC). Pada umumnya mikrokontroler tediri dari bagian-bagian sebagai berikut: alamat (*address*), data, pengendali, memori (*RAM atau ROM*), dan bagian *input-output*.

Spesifikasi Mikrokontroler AVR ATMega16

Fitur-fitur pada mikrokontroler ATMega16 antara lain:

- a. Saluran I/O ada 32 buah, yaitu *Port* A, *Port* B, *Port* C, dan *Port* D.
- b. ADC 10 bit sebanyak 8 channel.
- c. CPU yang terdiri dari 32 buah register.
- d. Watchdog Timer dengan osilator internal

- e. Dan fitur-fitur lain yang mempermudah dalam penggunaan.
- f. Tegangan kerja berkisar 4-5 V.
- g. Memori Flash 8 Kbytes untuk program
- h. Memori EEPROM 512 bytes untuk data
- i. Memori SRAM 512 bytes untuk data
- j. 20 interrupt
- k. Satu 16-bit *timer* dan dua 8-*bit timer*
- 1. Komunikasi serial melalui SPI dan USART
- m. Analog komparator
- n. 4 I/O PWM
- o. Fasilitas In System Programming (ISP)

### 2.7.1 Konfigurasi Pin Mikrokontroler ATMega16

Pin-pin pada mikrokontroler ATMega16 terdiri dari 40 pin yang memiliki fungsi masing-masing. Untuk konfigurasi tiap pinnya dapat dilihat pada Gambar 2.5.

|                 | Г |    | ٦J | _  | 1 |     |         |  |
|-----------------|---|----|----|----|---|-----|---------|--|
| (XCK/T0) PB0    | d | 1  | -  | 40 | Þ | PA0 | (ADC0)  |  |
| (T1) PB1        | d | 2  |    | 39 | Ь | PA1 | (ADC1)  |  |
| (INT2/AIN0) PB2 | d | 3  |    | 38 | Ь | PA2 | (ADC2)  |  |
| (OC0/AIN1) PB3  | d | 4  |    | 37 | Ь | PA3 | (ADC3)  |  |
| (SS) PB4        | d | 5  |    | 36 | þ | PA4 | (ADC4)  |  |
| (MOSI) PB5      | d | 6  |    | 35 | Ь | PA5 | (ADC5)  |  |
| (MISO) PB6      | d | 7  |    | 34 | þ | PA6 | (ADC6)  |  |
| (SCK) PB7       | d | 8  |    | 33 | Þ | PA7 | (ADC7)  |  |
| RESET           | q | 9  |    | 32 | Þ | ARE | F       |  |
| VCC             | q | 10 |    | 31 | Þ | GND |         |  |
| GND             | q | 11 |    | 30 | þ | AVC | С       |  |
| XTAL2           | q | 12 |    | 29 | Þ | PC7 | (TOSC2) |  |
| XTAL1           | q | 13 |    | 28 | Þ | PC6 | (TOSC1) |  |
| (RXD) PD0       | q | 14 |    | 27 | Þ | PC5 |         |  |
| (TXD) PD1       | q | 15 |    | 26 | Þ | PC4 |         |  |
| (INT0) PD2      | q | 16 |    | 25 | Þ | PC3 |         |  |
| (INT1) PD3      | q | 17 |    | 24 | Þ | PC2 |         |  |
| (OC1B) PD4      | q | 18 |    | 23 | Þ | PC1 | (SDA)   |  |
| (OC1A) PD5      | q | 19 |    | 22 | Þ | PC0 | (SCL)   |  |
| (ICP1) PD6      | q | 20 |    | 21 | Þ | PD7 | (OC2)   |  |
|                 | L |    |    | _  | 1 |     |         |  |

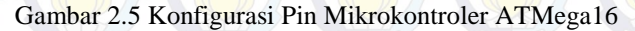

Di bawah ini adalah fungsi pin-pin pada Mikrokontroler ATMega16:

a. Pin 1-8 : PortB

Port B merupakan port I/O 8-bit dua arah (bi-directional) dengan resistor pull-up internal (yang dipilih untuk beberapa bit). Port B keluaran buffer mempunyai karakteristik gerakan simetris dengan keduanya sink tinggi dan kemampuan sumber. Sebagai masukan, pin port B yang secara eksternal ditarik 12 rendah akan arus sumber jika resistor pull-up diaktifkan. Pin Port B adalah tristated manakala suatu kondisi reset menjadi aktif, sekalipun waktu habis.

b. Pin 9 : RESET

*RESET* merupakan pin *reset* yang akan bekerja bila diberi pulsa rendah (aktif *low*) selama minimal 1,5 s  $\mu$ .

c. Pin 10 : VCC

VCC berfungsi sebagai catu daya digital.

d. Pin 11 : GND

GND berfungsi untuk ground catu daya digital.

e. Pin 12 : XTAL2

XTAL2 merupakan keluaran dari penguat osilator pembalik.

f. Pin 13 : XTAL1

XTAL1 merupakan masukan ke penguat osilator pembalik dan masukan ke *internal clock.* 

g. Pin 14-21 : *PortD Port* D merupakan *port* I/O 8-bit dua arah (*bi-directional*) dengan

resistor pull-up internal.

- h. Pin 22-29 : PortC (10) Port C merupakan port I/O 8-bit dua arah (*bi-directional*) dengan resistor *pull-up internal*.
- i. Pin 30 : AVCC AVCC merupakan catu daya yang digunakan untuk masukan analog ADC yang terhubung ke *port* A.
- j. Pin 31 : GND

GND merupakan pin yang berfungsi untuk ground catu daya analog.

k. Pin 32 : AREF

AREF merupakan tegangan referensi analog untuk ADC

1. Pin 33-40 : Port A

Port A berfungsi sebagai masukan analog pada ADC. Port A juga berfungsi sebagai suatu port I/O 8-bit dua arah, jika ADC tidak digunakan.

#### **2.8** Real Time Clock (RTC) [7]

RTC adalah jenis pewaktu yang bekerja berdasarkan waktu yang sebenarnya atau dengan kata lain berdasarkan waktu yang ada pada jam kita. Agar dapat berfungsi, pewaktu ini membutuhkan dua parameter utama yang harus ditentukan, yaitu pada saat mulai (*start*) dan pada saat berhenti (*stop*).

DS1307 merupakan salah satu tipe IC RTC yang dapat bekerja dalam daya listrik rendah. Di dalamnya berisi waktu jam dan kalender dalam format BCD. Waktu jam dan kalender memberikan informasi detik, menit, jam, hari, tanggal, bulan, dan tahun. Untuk bagian jam dapat berformat 24 jam atau 12 jam. Pendeteksi sumber listrik juga disediakan untuk mendeteksi kegagalan sumber listrik dan langsung mengalihkannya ke sumber baterai.

#### 2.9 Komunikasi Serial

Pada prinsipnya, komunikasi serial ialah komunikasi dimana pengiriman data dilakukan per bit, sehingga lebih lambat dibandingkan komunikasi paralel seperti pada *port* printer yang mampu mengirim 8 bit sekaligus dalam sekali detak. Beberapa contoh komunikasi serial ialah mouse, scanner dan sistem akuisisi data yang terhubung ke *port* COM1/COM2. Komunikasi serial ada 2 macam, *asynchronous* serial dan *synchronous* serial :

- Synchronous serial adalah komunikasi dimana hanya ada satu pihak (pengirim dan penerima) yang menghasilkan *clock* dan mengirimkan *clock* tersebut bersama-sama dengan data. Contoh penggunaan *synchronous* serial terdapat pada transmisi data *keyboard*.
- 2. Asynchronous serial adalah komunikasi dimana kedua pihak (pengirim dan penerima) masing-masing menghasilkan clock namun hanya data yang ditransmisikan tanpa clock. Agar data yang dikirim sama dengan data yang diterima, maka kedua frekuensi clock harus sama dan harus terdapat sinkronisasi. Setelah ada sinkronisasi, pengirim akan mengirimkan datanya sesuai dengan frekuensi clock penerima. Contoh penggunaan asynchronous serial adalah pada Universal Asynchronous

*Receiver Transmitter* (UART) yang digunakan pada serial *port* (COM) komputer.Komunikasi serial membutuhkan *port* sebagai saluran data.

#### 2.10 *Router* Modem [8]

Router berfungsi sebagai penghubung antara dua atau lebih jaringan untuk meneruskan data dari satu jaringan ke jaringan lainnya. Router berbeda dengan switch. Switch merupakan penghubung beberapa alat untuk membentuk suatu Local Area Network (LAN).Sebagai ilustrasi perbedaan fungsi dari router dan switch merupakan suatu jalanan, dan router merupakan penghubung antar jalan. Masing-masing rumah berada pada jalan yang memiliki alamat dalam suatu urutan tertentu. Dengan cara yang sama switch menghubungkan berbagai macam alat, dimana masing-masing alat memiliki alamat IP sendiri pada sebuah LAN.

Router sangat banyak digunakan dalam jaringan berbasis teknologi protokol TCP/IP, dan router jenis itu disebut juga dengan IP router. Selain IP router, ada lagi Apple Talk Router, dan masih ada beberapa jenis *router* lainnya. Internet merupakan contoh utama dari sebuah jaringan yang memiliki banyak router IP. *Router* dapat digunakan untuk menghubungkan banyak jaringan kecil ke sebuah jaringan yang lebih besar, yang disebut dengan network atau untuk membagi sebuah jaringan besar ke dalam beberapa sub *network* untuk meningkatkan kinerja dan juga mempermudah manajemennya. Router juga kadang digunakan untuk mengkoneksikan dua buah jaringan yang menggunakan media yang berbeda (seperti halnya router wireless yang pada umumnya selain dapat menghubungkan komputer dengan menggunakan radio, ia juga mendukung penghubung komputer dengan kabel UTP), atau berbeda arsitektur jaringan, seperti halnya dari ethernet. Koneksi Ethernet dapat dilihat pada Gambar 2.6.

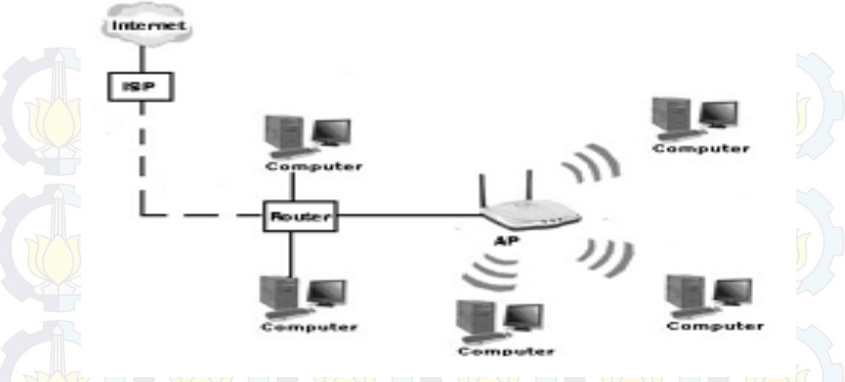

#### Gambar 2.6 Penempatan Kinerja Router

#### 2.11 Visual Basic 8.0 [9]

Visual basic merupakan bahasa pemrograman yang diciptakan oleh Microsoft dan termasuk kedalam bahasa pemrograman tingkat tinggi. Visual basic digunakan dalam pengembangan multimedia, WEB dan database. Pengolahan database dapat dijalankan secara cepat karena Windows sendiri telah mendukung Visual basic dengan banyaknya library yang disediakan. Untuk Tugas Akhir ini menggunakan Visual basic 8.0 sebagai bahasa pemrograman pengembangan perangkat lunak ini, karena kemampuan akses database dan akses hardware tidak terlalu rumit, dikarenakan banyak vendor hardware merekomendasikan drivernya dalam flatform Windows.

Ada beberapa komponen dari visual basic, antara lain :

1) Project

*Project* adalah sekumpulan modul dan projek adalah aplikasi itu sendiri seperti terlihat pada Gambar 2.7.

*Project* menyimpan semua komponen, serta yang berhubungan dengan aplikasi yang terdapat dalam projek. Projek tersimpan dalam ekstension file **.VBJ** pada Projek terdapat tiga jendela yaitu *View code* sebagai jendela *editor*, *view objek* digunakan untuk bentuk formula dan terakhir adalah jendela *folder*.
| Edit View Project Build Debug Data Tools Test Window Help |                  |      |        |         |                                                                                                    |
|-----------------------------------------------------------|------------------|------|--------|---------|----------------------------------------------------------------------------------------------------|
|                                                           |                  |      |        |         |                                                                                                    |
| ● 🖻 편 • 에 위 ● 이 에 이 이 이 이 이 이 이 이 가 다 구 년 ·               | 3 W J R X 10 E - |      |        |         | 1 1 1 1 1 1 1 1 1 1 1 1 1 1 1 1 1 1 1                                                                                                    |
| Form1.vb (Design) Start Page                              |                  |      |        |         | × solution explorer +                                                                                                    |
| (                                                         |                  |      |        |         |                                                                                                    |
| 😴 Form1 👝 🖻 🔛                                             |                  |      |        |         | My Project                                                                                                    |
|                                                           |                  |      |        |         | Form1.vb                                                                                                    |
|                                                           |                  |      |        |         |                                                                                                    |
|                                                           |                  |      |        |         |                                                                                                    |
|                                                           |                  |      |        |         |                                                                                                    |
|                                                           |                  |      |        |         |                                                                                                    |
| P                                                         |                  |      |        |         |                                                                                                    |
|                                                           |                  |      |        |         |                                                                                                    |
|                                                           |                  |      |        |         |                                                                                                    |
|                                                           |                  |      |        |         |                                                                                                    |
|                                                           |                  |      |        |         |                                                                                                    |
|                                                           |                  |      |        |         |                                                                                                    |
|                                                           |                  |      |        |         | Solution Explo                                                                                                    |
| 0                                                         |                  |      |        |         | Properties                                                                                                    |
|                                                           |                  |      |        |         | Format and File Descention                                                                                                    |
|                                                           |                  |      |        |         | Pormit vo Pile Properues                                                                                                    |
|                                                           |                  |      |        |         | 3: 21                                                                                                    |
|                                                           |                  |      |        |         | Build Action Compile                                                                                                    |
|                                                           |                  |      |        |         | Copy to Outpu Do not cop                                                                                                    |
|                                                           |                  |      |        |         | Custom Teol N                                                                                                    |
|                                                           |                  |      |        |         | File Name Form1.vb                                                                                                    |
| 0 Emer                                                    |                  |      |        |         | * ^                                                                                                    |
| Concession of Concession                                  |                  |      |        |         |                                                                                                    |
| Description                                               | File             | Line | Column | Project |                                                                                                    |
|                                                           |                  |      |        |         |                                                                                                    |
|                                                           |                  |      |        |         |                                                                                                    |
|                                                           |                  |      |        |         |                                                                                                    |
|                                                           |                  |      |        |         | Build Action                                                                                                    |
|                                                           |                  |      |        |         | the second second s |

# Gambar 2.7 Tampilan Visual Basic

2) Form

*Form* adalah suatu objek sebagai media tempat bekerja program aplikasi baru, dan didalam *form* terdapat *code-code* yang akan mengoperasikan semua objek yang melengket dalam *form* tersebut.

3) Toolbox

*Toolbox* adalah kumpulan objek-objek yang akan digunakan dalam program.

4) Properti

Digunakan untuk mengatur *form* dan objek lainya yang terdapat dalam *form* aplikasi tersebut.

# BAB III PERANCANGAN ALAT

Perancangan Alat Monitoring Beban untuk LBS menggunakan mikrokontroler ini diawali dengan pemaparan tentang *single line* diagram yang sebenarnya pada penyulang Margorejo. Setelah itu dilanjutkan dengan diagram fungsional alat yang menunjukkan konsep dan cara kerja alat pada tugas akhir ini. Kemudian di jelaskan tentang perancangan perangkat keras (*hardware*) meliputi perancangan tata letak alat, perancangan modul sensor arus, perancangan modul sensor tegangan, Pembacaan ADC pada mikrokontroler, komunikasi serial, penggunaan *wifi* dan *router*. Dan yang terakhir adalah pemaparan rancangan perangkat lunak (*software*) yang terdiri dari perancangan program *Code vision AVR* & perancangan HMI dengan *Visual Basic*.

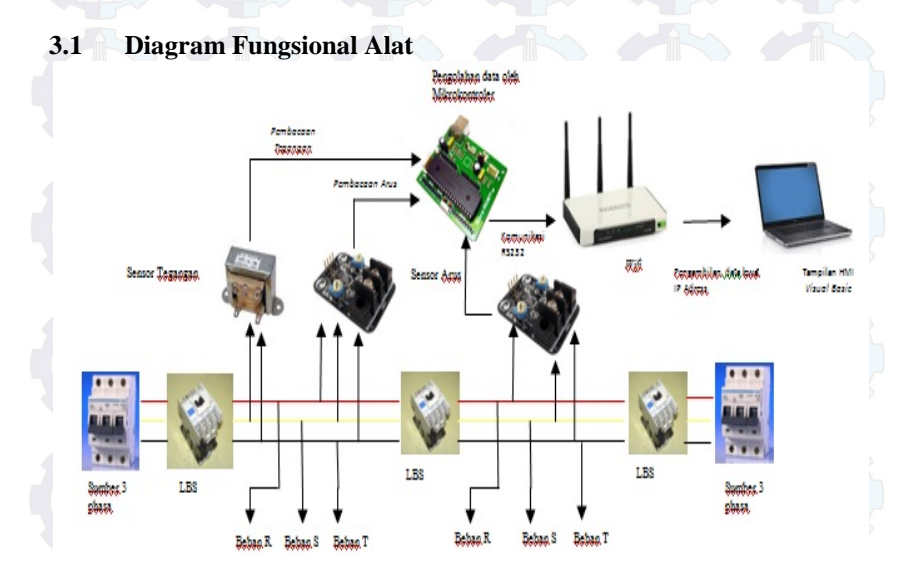

### Gambar 3.1 Diagram Fungsional Alat

Dari diagram fungsional alat seperti Gambar 3.1 dapat dilihat bahwa cara kerja alat ini adalah sensor arus membaca nilai arus yang ada pada tiap fasanya yang kemudian hasilnya akan diolah oleh mikrokontroler. Selain sensor tegangan juga membaca tegangan R,S,T yang kemudian diolah oleh mikrokontroler. Mikrokontroler akan membandingkan nilai dari pembacaan sensor arus dan tegangan apakah sama apa belum sesuai dengan aslinya. Setelah mikrokontroler selesai data akan dikomunikasikan dengan rangkaian serial RS232 ke *wifi*. *Wifi* akan mengirimkan data tersebut melalui Protokol sesuai dengan alamat *wifi* tersebut.

Untuk tampilan Human Machine Interface menggunakan Visual Basic. Disini Visual Basic akan membaca data yang dipancarkan oleh wifi melalui ip address setelah HMI dapat membaca data tersebut maka akan dapat membaca beban tiap fasanya secara real time karena pada mikrokontroler juga terdapat RTC (Real Time Clock)

### 3.2 Perancangan Perangkat Keras

Perangkat keras yang di buat dalam merupakan suatu miniatur jaringan tegangan menegah 20 KV adalah sensor arus, sensor tegangan, LBS. Semua perangkat ini di integrasikan sehingga dapat menjalankan suatu mekanisme kerja seperti Jaringan Tegangan Menengah 20 KV.

## 3.2.1 Tata Letak (Layout)

Perancangan tata letak dimaksudkan agar penempatan peralatan menjadi rapi dan mudah dimengerti sehingga dari segi estetika dan fungsinya menjadi lebih baik terlihat pada Gambar 3.2.

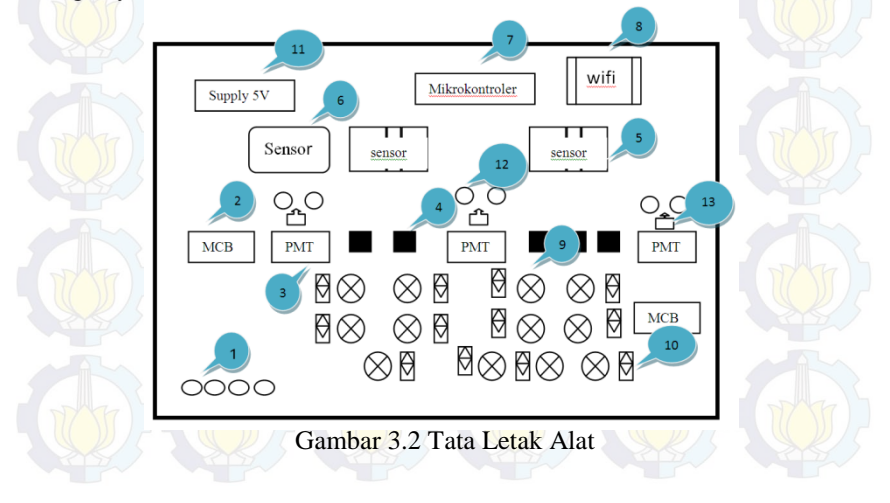

Keterangan Gambar 3.2 Tata Letak Alat :

- 1. Terminal Input tegangan 3 fasa (N-R-S-T)
- 2. Mini Circuit Breaker 10A, Berfungsi sebagai pengaman peralatan.
- 3. PMT berfungsi untuk menyambung dan memutus jaringan.
- 4. Kotak hitam berfungsi untuk pengganti trafo gtt pada kondisi sesungguhnya
- 5. Sensor Arus, berfungsi untuk mengukur nilai arus masing-masing fasa (R-S-T).
- 6. Sensor Tegangan berfungsi untuk mengukur tegangan di setiap fasanya.
- 7. Mikrokontroler, berfungsi untuk pengolah data dari sensor.
- 8. Wifi berfungsi sebagai media komunikasi ke HMI.
- 9. Lampu berfungsi sebagai beban pada kondisi sesungguhnya.
- 10. Saklar la<mark>mpu</mark> berfung<mark>si un</mark>tuk mem<mark>utus</mark> dan men<mark>yalak</mark>an beban lampu.
- 11. Supply 5 V berfungsi untuk supply pengkondisi sensor.
- 12. Lampu Indikator berfungsi untuk memberikan tanda apakah PMT itu close apa open.
- 13. Selector Switch berfungsi untuk melakukan triger PMT agar bekerja.

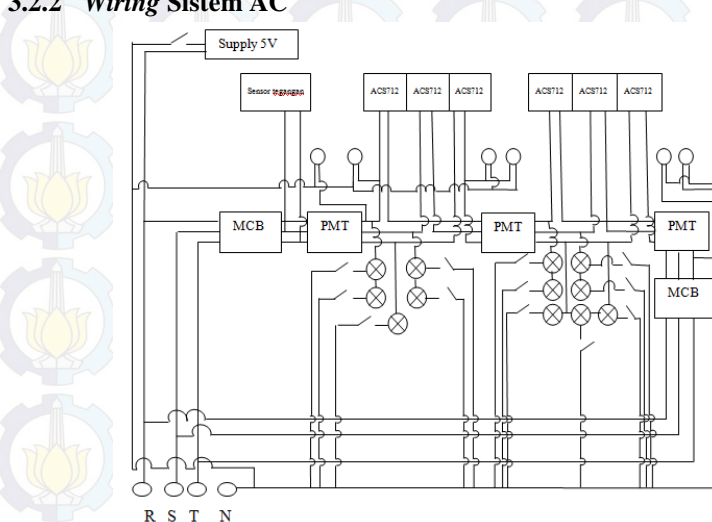

# 3.2.2 Wiring Sistem AC

Gambar 3.3 Wiring Sistem AC

Jika dilihat pada Gambar 3.3 diatas Sumber 3 fasa (R-S-T) pertamatama melewati MCB 10A sebagai pengaman, setelah itu melewati PMT yang berupa magnetik kontaktor. Antara magnetik kontaktor dengan magnetik kontaktor lain jaringan kabel tiap fasanya dialirkan ke sensor arus dan sensor tegangan. Selain itu pada jaringan kabel itu juga setiap fasanya melakukan *supply* beban yang berupa lampu.

Untuk lampu indikator dan *selector switch* langsung diambilkan tegangan dari sumbernya begitupun untuk *supply* diambilkan tegangan langsung dari sumber.

*Wiring* untuk beban pada alat ini menggunakan kabel NYAF 1,5 mm dihubungkan secara Y (bintang) dimana setelah melewati lampu kabel R-S-T dihubungkan ke titik Netral (N).

## 3.2.3 Modul Sensor Arus

Untuk mengukur besaran arus yang melewati suatu kabel atau konduktor diperlukan suatu sensor arus. Pada kenyataan yang digunakan di gardu induk, sensor yang digunakan adalah *current transformer* (CT).

Sedangkan Sensor arus yang digunakan pada pembuatan alat ini adalah modul ACS712-5A. Yang merupakan sensor untuk arus kecil dengan kemampuan sampai 5 A.

Sensor ini digunakan untuk mengukur arus AC yang melalui *incoming* simulasi gardu induk. Karena arus yang diukur merupakan arus AC dan *output* tegangan sensor juga AC maka sensor ini perlu sedikit tambahan penyearah dan *filter* Kapasitor  $470\mu$ F yang di paralel dengan resistor  $18K\Omega$  agar dapat di koneksikan dengan mikrokontroler . Dapat dilihat pada Gambar 3.4.

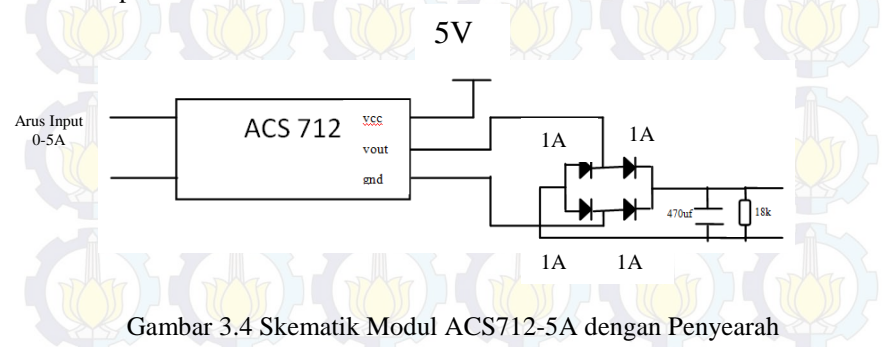

#### 3.2.4 Modul Sensor Tegangan

Sensor tegangan merupakan alat yang digunakan untuk mendeteksi besar tegangan yang melalui suatu peralatan listrik. Sensor tegangan menggunakan transformator stepdown untuk menurunkan nilai tegangan kerja yang digunakan. Karena tegangan rendah yang terdapat pada transformator stepdown senilai 6 V dan nilai ini terlalu besar untuk dibaca pada mikrokontroler maka setelah tegangan diturunkan dengan diberi rangkaian pembagi tegangan yang terdiri dari resistor 2 Watt dengan besar resistansi yang sama yaitu  $1k\Omega$  dan  $1k\Omega$ , sehingga tegangan maksimal yang tadinya 6 Volt dibagi 2 sama besar menjadi 3 Volt. Tujuannya agar bisa menghasilkan tegangan dibawah 5V sesuai tegangan maksimal yang bisa di proses oleh mikrokontroler. Untuk menyearahkan tegangan yang akan dikirim pada PIN ADC mikrokontroler digunakan dioda sisir 1 Ampere agar hasil penyearahan tegangan lebih sempurna. Sebelum data tegangan dikirim ke ADC output dari transformator diberi kapasitor untuk mengurangi ripple yang terjadi. Nilai kapasitor yang digunakan adalah 1µF. Skema rangkaian sensor tegangan ditunjukkan oleh Gambar 3.5.

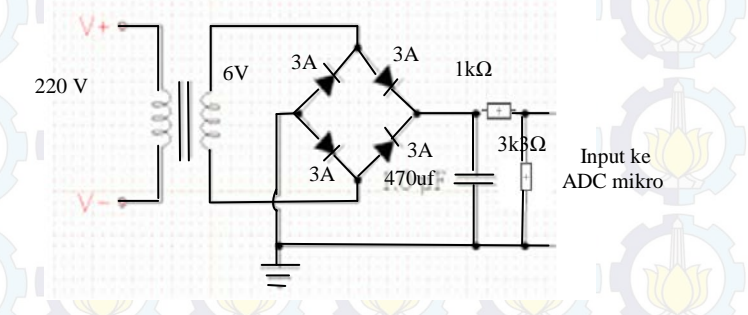

Gambar 3.5 Skematik Rangkaian Sensor Tegangan

#### 3.2.5 Perancangan Rangkaian Mikrokontroler ATMega16

Dalam perancangan perangkat keras (*hardware*) ini terdapat rangkaian sistem minimum ATMega16. Rangkaian sistem minimum ATMega16 berfungsi untuk menerima data yang dikirimkan oleh sensor arus ACS 712 dan sensor tegangan data yang diterima akan diproses untuk dikirimkan ke laptop melalui komunikasi serial 232. Rangkaian sistem minimum ATMega16 dapat dilihat pada Gambar 3.6.

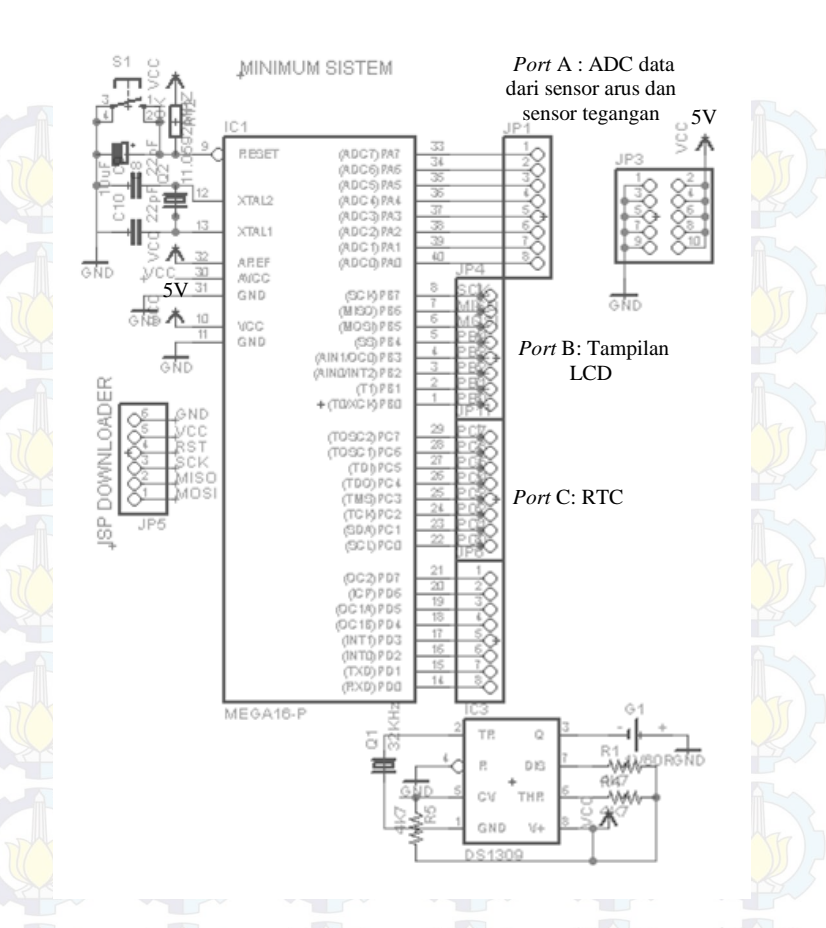

Gambar 3.6 Sistem Minimum ATMega16

Dari Gambar 3.6 port ATMega16 terdiri dari 4 port A, port B, port C, dan port D. Port A digunakan untuk menerima data hasil pembacaan sensor arus. Port B untuk LCD. Port C untuk DS RTC. Sedangkan port D untuk komunikasi serial.

## 3.2.6 Rangkaian Real Time Clock (RTC)

RTC yang digunakan dalam projek ini adalah RTC DS1307 dengan antar muka I2C. RTC DS1307 menyediakan pewaktu dalam detik, menit,

jam, hari, tanggal, bulan dan tahun. Selain itu, RTC ini menyediakan pin *battery-backup* untuk dihubungkan pada baterai lithium 3Volt atau sumber energi lain sehingga ketika *supply* energi utama (VCC dan GND) mati, *battery-backup* mengambil alih *supply* energi pada RTC dan *timer* tetap berjalan sebagaimana mestinya. Penggunaan 3 Volt lithium 48mAh *battery-backup*, RTC hanya mengkonsumsi arus kurang dari 500nA sehingga dengan baterai tersebut mampu bertahan hingga 11 tahun. Pada rangkaian RTC dengan IC DS1307, Pin SCL dihubungkan dengan *Port* C.0 mikrokontroler dan Pin SDA dihubungkan dengan *Port* C.1 mikrokontroler.

#### 3.2.7 Modul Wiznet

Penggunaan modul Wiznet dari modul mikrokontroler ke laptop (PC) dengan *wireless*. Modul Wiznet tidak dirancang sendiri. Berikut modul Wiznet dilihat pada Gambar 3.7.

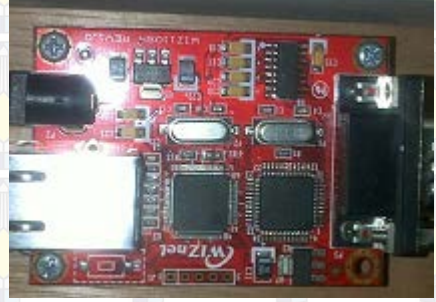

Gambar 3.7 Modul Wiznet TCP/IP

Modul Wiznet ini dapat di-setting menggunakan aplikasi WIZ110SR Configuration tool. Dengan menghubungkan modul Wiznet dengan kabel Ethernet kemudian dihubungkan ke laptop maka kita dapat melakukan setting IP untuk Wiznet yang akan dihubungkan dengan router. Setting IP Wiznet dengan router harus sesuai apabila tidak sesuai maka Wiznet tidak akan bisa terhubung. Modul Wiznet ini membutuhkan supply 5 V agar dapat bekerja. Bekerjanya Wiznet ini ditandai dengan adanya lampu hijau dan orange pada tempat kabel ethernet. Apabila sudah ada lampu tersebut maka Wiznet sudah dapat digunakan.

Berikut adalah spesifikasi Spesifikasi Modul TCP/IP Wiznet tipe WIZ110SR dapat dilihat pada Tabel 3.1.

| Items             | Description                                       |
|-------------------|---------------------------------------------------|
| MCU               | 8051                                              |
|                   | (having Internal 62k flash,16K,Sram,2K<br>EEPROM) |
| TCP/IP            | W5100(Ethernet PHY Embedded)                      |
| Network Interface | 10/100 Mbps auto-sensing RJ-45 Connector          |
| Serial Interface  | RS232                                             |
| Serial Signal     | TXD,RXD,RTS,CTS,GUD                               |
| Serial            | Parity :None, even, odd                           |
| Parameters        | Data Bits :7,8 (()) - (())                        |
|                   | Flow Control : None, RTS CTS, NON/NOFF            |
|                   | Speed : up to 230Kbps                             |
| Input Voltage     | DC 5V                                             |
| Power Consumtion  | Under 180mA                                       |
| Temperature       | $0^{\circ}-80^{\circ}$ (operation)                |
| Humidity          | 10-90%                                            |

Tabel 3.1 Spesifikasi WIZ110SR

#### 3.2.8 Metode Penggunaan Modul Wiznet

WIZ110SR adalah *converter* protokol yang mentransmisikan data yang dikirim oleh computer melalui *port* serial sebagai data TCP / IP dan mengkonversi kembali data TCP / IP yang diterima melalui jaringan menjadi data serial kepada komputer kemudian mengirimkan kembali ke mikrokontroler. Dalam penggunaan modul TCP/IP, diperlukan suatu perangkat lunak (*software*) untuk dapat mengkonfigurasi melalui media. Berikut adalah tampilan *Configuration Tool* WIZ110SR pada Gambar 3.8.

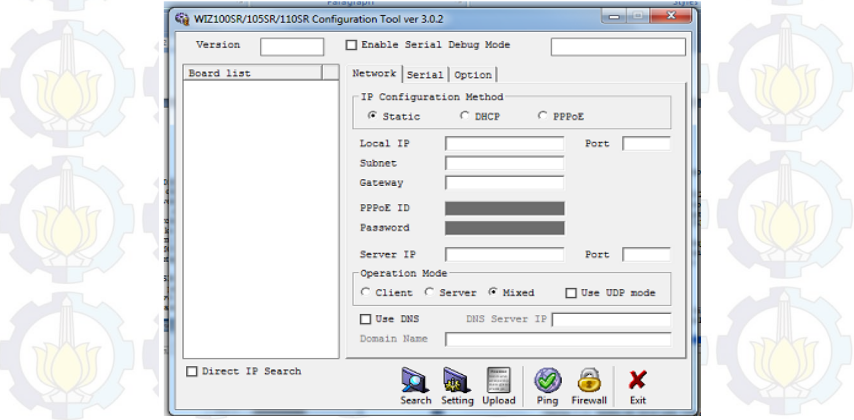

Gambar 3.8 Configuration Tool WIZ110SR

Dalam menggunakan modul TCP/IP terdapat beberapa langkah yang harus dilakukan, diantaranya.

- a. Mempersiapkan modul TCP/IP, rangkaian RS232, kabel LAN dan kabel penghubung RS232 ke mikrokontroler. Setelah semua alat terhubung, selanjutnya mengaktifkan *firmware* untuk modul yang berupa *software* WIZ110SR *configuration tool* pada komputer kemudian setting modul.
- b. Setelah memberikan alamat pada modul, selanjutnya mengatur alamatIP pada komputer. Alamat ini harus sama dengan alamat modul, terutama pada penggunaan mode *Static*.

Local IP : 192.168.1.104

Subnet : 255.255.255.0

Gateway : 192.168.1.1

Server IP : 192.168.1.1

Sedangkan port pada Local IP dan Server IP diisi : 5000 Sedangkan pada tab Serial *setting* yang diisikan ditunjukkan oleh Gambar 3.9.

| WIZ100SR/105SR/110SR C | onfiguration Tool ver 3.0.2 |
|------------------------|-----------------------------|
| Version                | Enable Serial Debug Node    |
| Board list             | Network Serial Option       |
|                        | Speed 9600 V                |
|                        | DataBit                     |
|                        | Parity 💌                    |

Gambar 3.9 Tampilan Jendela Serial pada *Configuration Tool* WIZ110SR

- c. Setelah proses *setting* modul dan komputer selesai, selanjutnya dilakukan tes koneksi. Jika semua *setting* sudah benar, maka modul dapat digunakan.
- d. Untuk mengecek apakah komputer sudah terkoneksi dengan Wiznet yaitu dengan cara ping IP Wiznet pada Commant Prompt.

### 3.2.9 Router TP-LINK

*Router* berfungsi sebagai penghubung antar dua atau lebih jaringan untuk meneruskan data dari satu jaringan ke jaringan yang lainnya. Dalam koneksi tugas akhir ini mempergunakan *router* TP-LINK TD-W8151N sebagaimana ditunjukkan pada Gambar 3.10.

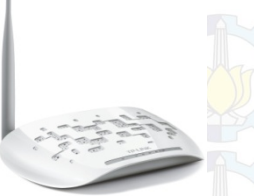

Gambar 3.10 Model Router TP-LINK TD-W8151N

Untuk memulai koneksi pada *router*, hal yang dilakukan adalah melakukan *settting* IP pada *Router*. Adapun langkah-langkahnya sebagai berikut :

1. Aktifkan *Router* pada mode WISP. Mode ini adalah salah satu mode yang tersedia pada *Router* TP-LINK TD-W8151N.

- 2. Sambungkan Router dengan kabel RJ-45 ke komputer.
- 3. Buka browser internet, misalkan Mozilla Firefox.
- 4. Masukkan alamat http://192.168.1.1/, masukkan
- User name : Admin

Password : Admin

maka akan tampil seperti Gambar 3.11.

|                    |             |             |                          |                      | 150N                     | lbps Wireless I | N ADSL2+ M    | odem Router |
|--------------------|-------------|-------------|--------------------------|----------------------|--------------------------|-----------------|---------------|-------------|
| Status             | Quio<br>Sta | ck In<br>rt | iterface<br>Setup        | Advanced<br>Setup    | Access<br>Management     | Maintenan       | ce Status     | Help        |
|                    | Der         | vice Info   | Syst                     | tem Log              | Statistics               |                 |               |             |
| Device Information |             |             |                          |                      |                          |                 |               |             |
|                    |             | Fin         | nware Versi<br>MAC Addre | ion : 3.0.0 Build 1: | 20530 Rel.31118<br>30:o2 |                 |               |             |
| LAN                | <u>.</u>    |             | MAC AGGIC                | 33. 00.15.01.01.0    | 30.02                    |                 |               |             |
|                    |             |             | IP Addre                 | ss : 192.168.1.1     |                          |                 |               |             |
|                    |             |             | Subnet Ma                | isk : 255.255.255    | .0                       |                 |               |             |
| Wireless           | <u> </u>    |             | DHUP Serv                | /er : Enabled        |                          |                 |               |             |
|                    |             | Currer      | nt Connected             | i Wireless Clients   | number is                | 1               | Refresh       |             |
|                    | D           |             |                          | MAC                  |                          |                 |               |             |
|                    | 1           |             | 5C                       | AC:4C:42:71:A9       |                          |                 |               |             |
| WAN                |             |             |                          |                      | -54                      |                 |               |             |
|                    | PVC         | VPI/VCI     | IP Addres                | s Subnet             | GateWay                  | DNS Server      | Encapsulation | Status      |
|                    | PVC0        | 1/32        | N/A                      | N/A                  | N/A                      | N/A             | Bridge        | Down        |
|                    | 11400       |             |                          |                      |                          |                 | -             |             |

Gambar 3.11 Tampilan Browser pada Mozilla Firefox

- 5. Klik Network, pilih WAN kemudian set static IP.
- 6. Setelah proses *setting* modul dan komputer selesai, selanjutnya dilakukan tes koneksi. Jika semua *setting* sudah benar, maka modul dapat digunakan.

### 3.3 Perancangan Perangkat Lunak (Software)

Perancangan perangkat lunak ini menggunakan *software CodevisionAVR* yang digunakan sebagai kompiler ke kode mikrokontroler dan *Visual Basic* 8.0 yang digunakan untuk menampilkan hasil pembacaan arus dan tegangan saluran rumah yang di monitoring.

#### 3.3.1 Pemrograman Codevision AVR

CodevisionAVR merupakan software pemrograman berbasis Bahasa C. CodevisionAVR ini di kususkan untuk para programer di bidang elektronika, seperti program Mikrokontroler untuk membuat hardware hardware seperti jam digital atau sejenisnya. Dalam tugas akhir ini saya menggunakan pemograman CodevisionAVR untuk membaca nilai arus dan nilai tegangan yang dikeluarkan oleh sensor arus dan sensor tegangan. Pemograman dilakukan dengan memanfaatkan port ADC yang ada pada mikrokontroler. Input yang berasal dari sensor arus dan tegangan masuk pada mikrokontroler kemudian mikrokontroler mengolah data ADC yang berupa nilai tegangan *input* dan dimasukan dalam rumus sesuai dengan data yang telah diambil sebelumnya, jika nilai dari perhitungan memenuhi syarat tertentu langsung mengirim data arus dan tegangan via wireless, dan jika nilai tidak memenuhi syarat tertentu nilai arus dan tegangan dikirim via wireless setiap RTC menunjukkan detik = 0 dan detik = 30. Pemograman ini akan berlangsung terus menerus jadi ADC akan selalu membaca arus dan tegangan secara *real time* dengan syarat *supply* untuk mikrokontroler dalam kondisi aktif. Berikut ini adalah Flow chart pemograman pada mikrokontroler dapat dilihat pada Gambar 3.12.

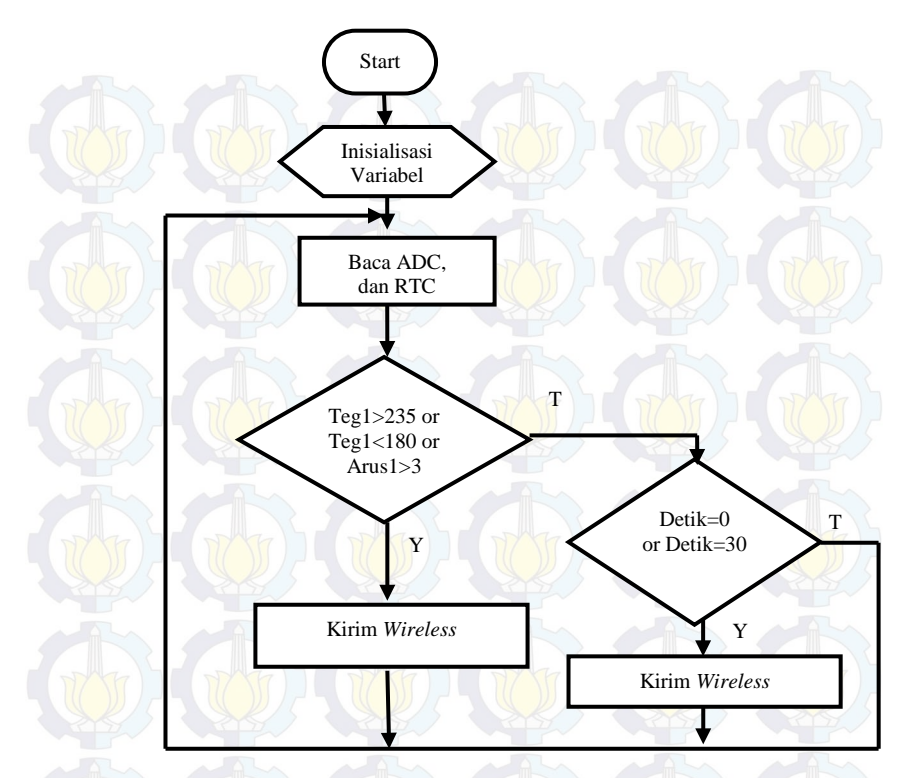

Gambar 3.12 Flow Chart Program Mikrokontroler

## a. Setting Chip ATmega16

Dalam pemrograman *CodevisionAVR* harus di-*Setting* terlebih dahaulu sistem minimun menggunakan chip mikrokontroler dan *clock* yang digunakan. Disini menggunakan chip ATMega16 dan *clock* 4.000 MHz sesuai *clock* yang dimiliki sistem minimum AVR. *Setting Chip* ATMega16 dapat dilihat pada Gambar 3.13.

| <u>File Edit H</u> elp                                                                                                    |                 |
|----------------------------------------------------------------------------------------------------|-----------------|
| 🗅 🗁 🖬 🙀 🖬 🦚 🖬 🗎 🕴                                                                                                    | ?               |
| USART Analog Comparator ADC SPI<br>IZC 1 Wire 2 Wire (I2C)<br>LCD BitBanged Project Information<br>Chip Pots External IRQ Timers<br>Chip: ATmega16<br>Clock: 4.000000 24 MHz | Program Preview |
| Check Reset Source<br>Program Type:                                                                                                    |                 |

Gambar 3.13 Setting Chip ATMega16

## b. Setting RTC

DS1307 merupakan IC *Real Time Clock* (RTC) yang dapat diakses dengan mikrokontroler menggunakan komunikasi serial I2C. Dengan adanya RTC ini maka dapat menampilkan waktu yang berupa jam, menit, dan detik, serta tanggal, yaitu hari, bulan dan tahun. *Setting* RTC diletakan di *port* C dalam sistem minimum.

## c. Setting Pengiriman Data

Karena dalam Tugas Akhir menggunakan sistem pengiriman media *wifi*, jadi dalam *codevison* harus di-*setting* program pengiriman (*transmitter*) di dalam mikrokontroler agar dapat mengirim data yang terbaca oleh ADC. *Setting* pengiriman data dapat dilihat pada Gambar 3.14.

| <u>Eile Edit</u>            | <u>H</u> elp                                               |                                                                        |                             |
|-----------------------------|------------------------------------------------------------|------------------------------------------------------------------------|-----------------------------|
| D 👄 🖬                       | i ini i 💿                                                  | 🦚 🖬 🖬                                                                  | 1 ?                         |
| LCD<br>Chip<br>I2C<br>USART | Bit-Bangec<br>Ports  <br>  1 Wir<br>Analog Com<br>Receiver | I Project Informa<br>External IRQ Tir<br>e 2 Wire (I2<br>parator ADC S | etion<br>mers<br>(C)<br>(P) |
| Bau<br>Bau<br>Cor           | Transmitter<br>ud Rate:<br>ud Rate Erro<br>nmunication     | 9600 - Interrupt<br>9600 - Interrupt<br>r: 0.2%<br>Parameters:         | <b>×</b> 2                  |

Gambar 3.14 Setting Pengiriman Data

#### d. Setting Input ADC

ADC adalah suatu rangkaian yang mengubah data berupa tegangan analog ke data digital. ADC ini digunakan bila ada *input* tegangan analog. Hal – hal yang juga perlu diperhatikan dalam penggunaan ADC ini adalah tegangan maksimum yang dapat dikonversikan oleh ADC dari rangkaian pengkondisi sinyal tipe keluaran. *Setting* ADC menggunakan *port* A dengan data 8 bit, dan semua *port* A.0 sampai *port* A.7 dapat digunakan sebagai *port* ADC. *Setting* Input ADC dapat dilihat pada Gambar 3.15.

| Ph ( | Edit Help                                                                                                    |   |
|------|----------------------------------------------------------------------------------------------------|---|
|      | D     Bit-Banged     Project Information       p     Ports     External IRQ       2C     1 Wire     2 Wire (I2C)       ART     Analog Comparator     ADC       SPI     Use 8 bits       Interrupt     Noise Canceler | F |
|      | Volt. Ref: AREF pin<br>Clock: 31.250 kHz<br>Auto Trigger Source:<br>None<br>Automatically Scan Inputs<br>✓ Enabled                                                                                                   |   |

Gambar 3.15 Setting Input ADC

## 3.3.2 Perancangan Tampilan Visual Basic Pada PC Server

Perancangan VB digunakan untuk monitoring oleh pihak unit gangguan dari layar monitor komputer (PC). *software* yang digunakan adalah *Visual Basic 8.0*. Bentuk tampilannya adalah berupa kolom arus dan tegangan dua *section* jaringan.

Dari *Flow Chart* tampilan algoritma dari perancangan perangkat lunak untuk *Visual Basic* ini adalah :

- 1. Saat aplikasi diakses, akan muncul *Form Login* karena aplikasi cuma bisa diakses orang tertentu saja
- 2. Setelah Login ditamplikan bentuk tabel monitoring
- 3. Untuk mengakses data harus konek ke *Wifi* dulu sehingga akan muncul data arus dan tegangan.
- Untuk meng-update data bisa mengklik tombol update, dan untuk keluar dari tampilan monitoring harus mengklik tombol exit. Brikut ini akan ditampilkan Flow Chart dari progam Visual Basic:

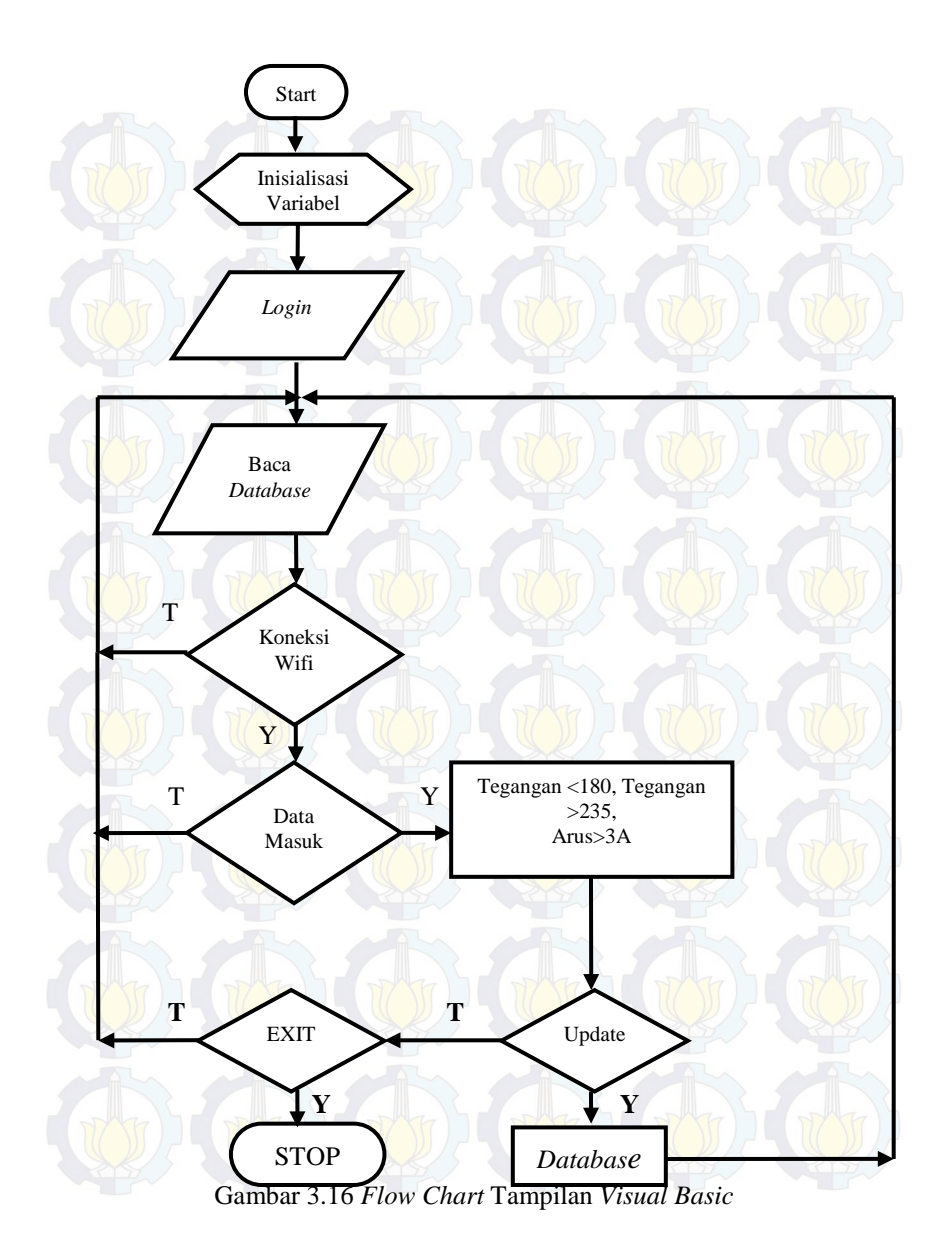

Halaman ini sengaja dikosongkan

# BAB IV PENGUJIAN DAN ANALISA ALAT

Bab ini membahas tentang pengujian alat yang dibuat, adapun tujuan pengujian tersebut adalah untuk mengetahui apakah alat yang telah dirancang berfungsi dan menghasilkan keluaran yang sesuai dengan yang diharapkan.

#### 4.1 Pengujian Sensor Tegangan

Pada tahap pengujian Sensor Tegangan menggunakan perubahan tegangan dari variac yang *input* variac dari tegangan PLN dan *output*nya dapat diubah – ubah. Diagram pengujian Sensor dapat dilihat pada Gambar 4.1.

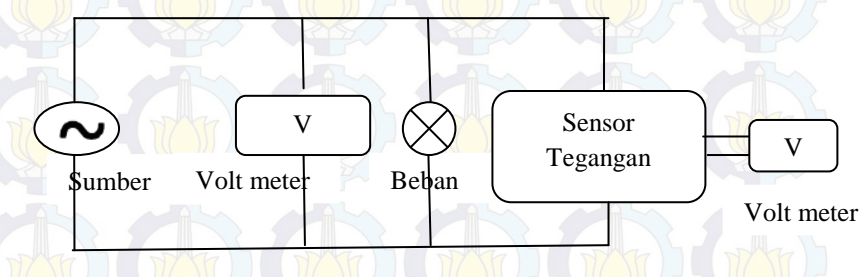

Gambar 4.1 Diagram Pengujian Sensor Tegangan

Dalam pengujian sensor, diambil data dari tiap fasanya dengan berbagai perubahan tegangan *output* variac. Dengan perbandingan keluaran trafo adalah 6 V Hasil pengujian sensor dapat dilihat pada Tabel 4.1, Tabel 4.2, Tabel 4.3.

| Beban<br>(Watt) | (Volt) | (V1<br>(Volt) | V Output<br>(Volt) |
|-----------------|--------|---------------|--------------------|
| 100             | 180    | 5,14          | 1,42               |
| 100             | 190    | 5,39          | 1,93               |
| 100             | 200    | 5,71          | 1,45               |
| 100             | 210    | 5,99          | 2,82               |
| 100             | 220    | 6,25          | 3,43               |
| 100             | 230    | 6,52          | 3,92               |

Tabel 4.1 Hasil Pengujian Sensor Tegangan Fasa R

| Beban<br>(Watt) | Vinput<br>(Volt) | V2<br>(Volt) | V Output<br>(Volt) |
|-----------------|------------------|--------------|--------------------|
| 100             | 180              | 5,87         | 1,46               |
| 100             | 190              | 6,24         | 2,03               |
| 100             | 200              | 6,50         | 2,53               |
| 100             | 210              | 6,80         | 3,12               |
| 100             | 220              | 7,11         | 3,65               |
| 100             | 230              | 7,39         | 4,12               |

Tabel 4.2 Hasil Pengujian Sensor Tegangan Fasa S

Tabel 4.3 Hasil Pengujian Sensor Tegangan Fasa T

| Beban<br>(Watt) | Vinput<br>(Volt) | V3<br>(Volt)       | V Output<br>(Volt) |
|-----------------|------------------|--------------------|--------------------|
| 100             | 180              | 5,19               | 1,53               |
| 100             | 190              | 5,35               | 1,96               |
| 100             | 200              | 5,67               | 2,43               |
| 100             | 210              | 5,89               | 2,93               |
| 100             | 220              | 6,12               | 3,45               |
| (100)           | 230              | 6, <mark>31</mark> | 3,92               |

Dari data pengujian sensor yang digunakan pergerakan nilai tegangan *output* bergerak linier sesuai dengan kenaikan tegangan *input*. Jadi sensor dapat digunakan sebagai Sensor Tegangan nantinya. Pengujian Sensor Tegangan dengan menampilkan nilai tegangan yang terukur oleh Sensor.

Dari data pengujian dapat dihasilkan suatu persamaan dengan menggunakan analisa regresi maka didapat hubungan linier antara tegangan *input* sensor (x) dan tegangan *output* sensor (y).

Persamaan regresi Sensor Tegangan pada Fasa R : Y=1,94634x -8,839757.....(4.1)

Persamaan regresi Sensor Tegangan pada Fasa S :

Y=1,84628x -9,445593.....(4.2)

Persamaan regresi Sensor Tegangan pada Fasa T : Y=2,04131x -9,049752.....(4.3)

## 4.2 Pengujian Sensor Arus

Pada tahap pengujian Sensor Arus menggunakan perubahan beban lampu pijar 100W,125W,150W,175W dan 200W dengan

tegangan *input* tetap sebesar 220 Volt. Diagram pengujian Sensor Arus dapat dilihat pada Gambar 4.2.

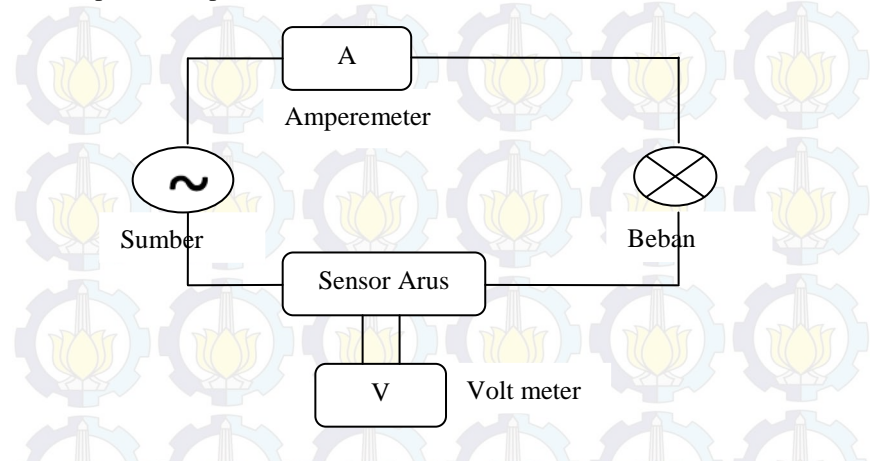

Gambar 4.2 Diagram Pengujian Sensor Arus

### 4.2.1 Hasil Pengujian Sensor Arus ACS 712

Sensor arus digunakan untuk mengukur arus pada beban setiap fasanya. Pada pengujian sensor arus ACS 712 ini dilakukan dengan cara mengukur arus *output* pada sensor dengan multimeter SANWA yang dalam hal ini merupakan arus pada beban lampu pijar 50 Watt sampai 200 Watt setiap fasanya. Keluaran sensor berupa tegangan untuk masing-masing sensor (R-S-T) di setiap *section*-nya.

Berikut adalah pengujian Sensor Arus pada section pertama terlihat pada Tabel 4.4, Tabel 4.5, Tabel 4.6 :

| V1<br>(Volt) | Beban<br>(Watt) | Vout<br>(Volt) |
|--------------|-----------------|----------------|
| 220          | 100             | 1,61           |
| 220          | 125             | 2,15           |
| 220          | 150             | 2,93           |
| 220          | 175             | 3,86           |
| 220          | 200             | 4,35           |

| Tabel 4.4 Hash religujian Sensor Arus rasa r | Tabel 4.4 Hasil | Pengujian | Sensor | Arus | Fasa | R |
|----------------------------------------------|-----------------|-----------|--------|------|------|---|
|----------------------------------------------|-----------------|-----------|--------|------|------|---|

| V2<br>(Volt) | Beban<br>(Watt) | Vout<br>(Volt) |
|--------------|-----------------|----------------|
| 220          | 100             | 1,68           |
| 220          | 125             | 2,25           |
| 220          | 150             | 2,98           |
| 220          | 175             | 3,94           |
| 220          | 200             | 4,43           |

## Tabel 4.5 Hasil Pengujian Sensor Arus Fasa S

# Tabel 4.6 Hasil Pengujian Sensor Arus Fasa T

| V3<br>(Volt) | Beban<br>(Watt) | Vout<br>(Volt) |
|--------------|-----------------|----------------|
| 220          | 100             | 1.63           |
| 220          | 125             | 2,19           |
| 220          | 150             | 2,95           |
| 220          | 175             | 3,89           |
| 220          | 200             | 4,39           |

Berikut adalah pengujian Sensor Arus untuk *section* kedua terlihat pada Tabel 4.7, Tabel 4.8, Tabel 4.9 :

| V1<br>(Volt) | Beban<br>(Watt) | Vout<br>(Volt) |
|--------------|-----------------|----------------|
| 220          | 100             | 1,59           |
| 220          | 125             | 2,32           |
| 220          | 150             | 2,94           |
| 220          | 175             | 3,69           |
| 220          | 200             | 4,43           |

## Tabel 4.7 Hasil Pengujian Sensor Arus Fasa R

| V2<br>(Volt) | Beban<br>(Watt) | Vout<br>(Volt) |
|--------------|-----------------|----------------|
| 220          | 100             | 1,67           |
| 220          | 125             | 2,42           |
| 220          | 150             | 3,15           |
| 220          | 175             | 3,83           |
| 220          | 200             | 4,49           |

Tabel 4.8 Hasil Pengujian Sensor Arus Fasa S

### Tabel 4.9 Hasil Pengujian Sensor Arus Fasa T

| V3<br>(Volt) | Beban<br>(Watt) | Vout<br>(Volt) |
|--------------|-----------------|----------------|
| 220          | 100             | 1,73           |
| 220          | 125             | 2,35           |
| 220          | 150             | 2,92           |
| 220          | 175             | 3,64           |
| 220          | 200             | 4,39           |

Dari data pengujian sensor yang digunakan pergerakan nilai tegangan *output* bergerak linier sesuai dengan kenaikan tegangan *input*. Jadi sensor dapat digunakan sebagai Sensor Arus nantinya. Pengujian Sensor Arus dengan menampilkan nilai tegangan yang terukur oleh sensor . Nilai *output* yang keluar dari Sensor Arus akan digunakan untuk acuan dalam penentuan beban sesungguhnya dalam tampilan monitoring.

## 4.3 Pengujian Wireless TP-LINK

Untuk mengetahui *Wireless* TP-LINK dapat digunakan perlu dilakukan suatu pengujian koneksi. Pengujian koneksi dapat dilihat pada Gambar 4.3.

| Currently connected to:<br>Unidentified network<br>No Internet access | · · · ·      |     |
|-----------------------------------------------------------------------|--------------|-----|
| Dial-up and VPN                                                       | ^            | De. |
| Wireless Terminal                                                     |              |     |
| Wireless Network Connection                                           | ^ _          |     |
| L2 Con                                                                | nected ,     | 15  |
|                                                                       | Disconnect   |     |
| ITS-AA101                                                             | <b>3</b> all |     |
| Lab Elka Terapan                                                      | -atl         | 157 |
| wifi HG553                                                            | liter        |     |
| ITS-AA102                                                             | 🔍 all 🔻      |     |
| Open Network and Shar                                                 | ing Center   |     |

Gambar 4.3 Koneksi Wifi TP-LINK

Setelah terkoneksi dengan *Wifi* TP-LINK perlu dites apakah *Wifi* sudah terkoneksi atau belum, uji koneksi dapat menggunakan aplikasi WIZ100SR, apabila saat di *search* terdeteksi IP maka *Wifi* dan Wiznet sudah terhubung dengan PC. Tampilan saat uji koneksi berhasil seperti pada Gambar 4.4.

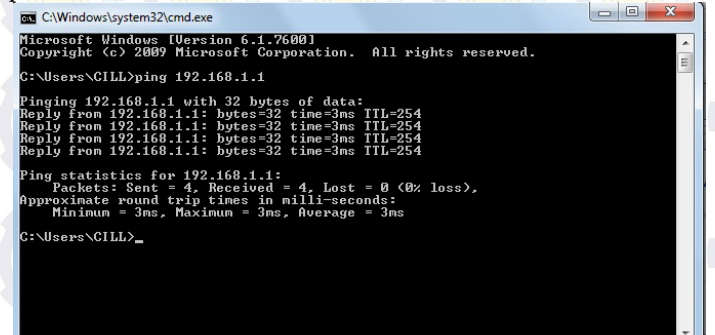

Gambar 4.4 IP Wifi terdeteksi

## 4.4 Pengujian Software Visual Basic 8.0

Dalam memonitoring arus dan tegangan, *software* yang digunakan adalah *Visual Basic* 8.0. Pengujian yang dilakukan hanya sebatas *software* monitoring tersebut jalan atau tidak. Sebelum masuk tampilan monitoring, maka harus *Login* terlebih dahulu, tampilan *Login* dapat dilihat pada Gambar 4.5 dan hasil tampilan monitoring menggunakan *software Visual Basic* 8.0 dapat dilihat pada Gambar 4.6.

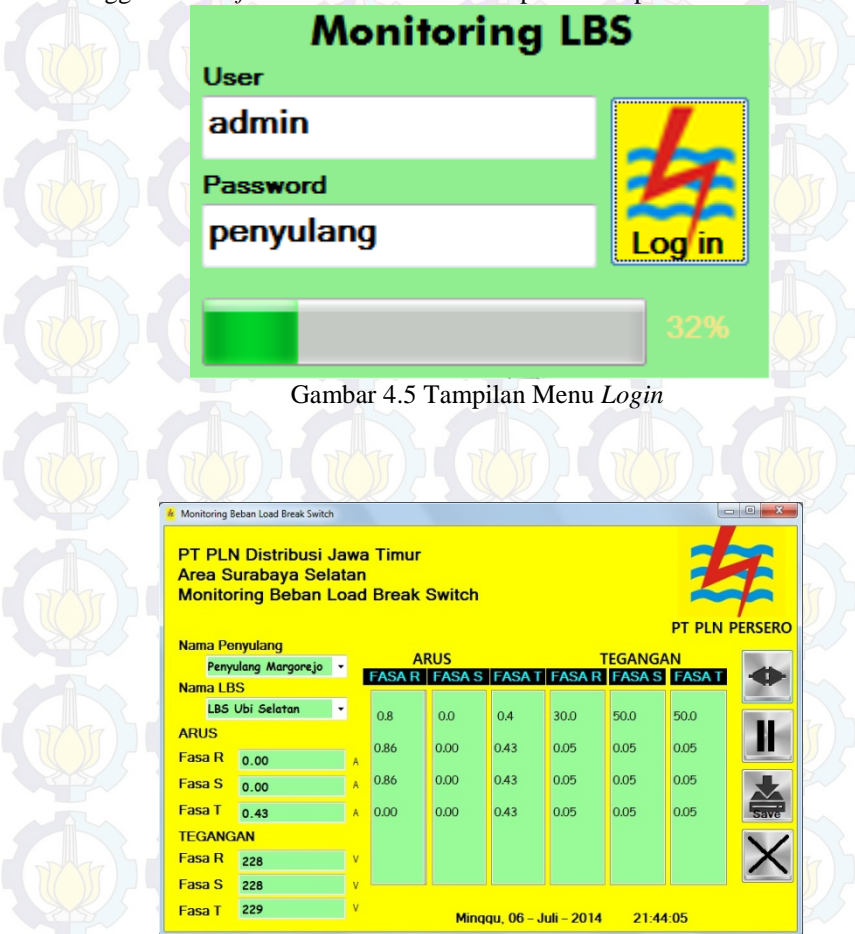

Gambar 4.6 Tampilan Monitoring Menggunakan Visual Basic 8.0

Tahap-tahap dalam melakukan pengujian *software Visual Basic* 8.0 sebagai monitoring antara lain:

- a. Menghubungkan perangkat *hardware* dengan laptop melalui Wiznet.
- b. Login untuk masuk pada tampilan monitoring.
- c. Buka tampilan monitoring pada *software Visual Basic* 8.0 yang telah dibuat sebelumnya, tekan tombol *connect*. Sudah bisa muncul data tegangan dan arus untuk masing masing fasa.
- d. Kemudian data disimpan di database Ms acces.

Setelah menekan tombol *connect*, maka akan muncul data arus dan tegangan pada tampilan monitoring. Data tersebut akan disimpan pada *database* ketika ditekan tombol *update*. Apabila data arus dan tegangan tidak muncul, maka perlu diperiksa *host* IP, dan wiznetnya terhubung atau tidak. Dalam *database* dapat dilihat hasil monitoring yang lama dengan melihat tanggal dan waktu pengambilan data pengukuran arus dan tegangan.

## 4.5 Pengujian Wifi

Pengujian *Wifi* ini bertujuan untuk mengetes kemampuan dari *Wifi* dalam mengirimkan data untuk variasi jarak yang diberikan. Cara pengujian yaitu

- a. Untuk kondisi tidak ada penghalang alat diletakan pada tempat terbuka kemudian laptop yang merupakan server dibawa menjauhi alat yang terpasang, ukur sesuai jarak yang ditempuh sampai data tidak dapat diproses.
- b. Untuk kondisi ada penghalang alat diletakan didalam kelas kemudian laptop dibawa keluar kelas, ukur jarak sampai data benar-benar tidak dapat diproses.
- c. Untuk melakukan tes dalam ketinggian alat diletakan di atas papan sesuai tinggi yang dibutuhkan kemudian ukur dan lihat sampai berapa tinggi alat yang menyebabkan data tidak dapat diproses.

Hasil uji dari Wifi ini dapat dilihat pada Tabel 4.10.

| Jarak PC- <i>Wifi</i><br>(meter) | Ketinggian<br>Wifi-Tanah<br>(meter) | Penghalang | Hasil      |
|----------------------------------|-------------------------------------|------------|------------|
| 10                               | 0 (                                 | Tidak Ada  | Bisa       |
| 25                               | 0                                   | Tidak Ada  | Bisa       |
| 50                               | 0                                   | Tidak Ada  | Bisa       |
| 75                               | 0                                   | Tidak Ada  | Bisa       |
| 100                              | 0                                   | Tidak Ada  | Bisa       |
| 10                               | 0                                   | Tembok     | Bisa       |
| 30                               | 0                                   | Tembok     | Bisa       |
| 40                               | 0                                   | Tembok     | Bisa       |
| 50                               |                                     | Tembok     | Bisa       |
| 60                               | 0                                   | Tembok     | Tidak Bisa |
| 10                               | 3                                   | Tembok     | Bisa       |
| 30                               | 3                                   | Tembok     | Bisa       |
| 40                               | 3                                   | Tembok     | Bisa       |
| 50                               | 3                                   | Tembok     | Bisa       |
| 60                               | 3                                   | Tembok     | Tidak Bisa |

Tabel 4.10 Hasil Pengujian Wifi

Dari hasil pengujian didapatkan hasil bahwa pada jarak 100 meter tanpa penghalang, *Wifi* TP-LINK TD-W8151N masih dapat terkoneksi dengan PC, tetapi ketika ada penghalang yang berupa tembok, kekuatan pengiriman data dari *Wifi* menurun, yakni dapat terkoneksi dengan PC hanya dengan jarak 60 meter. Begitupun ketika *Wifi* ditaruh pada ketinggian 3 meter dari tanah dan dengan penghalang yang berupa tembok maka kekuatan dari *Wifi* juga menurun, yakni sulit untuk mengirim sinyal *Wifi* pada jarak 40 meter. Penghalang berupa tembok yang dimaksud adalah ketika alat ditaruh pada tempat yang sama, kemudian PC yang dipindah pindah dengan jarak yang berbeda beda untuk masing masing waktu pengujian.

#### 4.6 Pengujian Sistem Keseluruhan

Dalam tahap pengujian ini, dilakukan pengukuran arus dan tegangan menggunakan Avometer dan sensor yang ditampilkan di *Human Machine Interface* (HMI) dengan mengubah beban lampu dan menampilkan hasil pengukuran di tampilan monitoring.

Dalam pengujian alat monitoring sumber tegangan dibuat 220 Volt. Untuk mengetahui perubahan arus menggunakan perubahan beban lampu yang terpasang pada masing masing fasanya. Hasil pengujian untuk masing masing fasa dapat dilihat pada tabel berikut ini :

Berikut adalah Pengujian untuk *section* pertama terlihat pada Tabel 4.11, Tabel 4.12, Tabel 4.13 :

| Beban<br>(Watt) | Voltmeter<br>(Volt) | Tampilan<br>HMI<br>(Volt) | Amperemeter<br>(A) | Tampilan<br>HMI (A) |
|-----------------|---------------------|---------------------------|--------------------|---------------------|
| 100             | 220                 | 219                       | 0,42               | 0,43                |
| 125             | 220                 | 219                       | 0,54               | 0,52                |
| 150             | 220                 | 218                       | 0,64               | 0,66                |
| 175             | 220                 | 219                       | 0,74               | 0,72                |
| 200             | 220                 | 220                       | 0,85               | 0,86                |

## Tabel 4.12 Hasil Pengujian Fasa S

| Beban<br>(Watt) | Voltmeter<br>(Volt) | Tampilan<br>HMI<br>(Volt) | Amperemeter<br>(A) | Tampilan<br>HMI (A) |
|-----------------|---------------------|---------------------------|--------------------|---------------------|
| 100             | 220                 | 219                       | 0,42               | 0,41                |
| 2125            | 220                 | 220                       | 0,54               | 0,51                |
| 150             | 220                 | 221                       | 0,64               | 0,62                |
| 175             | 220                 | 221                       | 0,74               | 0,72                |
| 200             | 220                 | 222                       | 0,85               | 0,85                |

Tabel 4.13 Hasil Pengujian Fasa T

| ĺ | Beban<br>(Watt) | Voltmeter<br>(Volt) | Tampilan<br>HMI<br>(Volt) | Amperemeter<br>(A) | Tampilan<br>HMI (A) |
|---|-----------------|---------------------|---------------------------|--------------------|---------------------|
|   | 100             | 220                 | 218                       | 0,42               | 0,42                |
| Z | 125             | 220                 | 219                       | 0,54               | 0,52                |
|   | 150             | 220                 | 220                       | 0,64               | 0,63                |
| 1 | 175             | 220                 | 221                       | 0,74               | 0,75                |
|   | < 200           | 220                 | 221                       | 0,85               | 0,84                |

Berikut adalah Pengujian untuk *section* kedua terlihat pada Tabel 4.14, Tabel 4.15, Tabel 4.16 :

| Tabel 4.14 Hasil Pengujian Fasa R |                     |                           |                    |                     |  |
|-----------------------------------|---------------------|---------------------------|--------------------|---------------------|--|
| Beban<br>(Watt)                   | Voltmeter<br>(Volt) | Tampilan<br>HMI<br>(Volt) | Amperemeter<br>(A) | Tampilan<br>HMI (A) |  |
| 100                               | 220                 | 219                       | 0,42               | 0,41                |  |
| 125                               | 220                 | 219                       | 0,54               | 0,53                |  |
| 150                               | 220                 | 218                       | 0,64               | 0,66                |  |
| 175                               | 220                 | 219                       | 0,74               | 0,75                |  |
| 200                               | 220                 | 220                       | 0,85               | 0,86                |  |

## Tabel 4.15 Hasil Pengujian Fasa S

| Beban<br>(Watt) | Voltmeter<br>(Volt) | Tampilan<br>HMI<br>(Volt) | Amperemeter<br>(A) | Tampilan<br>HMI (A) |
|-----------------|---------------------|---------------------------|--------------------|---------------------|
| -100            | 220                 | 219                       | 0,42               | 0,43                |
| 125             | 220                 | 220                       | 0,54               | 0,56                |
| 150             | 220                 | 221                       | 0,64               | 0,62                |
| 175             | 220                 | 221                       | 0,74               | 0,73                |
| 200             | 220                 | 222                       | 0,85               | 0,85                |

## Tabel 4.16 Hasil Pengujian Fasa T

| Beban<br>(Watt) | Voltmeter<br>(Volt) | Tampilan<br>HMI<br>(Volt) | Amperemeter<br>(A) | Tampilan<br>HMI (A) |
|-----------------|---------------------|---------------------------|--------------------|---------------------|
| 100             | 220                 | 218                       | 0,42               | 0,43                |
| 125             | 220                 | 219                       | 0,54               | 0,52                |
| 150             | 220                 | 220                       | 0,64               | 0,63                |
| _175            | 220                 | 221                       | 0,74               | 0,75                |
| 200             | 220                 | 221                       | 0,85               | 0,85                |

Dengan membandingkan kondisi nilai tegangan yang terukur oleh HMI dengan Voltmeter dan nilai arus yang terukur HMI dengan Amperemeter maka didapatkan nilai *Error* dari Sensor Tegangan dan Sensor Arus yang digunakan yang dapat dilihat pada Tabel 4.17 dan Tabel 4.18 Dengan menggunakan Persamaan 4.4.  $Error(\%) = \left|\frac{x-y}{x}\right| x 100\%...(4.4)$ 

#### Keterangan

x = Nilai yang terukur di Avometer

y = Nilai yang terukur di HMI

Berikut perhitungan *Error* untuk section pertama terlihat pada Tabel 4.17.

| Error Tegangan (%) |        |        | Error Arus (%) |        |        |
|--------------------|--------|--------|----------------|--------|--------|
| Fasa R             | Fasa S | Fasa T | Fasa R         | Fasa S | Fasa T |
| 0,45               | 0,45   | 0,90   | 2,32           | 2,38   | 0      |
| 0,45               | 0      | 0,45   | 3,70           | 5,55   | 3,70   |
| 0,90               | 0,45   | 0      | 3,03           | - 1,21 | 1,52   |
| 0,45               | 0,45   | 0,45   | 2,70           | 2,70   | 1,33   |
| 0                  | 0,90   | 0,45   | 1.16           | 0      | 1,17   |

Berikut perhitungan *Error* untuk section kedua terlihat pada Tabel 4.18.

| Error Tegangan (%) |        |        | Error Arus (%) |        |        |
|--------------------|--------|--------|----------------|--------|--------|
| Fasa R             | Fasa S | Fasa T | Fasa R         | Fasa S | Fasa T |
| 0,45               | 0,45   | 0,90   | 2,38           | 2,32   | 2,32   |
| 0,45               | 0      | 0,45   | 1,85           | 3,57   | 3,70   |
| 0,90               | 0,45   | 0      | 3,03           | 3,12   | 1,56   |
| 0,45               | 0,45   | 0,45   | 1,33           | 1,33   | 1,33   |
| 0                  | 0,90   | 0,45   | 1,16           | 0      | 0 ((   |

Tabel 4.18 Error Sensor yang Digunakan

Dari perbandingan pengukuran tegangan antara Voltmeter dengan tampilan HMI dan pengukuran arus antara Amperemeter dengan tampilan HMI, didapatkan nilai *Error* pada Sensor Tegangan dan Sensor Arus. Nilai *Error* untuk Sensor Tegangan tidak lebih dari 1% dan untuk Sensor Arus tidak lebih dari 10%, sehingga Sensor Tegangan dan Sensor Arus masih layak untuk digunakan.

# BAB V PENUTUP

Setelah melakukan perencanaan dan pembuatan alat serta pengujian dan analisis, maka dapat ditarik kesimpulan dan saran dari kegiatan yang telah dilakukan.

#### 5.1 Kesimpulan

Dari Tugas Akhir yang telah dilakukan, dapat diambil beberapa kesimpulan sebagai berikut:

- 1. Nilai pengujian Sensor yang diberikan oleh Sensor tegangan hampir presisi sesuai dengan Voltmeter dengan % *error* tidak mencapai 1%. Nilai pengujian oleh Sensor Arus juga hampir presisi dengan % *error* tidak mencapai 10% dari pembacaan Amperemeter.
- 2. Mikrokontroler dapat memproses dan mengirimkan data perubahan nilai arus dan tegangan pada detik 0 hingga 5 detik dan dapat mengirim data kapan saja ketika ada perintah untuk meminta data
- 3. Modem *router* TP-LINK dapat mengirimkan data yang diproses oleh mikrokontroler ke komputer dengan menggunakan *converter* WIZ110SR dengan jarak maksimal 100 meter tanpa penghalang, jika terdapat penghalang maka kekuatan pengiriman sinyal akan menurun yakni hanya mencapai maksimal 60 meter saat ada penghalang.
- 4. Tampilan monitoring pada komputer dapat menampilkan hasil monitoring berupa arus dan tegangan pada setiap masingmasing *section*. Data hasil monitoring dapat disimpan di *database*.

### 5.2 Saran

Dengan memperhatikan beberapa kelemahan dan kekurangan dari proyek Tugas Akhir ini, maka diberikan beberapa saran yang sekiranya dapat dikembangkan pada masa yang akan datang demi kesempurnaan dari proyek Tugas Akhir ini. Adapun beberapa saran tersebut yaitu:

- 1. Menggunakan Sensor Tegangan yang keakurasiannya bisa terjaga.
- 2. Menggunakan Sensor Arus yang keakurasiannya lebih bagus.

- Memakai Router Wifi yang jarak pengirimannya lebih jauh. 3.
- 4. Dilengkapi dengan *back-up* daya untuk sistem minimum dan router agar monitoring bisa tetap berlangsung walaupun jaringan yang menjadi sumber mati.
- 5. Dalam melakukan Telemonitor Manuver beban agar menggunakan prinsip kontrol jarak jauh menggunakan sistem SCADA.

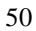

## **DAFTAR PUSTAKA**

- [1] Abdul Kadir," *Distribusi Dan Utilisasi Tenaga Listrik*".Universitas Indonesia,Jakarta.2000
- [2] ......, 2010. SPLN: Buku 4: Standar Konstruksi Gardu Distribusi & Gardu Hubung Tenaga, PT.PLN (Persero), Jakarta.
- [3] ....., 2010. SPLN: Buku 1: Kriteria Disain Enjinering Kontruksi Jaringan Distribusi Tenaga Listrik, PT.PLN (Persero), Jakarta.
- [4] ...., Saklar Elektro Magnetik (Kontaktor Magnet), <http://electricmechanic.blogspot.com/2010/10/prinsip-kerja-elektro-mekanismagnetik.html>,1 Agustus 2013
- [5] ...., Sensor Arus Listrik ACS712, <URL : depokinstruments.com/2012/03/29/sensor-arus-listrik-acs712/>, 2 Agustus 2013
- [6] Ardi Winoto, "Mikrokontroler AVR ATmega8/16/32/8535 dan Pemrogramannya dengan Bahasa C pada WinAVR". Informatika, Bandung. 2008.
- [7] .....,*RTC* (*Real Time Clock*), <http://dunia-teknik.com/rtcds1307.htm>, 29 Juni 2013
- [8] ...., TP-Link TD- W8151N 3G, <a href="http://www.tplink.co.id/TD-W8151N">http://www.tplink.co.id/TD-W8151N</a> >, 2 Mei 2013
- [9] ....,*VisualBasic.Net*, <http://id.wikipedia.org/wiki/Visual\_ Basic.NET>, 26 April 2014

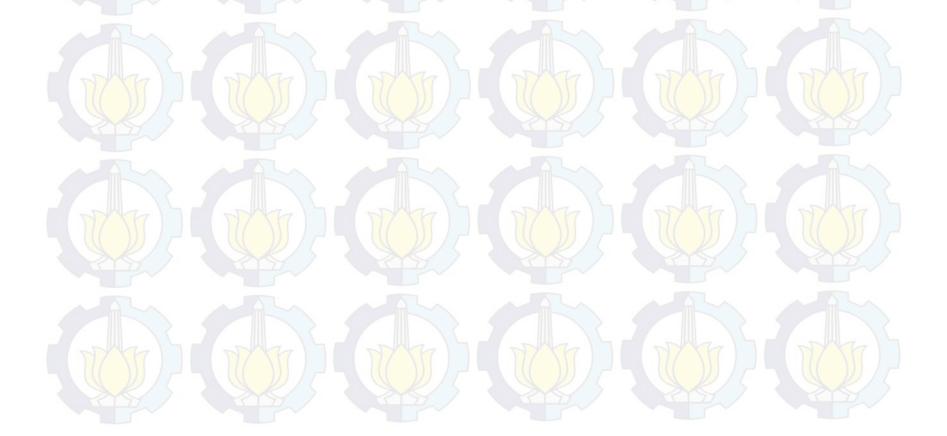

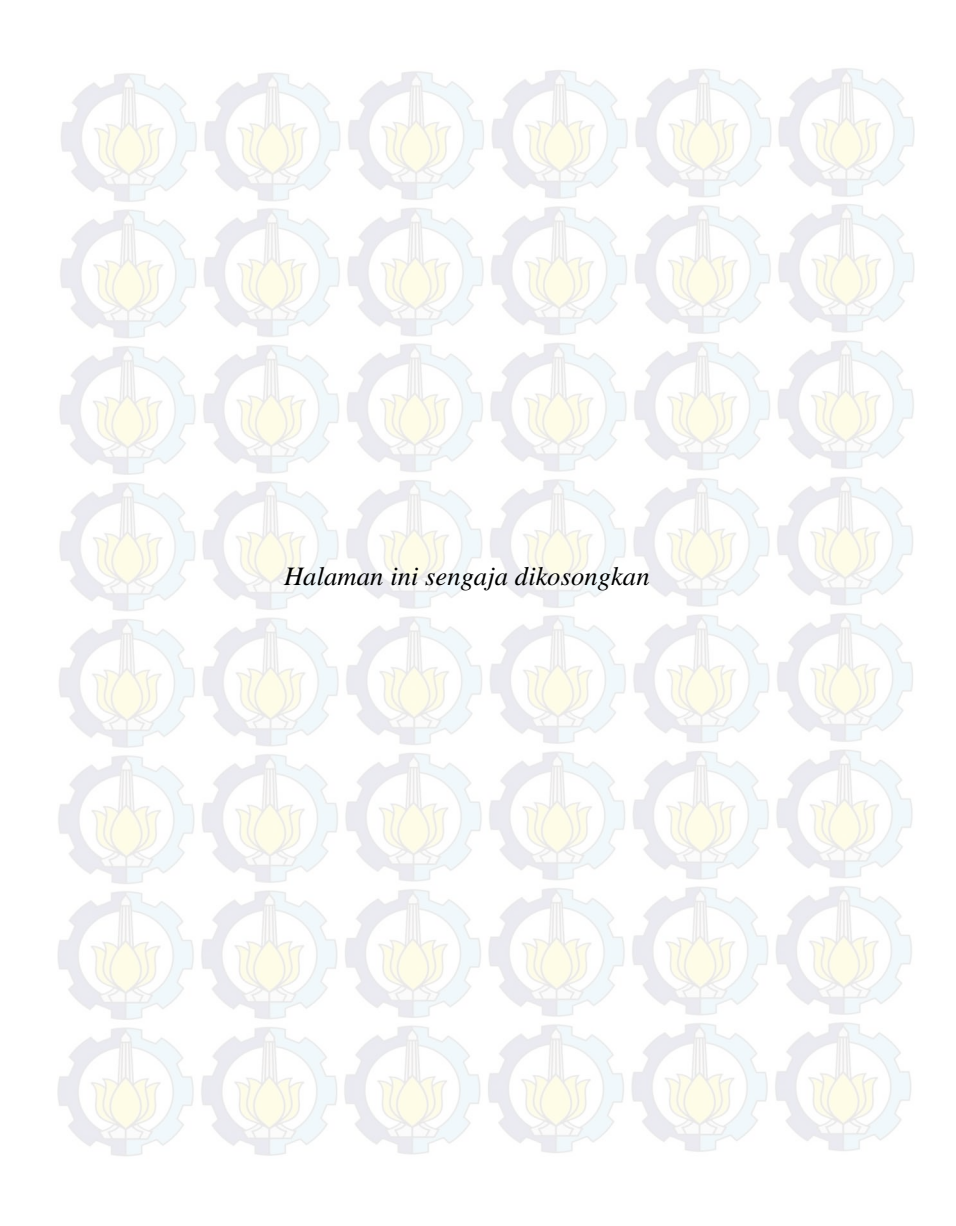

## LAMPIRAN

## Lampiran A Listing Program Code Vision AVR

This program was produced by the CodeWizardAVR V2.04.4a Advanced Automatic Program Generator © Copyright 1998-2009 Pavel Haiduc, HP InfoTech s.r.l. http://www.hpinfotech.com

Project : Version : Date : 6/19/2014 Author : NeVaDa Company : ITS Comments:

Chip type : ATmega16 Program type : Application AVR Core Clock frequency: 11.059200 MHz Memory model : Small External RAM size : 0 Data Stack size : 256

#include <mega16.h>
#include <delay.h>

#define sel1 PORTC.3
#define sel2 PORTC.4
#define sel3 PORTC.5
// I2C Bus functions
#asm
.equ \_\_i2c\_port=0x15 ;PORTC
.equ \_\_sda\_bit=0
.equ \_\_scl\_bit=1
#endasm

## #include <i2c.h>

```
// DS1307 Real Time Clock functions
//#include <ds1307.h>
```

// Alphanumeric LCD Module functions #asm .equ \_\_lcd\_port=0x18 ;PORTB #endasm #include <lcd.h>

// Standard Input/Output functions
#include <stdio.h>
void bacamux();
#define ADC\_VREF\_TYPE 0x00

```
// Read the AD conversion result
unsigned int read_adc(unsigned char adc_input)
{
    ADMUX=adc_input | (ADC_VREF_TYPE & 0xff);
    // Delay needed for the stabilization of the ADC input voltage
    delay_us(10);
    // Start the AD conversion
    ADCSRA|=0x40;
    // Wait for the AD conversion to complete
    while ((ADCSRA & 0x10)==0);
    ADCSRA|=0x10;
    return ADCW;
}
```

```
// Declare your global variables here
unsigned char dd, mm, yy, h, m, s, buffer[40];
float
adc1,adc2,adc3,adc4,adc5,adc6,tegangan1,tegangan2,tegangan3,teganga
n4,
tegangan5,tegangan6,arus1,arus2,arus3,arus4,arus5,arus6;
unsigned int mux[8];
void bacamux()
{
```

```
selector(0,0,0);
```

```
mux[0]=read_adc(7)/3.54;
selector(0,0,1)
mux[1]=read_adc(7)/3.54;
selector(0,1,0);
mux[2]=read_adc(7)/3.54;
```

void main(void)

// Declare your local variables here

// Input/Output Ports initialization
// Port A initialization
// Func7=In Func6=In Func5=In Func4=In Func3=In Func2=In
Func1=In Func0=In
// State7=T State6=T State5=T State4=T State3=T State2=T State1=T
State0=T
PORTA=0x00;
DDRA=0x00;

// Port B initialization
// Func7=In Func6=In Func5=In Func4=In Func3=In Func2=In
Func1=In Func0=In
// State7=T State6=T State5=T State4=T State3=T State2=T State1=T
State0=T
PORTB=0x00;
DDRB=0x00;

// Port C initialization
// Func7=In Func6=In Func5=In Func4=In Func3=In Func2=In
Func1=In Func0=In
// State7=T State6=T State5=T State4=T State3=T State2=T State1=T
State0=T
PORTC=0x00;
DDRC=0x00;

// Port D initialization
// Func7=In Func6=In Func5=In Func4=In Func3=In Func2=In
Func1=In Func0=In
// State7=T State6=T State5=T State4=T State3=T State2=T State1=T
State0=T
## PORTD=0x00; DDRD=0x00;

// Timer/Counter 0 initialization
// Clock source: System Clock
// Clock value: Timer 0 Stopped
// Mode: Normal top=FFh
// OC0 output: Disconnected
TCCR0=0x00;
TCNT0=0x00;
OCR0=0x00;

// Timer/Counter 1 initialization // Clock source: System Clock // Clock value: Timer1 Stopped // Mode: Normal top=FFFFh // OC1A output: Discon. // OC1B output: Discon. // Noise Canceler: Off // Input Capture on Falling Edge // Timer1 Overflow Interrupt: Off // Input Capture Interrupt: Off // Compare A Match Interrupt: Off // Compare B Match Interrupt: Off TCCR1A=0xF1; TCCR1B=0x03: TCNT1H=0x00; TCNT1L=0x00; ICR1H=0x00; ICR1L=0x00; OCR1AH=0x00: OCR1AL=0x00: OCR1BH=0x00; OCR1BL=0x00;

// Timer/Counter 2 initialization
// Clock source: System Clock
// Clock value: Timer2 Stopped
// Mode: Normal top=FFh
// OC2 output: Disconnected

ASSR=0x00; TCCR2=0x00; TCNT2=0x00; OCR2=0x00;

// External Interrupt(s) initialization
// INT0: Off
// INT1: Off
// INT2: Off
MCUCR=0x00;
MCUCSR=0x00;

// Timer(s)/Counter(s) Interrupt(s) initialization
TIMSK=0x00;

// USART initialization
// Communication Parameters: 8 Data, 1 Stop, No Parity
// USART Receiver: On
// USART Transmitter: On
// USART Mode: Asynchronous
// USART Baud Rate: 9600
UCSRA=0x00;
UCSRB=0x18;
UCSRC=0x86;
UBRRH=0x00;
UBRRL=0x47;

// Analog Comparator initialization
// Analog Comparator: Off
// Analog Comparator Input Capture by Timer/Counter 1: Off
ACSR=0x80;
SFIOR=0x00;

// ADC initialization
// ADC Clock frequency: 691.200 kHz
// ADC Voltage Reference: AREF pin
// ADC Auto Trigger Source: Free Running
ADMUX=ADC\_VREF\_TYPE & 0xff;
ADCSRA=0xA4;
SFIOR&=0x1F;

// I2C Bus initialization
i2c init();

```
// DS1307 Real Time Clock initialization
// Square wave output on pin SQW/OUT: Off
// SQW/OUT pin state: 0
//rtc_init(0,0,0);
//rtc_set_date(19,6,14);
//rtc_set_date(16,35,00);
// LCD module initialization
lcd_init(16);
lcd_gotoxy(6,0);
lcd_puts("TA KU");delay_ms(3000);
while (1)
{
```

```
// Place your code here
//untuk RTC
lcd_clear();
```

```
rtc_get_time(&h,&m,&s);
rtc_get_date(&dd,&mm,&yy);
```

```
lcd_gotoxy(0,0);
sprintf(buffer,"%02u:%02u:%02u %d/%d/%d",h,m,s,dd,mm,yy);
lcd_puts(buffer);
```

```
// untuk data sensor arus
adc1 = (float) read_adc(0);
tegangan1 =((adc1/1023)*4.9);
if (tegangan1<0.0)
{
tegangan1=tegangan1*-1;
}
else
{
tegangan1=tegangan1*1;
};</pre>
```

```
arus1 = tegangan1/3.88;
```

```
adc2 = (float) read_adc(1);
tegangan2 =((adc2/1023)*4.9);
if (tegangan2<0.0)
tegangan2=tegangan2*-1;
}
else
{
tegangan2=tegangan2*1;
}:
arus2 = tegangan2/3.88;
adc3 = (float) read_adc(2);
tegangan3 = ((adc3/1023)*4.9);
if (tegangan3<0.0)
tegangan3=tegangan3*-1;
}
else
{
tegangan3=tegangan3*1;
};
arus3 = tegangan3/3.88;
adc4 = (float) read_adc(3);
tegangan4 =((adc4/1023)*4.9);
if (tegangan4<0.0)
{
tegangan4=tegangan4*-1;
}
else
tegangan4=tegangan4*1;
};
arus4 = tegangan4/3.88;
adc5 = (float) read adc(4);
tegangan5 =((adc5/1023)*4.9);
if (tegangan5<0.0)
```

A - 7

```
tegangan5=tegangan5*-1;
```

### } else

tegangan5=tegangan5\*1; }; arus5 = tegangan5/3.88;

```
adc6 = (float) read_adc(5);
tegangan6 =((adc6/1023)*4.9);
if (tegangan6<0.0)
```

tegangan6=tegangan6\*-1;

else

{

{ tegangan6=tegangan6\*1; }; arus6 = tegangan6/3.88;

```
//untuk data sensor tegangan
bacamux();
printf("%02u:%02u:%02u%d/%d/%d%1.2f %1.2f
%1.2f%1.2f%1.2f%1.2f%d",h,m,s,dd,mm,yy,arus1,arus2,arus3,arus4
,arus5,arus6,bacamux());
delay_ms(3000);
};
```

*Listing* Program *Visual Basic* 8

## Form Login

Public Class Form2 Private Sub TextBox2\_TextChanged(ByVal sender As System.Object, ByVal e As System.EventArgs) Handles TextBox2.TextChanged

End Sub

Private Sub Button1\_Click(ByVal sender As System.Object, ByVal e As System.EventArgs) Handles Button1.Click

If TextBox1.Text = "admin" And TextBox2.Text = "1234" Then 'ProgressBar1.Enabled = True Timer1.Start() End If

End Sub

Private Sub Timer1\_Tick(ByVal sender As System.Object, ByVal e As System.EventArgs) Handles Timer1.Tick

If ProgressBar1.Value < 100 Then ProgressBar1.Value += 2 ElseIf ProgressBar1.Value = 100 Then Timer1.Stop() Form1.Show() Me.Hide() End If Label3.Text = FormatPercent((ProgressBar1.Value / 100), 0) End Sub

Private Sub Form2\_Load(ByVal sender As System.Object, ByVal e As System.EventArgs) Handles MyBase.Load

End Sub

Private Sub TextBox1\_TextChanged(ByVal sender As System.Object, ByVal e As System.EventArgs) Handles TextBox1.TextChanged

End Sub End Class

### Form Data Monitoring Imports System

Imports System.Net Imports System.ComponentModel Imports System.IO.Ports Imports System.Math Imports Microsoft.VisualBasic Imports System.Net.Sockets Imports System.Data

Public Class Form1 Dim con As New OleDb.OleDbConnection Dim cmd As New OleDb.OleDbCommand Dim clientSocket As New System.Net.Sockets.TcpClient() Dim serverStream As NetworkStream

Private Sub Form1\_Load(ByVal sender As System.Object, ByVal e As System.EventArgs) Handles MyBase.Load Timer3.Enabled = True msg("") clientSocket.Connect("192.168.1.103", 5000) // Label24.Text = "Client Socket Program - Server Connected ...")//

con.ConnectionString = "Provider=Microsoft.Jet.Oledb.4.0; Data Source= " & Application.StartupPath & "\TA.mdb"

Me.RefresData()

```
TextBox1.Focus()
End Sub
Public Sub RefresData()
If Not con.State = ConnectionState.Open Then
con.Open()
End If
```

Dim da As New OleDb.OleDbDataAdapter("SELECT \* FROM ADC ORDER BY ID", con) Dim dt As New DataTable

da.Fill(dt)

con.Close()

## End Sub

```
Sub msg(ByVal mesg As String)

Dim a As String

a = 1

Label25.Text = mesg

TextBox1.Text = Mid(Label25.Text, 1, 4) '--->Arus R1

TextBox2.Text = Mid(Label25.Text, 6, 4) '--->Arus S1

TextBox3.Text = Mid(Label25.Text, 11, 4) '--->Arus T1

TextBox4.Text = Mid(Label25.Text, 15, 4) '--->Arus R2

TextBox5.Text = Mid(Label25.Text, 19, 4) '--->Arus R2

TextBox6.Text = Mid(Label25.Text, 23, 4) '--->Arus R2

TextBox7.Text = Mid(Label25.Text, 27, 3) '--->Arus R2

TextBox8.Text = Mid(Label25.Text, 30, 3) '--->Arus R2

TextBox9.Text = Val(TextBox8.Text) + a
```

ListBox10.Items.Add(TextBox1.Text) ListBox2.Items.Add(TextBox2.Text) ListBox3.Items.Add(TextBox3.Text) ListBox4.Items.Add(TextBox4.Text) ListBox5.Items.Add(TextBox5.Text) ListBox6.Items.Add(TextBox6.Text)

TextBox1.MaxLength = 4If TextBox1.MaxLength > 4 Then TextBox1.Text = "0.08"End If If TextBox1.MaxLength < 4 Then TextBox1.Text = "0.08"End If TextBox2.MaxLength = 4If TextBox2.MaxLength > 4 Then TextBox2.Text = "0,08"End If If TextBox2.MaxLength < 4 Then TextBox2.Text = "0.08"End If TextBox3.MaxLength = 4If TextBox3.MaxLength > 4 Then

```
TextBox3.Text = "0.08"
  End If
  If TextBox3.MaxLength < 4 Then
    TextBox3.Text = "0.08"
  End If
  TextBox4.MaxLength = 4
  If TextBox4.MaxLength > 4 Then
    TextBox4.Text = "0,08"
  End If
  If TextBox4.MaxLength < 4 Then
    TextBox4.Text = "0.08"
  End If
  TextBox5.MaxLength = 4
  If TextBox5.MaxLength > 4 Then
    TextBox5.Text = "0,08"
  End If
  If TextBox5.MaxLength < 4 Then
    TextBox5.Text = "0.08"
  End If
  TextBox6.MaxLength = 4
  If TextBox6.MaxLength > 4 Then
    TextBox6.Text = "0.08"
  End If
  If TextBox6.MaxLength < 4 Then
    TextBox6.Text = "0.08"
  End If
End Sub
```

Private Sub Timer1\_Tick(ByVal sender As System.Object, ByVal e As System.EventArgs) Handles Timer1.Tick If Not con.State = ConnectionState.Open Then con.Open() End If

cmd.Connection = con

cmd.CommandText = "INSERT INTO ADC( JAM , Nama\_Penyulang , LBS ,I\_R1 , I\_S1 , I\_T1 , I\_R2 , I\_S2 , I\_T2 , V\_R , V\_S , V\_T )" & \_

"VALUES(" & Me.Label20.Text & "'," & Me.ComboBox1.Text & "'," & Me.ComboBox2.Text & "'," & Me.TextBox1.Text & "'," & Me.TextBox2.Text & "'," & Me.TextBox3.Text & "'," & Me.TextBox4.Text & "'," & Me.TextBox5.Text & "'," & Me.TextBox6.Text & "'," & Me.TextBox7.Text & "'," & Me.TextBox8.Text & "'," & Me.TextBox9.Text & "'," &

cmd.ExecuteNonQuery()

Me.RefresData() con.Close() Labels.Enabled = True End Sub

Private Sub Button5\_Click(ByVal sender As System.Object, ByVal e As System.EventArgs) Handles Button5.Click

Timer1.Enabled = False Timer2.Enabled = False Label27.Visible = True End Sub

Private Sub Button7\_Click(ByVal sender As System.Object, ByVal e As System.EventArgs) Handles Button7.Click

Me.Close() End Sub Private Sub Button1\_Click(ByVal sender As System.Object, ByVal e As System.EventArgs) Handles Button1.Click

Timer1,Enabled = True Timer2.Enabled = True Label27.Visible = False End Sub

Private Sub Button6\_Click(ByVal sender As System.Object, ByVal e As System.EventArgs) Handles Button6.Click Dim myProcess As New Process()

```
myProcess.StartInfo.FileName = "D:\afun
titip\ADC_READ\ADC_READ\bin\Debug\TA.mdb"
myProcess.StartInfo.WindowStyle =
ProcessWindowStyle.Maximized
myProcess.Start()
End Sub
```

```
Private Sub ComboBox2 SelectedIndexChanged(ByVal sender As
System.Object, ByVal e As System.EventArgs) Handles
ComboBox2.SelectedIndexChanged
    If (ComboBox2.SelectedIndex.Equals(0)) Then
      TextBox1.Visible = True
    End If
    If (ComboBox2.SelectedIndex.Equals(0)) Then
      TextBox2.Visible = True
    End If
    If (ComboBox2.SelectedIndex.Equals(0)) Then
      TextBox3.Visible = True
    End If
    If (ComboBox2.SelectedIndex.Equals(1)) Then
      TextBox1.Visible = False
    End If
    If (ComboBox2.SelectedIndex.Equals(1)) Then
      TextBox2.Visible = False
    End If
    If (ComboBox2.SelectedIndex.Equals(1)) Then
      TextBox3.Visible = False
    End If
```

End Sub

Private Sub Timer2\_Tick(ByVal sender As System.Object, ByVal e As System.EventArgs) Handles Timer2.Tick Dim serverStream As NetworkStream = clientSocket.GetStream() Dim outStream As Byte() = System.Text.Encoding.ASCII.GetBytes("Message from Client\$") serverStream.Write(outStream, 0, outStream.Length) serverStream.Flush() Dim inStream(10024) As Byte serverStream.Read(inStream, 0, CInt(clientSocket.ReceiveBufferSize)) Dim returndata As String = System.Text.Encoding.ASCII.GetString(inStream) msg(returndata) End Sub

Private Sub Button4\_Click(ByVal sender As System.Object, ByVal e As System.EventArgs) Timer2.Enabled = True End Sub

Private Sub Timer3\_Tick(ByVal sender As System.Object, ByVal e As System.EventArgs) Handles Timer3.Tick 'Label19.Text = Format(Now, "hh:mm:ss tt") Label20.Text = Format(Now, "H:mm:ss") Label26.Text = Format(Now, "dddd, dd – MMMM – yyyy") End Sub

Private Sub TextBox7\_TextChanged(ByVal sender As System.Object, ByVal e As System.EventArgs) Handles TextBox7.TextChanged

End Sub End Class

## Form Module

Imports System.Net Imports System.Net.Sockets Imports System.Text Module Module1 Sub Main()

> Dim ip As IPAddress = IPAddress.Parse("192.168.1.103") Dim port As Integer = 5000 'Dim listener As New TcpListener(ip, port) Dim serverSocket As New TcpListener(ip, port) Dim requestCount As Integer Dim clientSocket As TcpClient serverSocket.Start()

msg("Server Started")
clientSocket = serverSocket.AcceptTcpClient()
msg("Accept connection from client")
requestCount = 0

While (True)

## Try

requestCount = requestCount + 1Dim networkStream As NetworkStream = clientSocket.GetStream() Dim bytesFrom(10024) As Byte networkStream.Read(bytesFrom, 0, CInt(clientSocket.ReceiveBufferSize)) Dim dataFromClient As String = System.Text.Encoding.ASCII.GetString(bytesFrom) dataFromClient = dataFromClient.Substring(0, dataFromClient.IndexOf("\$")) msg("Data from client - " + dataFromClient) Dim serverResponse As String = "Server response " + Convert.ToString(requestCount) Dim sendBytes As [Byte]() = Encoding.ASCII.GetBytes(serverResponse) networkStream.Write(sendBytes, 0, sendBytes.Length) networkStream.Flush() msg(serverResponse) Catch ex As Exception MsgBox(ex.ToString) End Try End While clientSocket.Close() serverSocket.Stop() msg("exit") Console.ReadLine() End Sub

Sub msg(ByVal mesg As String) mesg.Trim() Console.WriteLine(mesg) End Sub End Module

## Lampiran B

1. Datasheet ATmega 16

#### Features

- High-performance, Low-power Atmel<sup>®</sup> AVR<sup>®</sup> 8-bit Microcontroller
  - Advanced RISC Architecture
    - 131 Powerful Instructions Most Single-clock Cycle Execution
    - 32 x 8 General Purpose Working Registers
    - Fully Static Operation Up to 16 MIPS Throughput at 16 MHz
    - On-chip 2-cycle Multiplier
- High Endurance Non-volatile Memory segments

   16 Kbytes of In-System Self-programmable Flash program memory

   - 512 Bytes EEPROM

  - 1 Kbyte Internal SRAM
     Write/Erase Cycles: 10,000 Flash/100,000 EEPROM
     Data retention: 20 years at 85°C/100 years at 25°C°
  - Optional Boot Code Section with Independent Lock Bits In-System Programming by On-chip Boot Program
  - True Read-While-Write Operation
- Programming Lock for Software Security JTAG (IEEE std. 1149.1 Compliant) Interface
  - Boundary-scan Capabilities According to the JTAG Standard
- Extensive On-chip Debug Support
   Programming of Flash, EEPROM, Fuses, and Lock Bits through the JTAG Interface Peripheral Features
- Two 8-bit Timer/Counters with Separate Prescalers and Compare Modes
   One 16-bit Timer/Counter with Separate Prescaler, Compare Mode, and Capture
  - Mode - Real Time Counter with Separate Oscillator
  - Four PWM Channels
  - 8-channel, 10-bit ADC
    - 8 Single-ended Channels
    - 7 Differential Channels In TQFP Package Only
  - 2 Differential Channels with Programmable Gain at 1x, 10x, or 200x - Byte-oriented Two-wire Serial Interface
  - Programmable Serial USART
- Master/Slave SPI Serial Interface
- Programmable Watchdog Timer with Separate On-chip Oscillator
- On-chip Analog Comparator
- Special Microcontroller Features
  - Power-on Reset and Programmable Brown-out Detection
     Internal Calibrated RC Oscillator
  - External and Internal Interrupt Sources

  - Six Sleep Modes: Idle, ADC Noise Reduction, Power-save, Power-down, Standby and Extended Standby
- · I/O and Packages
- 32 Programmable I/O Lines 40-pin PDIP, 44-lead TQFP, and 44-pad QFN/MLF
- **Operating Voltages** 
  - 2.7V 5.5V for ATmega16L 4.5V 5.5V for ATmega16
  - Speed Grades
- 0 8 MHz for ATmega16L 0 16 MHz for ATmega16 Power Consumption @ 1 MHz, 3V, and 25\*C for ATmega16L
- Active: 1.1 mA
- Idle Mode: 0.35 mA
- Power-down Mode: < 1 uA

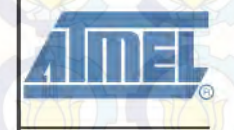

8-bit AVR® Microcontroller with 16K Bytes In-System Programmable Flash

ATmega16 ATmega16L

Rev. 2468T-AVR-07/10

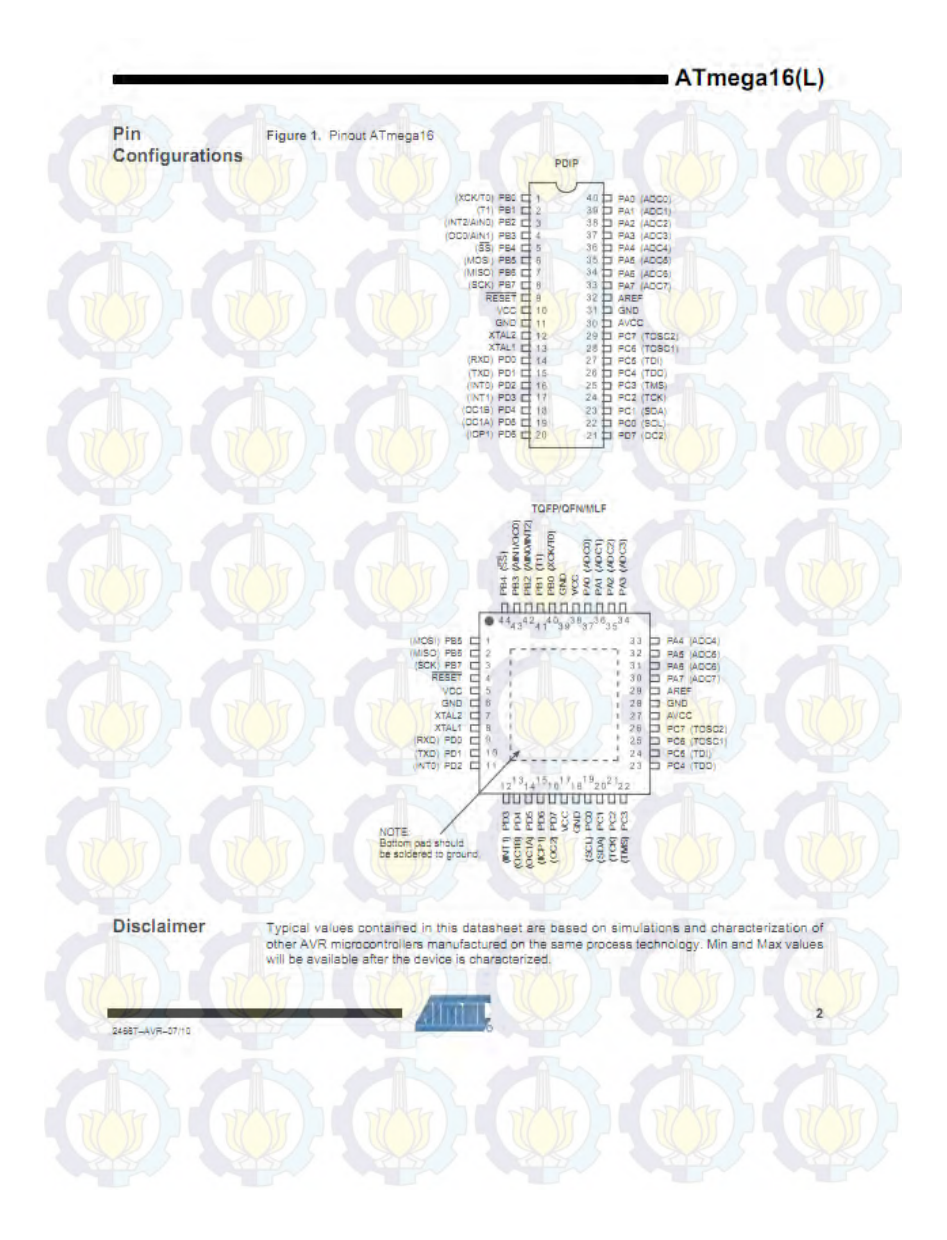

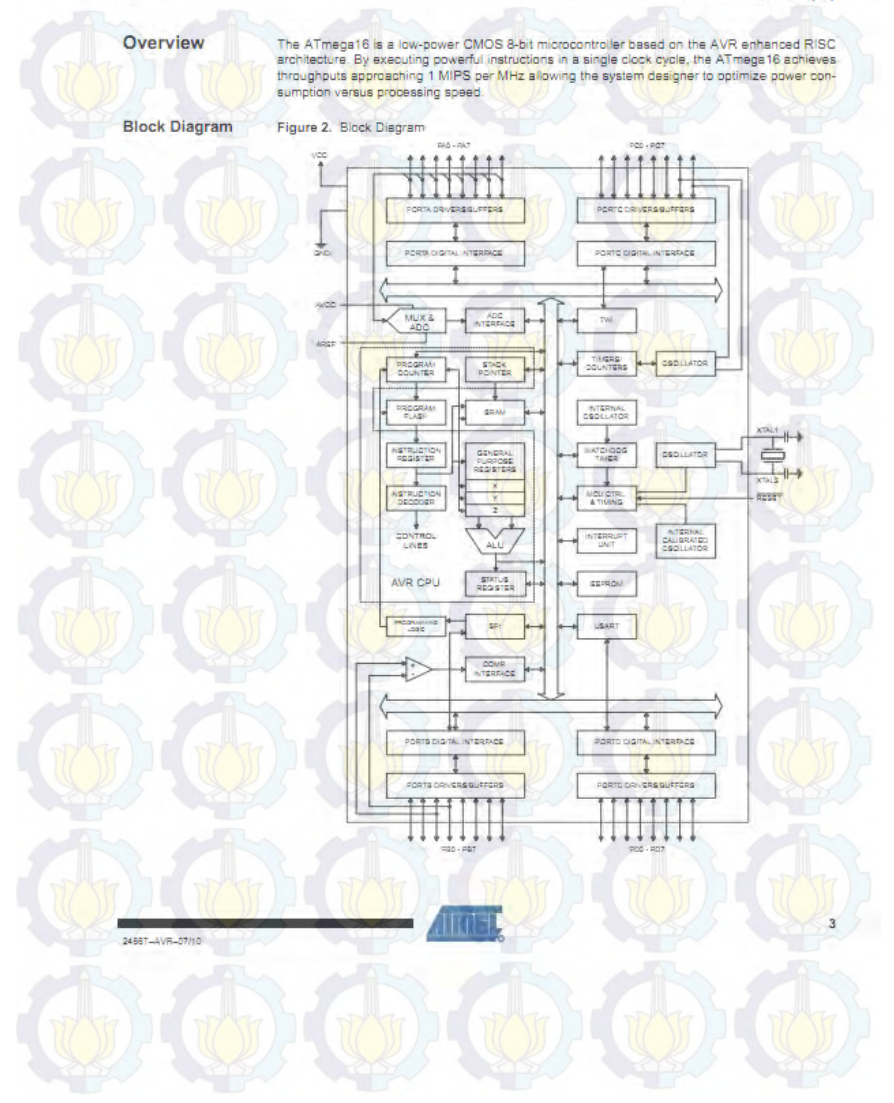

а

#### AVR CPU Core

#### Introduction

This section discusses the AVR core enchitedure in general. The main function of the CPU core is to ensure correct program execution. The OPU must therefore be able to access memories, perform calculations, control perpherals, and handle interrupts.

Architectural Overview Figure 3. Block Diagram of the AVR MCU Architecture

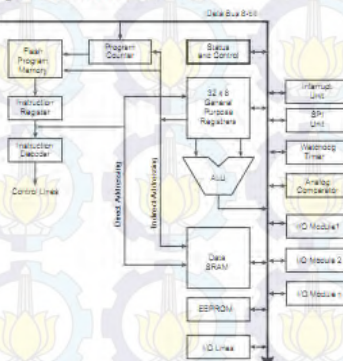

In order to maximize performance and parallelism, the AVR uses a Harvard architecture – with separate memories and buses for program and data. Instructions in the program memory are executed with a single level objecting. While one instruction is being executed, the next instruction is pre-fetched from the program memory. This concept enables instructions to be executed in severy clock cycle. The program memory is In-System Reprogrammable Flash memory.

The fast-access Register File contains 32 × 8-bit general purpose working registers with a single clock cycle access time. This allows single-cycle Arithmetic Logic Unit (ALU) operation. In a typical ALU operation, two operands are output from the Register File, the operation is executed, and the result is stored back in the Register File – in one clock cycle.

Six of the 32 registers can be used as three 18-bit indirect address register pointers for Data Space addressing – enabling efficient address osliculations. One of the these address pointers can also be used as an address pointer for look up tables in Flash Program memory. These added function registers are the 16-bit X-register, Y-register, and Z-register, described later in this section.

The ALU supports arithmetic and logic operations between registers or between a constant and a register. Single register operations can also be executed in the ALU. After an arithmetic operation, the Status Register is updated to reflect information about the result of the operation.

2488T-AVR-07/10

AVR ATmega16 Memories

This section describes the different memories in the ATmega16. The AVR architecture has two main memory spaces, the Data Memory and the Program Memory space. In addition, the ATmega16 features an EEPROM Memory for data storage. All three memory spaces are linear and regular.

In-System Reprogrammable Flash Program Memory The ATmega16 contains 16 Kbytes On-chip In-System Reprogrammable Flash memory for program storage. Since all AVR instructions are 16 or 32 bits wide, the Flash is organized as 8K × 16. For software security, the Flash Program memory space is divided into two sections, Boot Program section and Application Program section.

The Flash memory has an endurance of at least 10,000 writelerase cycles. The ATmega16 Program Counter (PC) is 13 bits wide, thus addressing the 8K program memory locations. The operation of Boot Program section and associated Boot Lock bits for software protection are described in detail in "Boot Loader Support – Read-While-White Seli-Programming" on page 246. "Memory Programming" on page 246. "Memory Programming" on page 246. "Memory Programming" on page 14 protection and the senal downloading using the SPI pins or the JTAG interface.

Constant tables can be allocated within the entire program memory address space (see the LPM - Load Program Memory Instruction Description).

Timing diagrams for instruction fetch and execution are presented in "Instruction Execution Timing" on page 13.

Figure 8. Program Memory Map

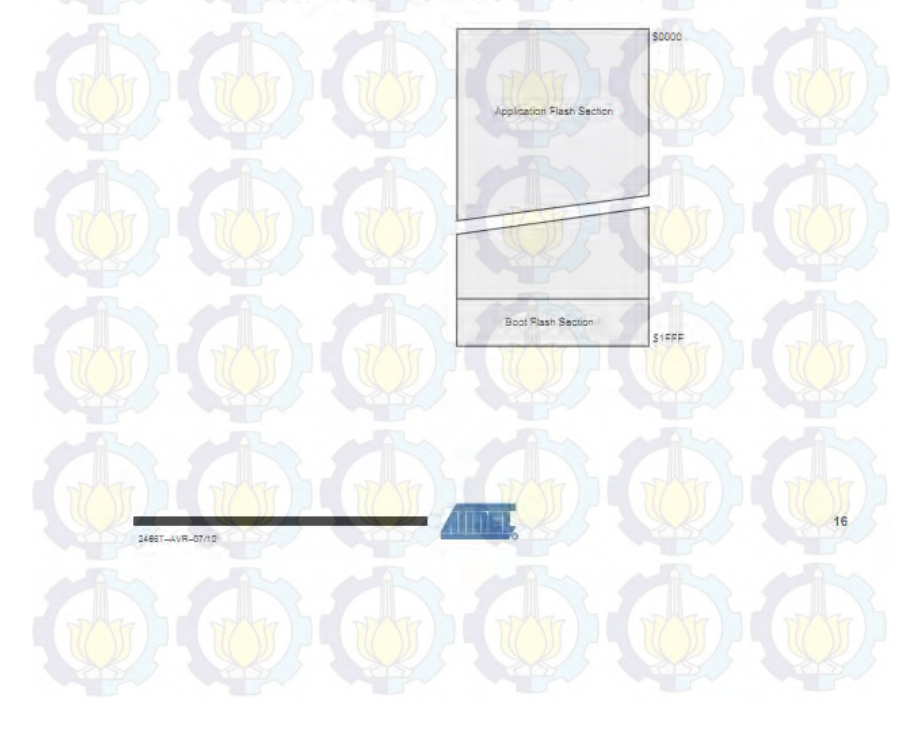

System Clock and Clock Options

Clock Systems and their Distribution Figure 11 presents the principal clock systems in the AVR and their distribution. All of the clocks need not be active at a given time. In order to reduce power consumption, the clocks to modules not being used can be haited by using different sleep modes, as described in 'Power Management and Sleep Modes' on page 32. The clock systems are detailed Figure 11.

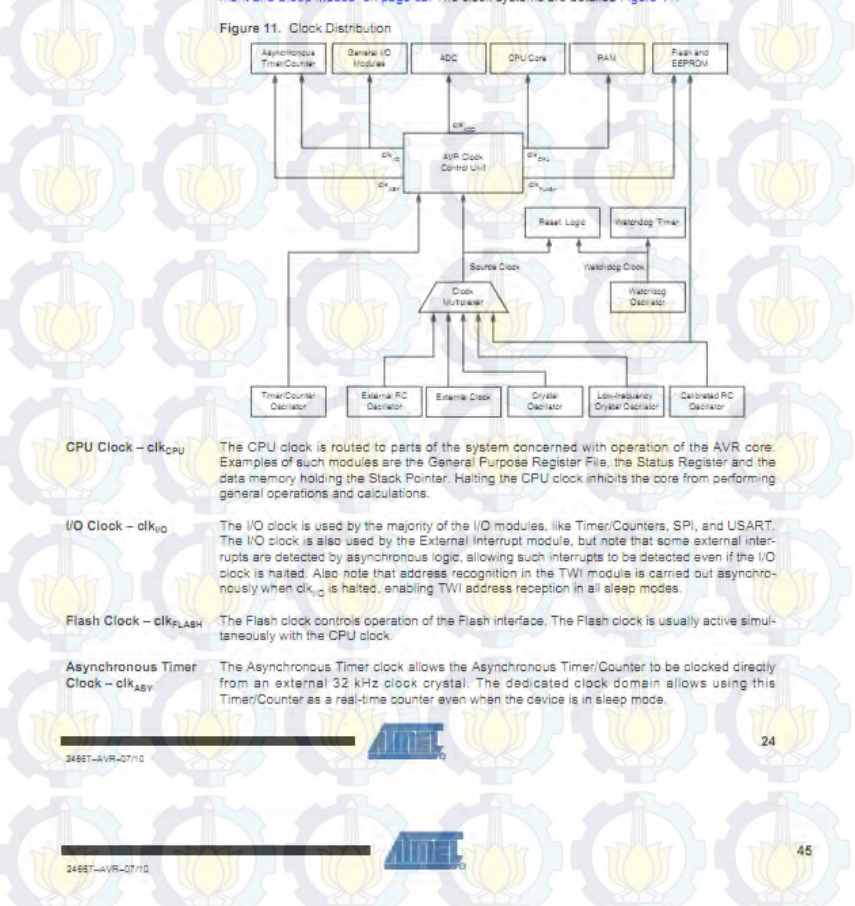

## 2. Datasheet MAX-232

#### MAX232, MAX232 DUAL EIA-232 DRIVERS/RECEIVERS

SLLS047L - FEBRUARY 1989 - REVISED MARCH 2004

MAX

MA

- Meets or Exceeds TIA/EIA-232-F and ITU Recommendation V.28
- Operates From a Single 5-V Power Supply With 1.0-µF Charge-Pump Capacitors
- Operates Up To 120 kbit/s
- Two Drivers and Two Receivers
- ±30-V Input Levels
- Low Supply Current . . . 8 mA Typical
- ESD Protection Exceeds JESD 22
   2000-V Human-Body Model (A114-A)
- Upgrade With Improved ESD (15-kV HBM) and 0.1-µF Charge-Pump Capacitors is Available With the MAX202
  - Applications - TIA/EIA-232-F, Battery-Powered Systems,
    - Terminals, Modems, and Computers

#### description/ordering information

| 232 D,  | DW, N,   | OR N | NS PACKAGE      |
|---------|----------|------|-----------------|
| X232I I | D, DW,   | OR N |                 |
| (       | TOP VI   | EW)  |                 |
| C1+     | 12345678 | 16   | V <sub>CC</sub> |
| Vs+     |          | 15   | GND             |
| C1-     |          | 14   | T10UT           |
| C2+     |          | 13   | R1IN            |
| C2-     |          | 12   | R10UT           |
| Vs-     |          | 11   | T1IN            |
| T2OUT   |          | 10   | T2IN            |
| R2IN    |          | 9    | R20UT           |
|         | 11       | 17   |                 |

Copyright @ 2004, Texas instruments incom

1.4

The MAX232 is a dual driver/receiver that includes a capacitive voltage generator to supply TIA/EIA-232-F voltage levels from a single 5-V supply. Each receiver converts TIA/EIA-232-F inputs to 5-V TIU/CMOS levels. These receivers have a typical threshold of 1.3 V, a typical hysteresis of 0.5 V, and can accept ±30-V inputs. Each driver converts TTU/CMOS input levels into TIA/EIA-232-F levels. The driver, receiver, and voltage-generator functions are available as cells in the Texas Instruments LinASIC<sup>™</sup> library.

| TA            | PACKAGET  |                     | ORDERABLE<br>PART NUMBER | TOP-SIDE<br>MARKING |  |
|---------------|-----------|---------------------|--------------------------|---------------------|--|
|               | PDIP (N)  | Tube of 25          | MAX232N                  | MAX232N             |  |
|               | Service . | Tube of 40          | MAX232D                  | 1000                |  |
| 0°C to 70°C   | SOIC (D)  | Reel of 2500        | MAX232DR                 | MAX232              |  |
|               |           | Tube of 40          | MAX232DW                 |                     |  |
|               | SOIC (DW) | Reel of 2000 /      | MAX232DWR                | MAX232              |  |
| 11-11         | SOP (NS)  | Reel of 2000        | MAX232NSR                | MAX232              |  |
|               | PDIP (N)  | Tube of 25          | MAX232IN                 | MAX232IN            |  |
|               | 0.010 (0) | Tube of 40          | MAX2321D                 |                     |  |
| -40°C to 85°C | SOIC (D)  | Reel of 2500        | MAX232IDR                | MAX2321             |  |
|               | POIC DIAL | Tube of 40 MAX232ID |                          | HAV222              |  |
|               | SOIC (DW) | Reel of 2000        | MAX232IDWR               | 10002321            |  |

† Package drawings, standard packing quantities, thermal data, symbolization, and PCB design guidelines are available at www.t.com/so/package.

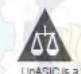

Please be aware that an important notice concerning availability, standard warranty, and use in critical applications of Texas instruments semiconductor products and disclaimers thereto appears at the end of this data sheet.

ASIC is a trademark of Texas Instrument

RODUCTION DATA intermetion is current as of publication data, reducts conform to specifications per the jamas of Tetras testhomainti, andard warranty, Production processing data not necessarily include uting of all personators.

TEXAS INSTRUMENTS

## MAX232, MAX232I DUAL EIA-232 DRIVERS/RECEIVERS

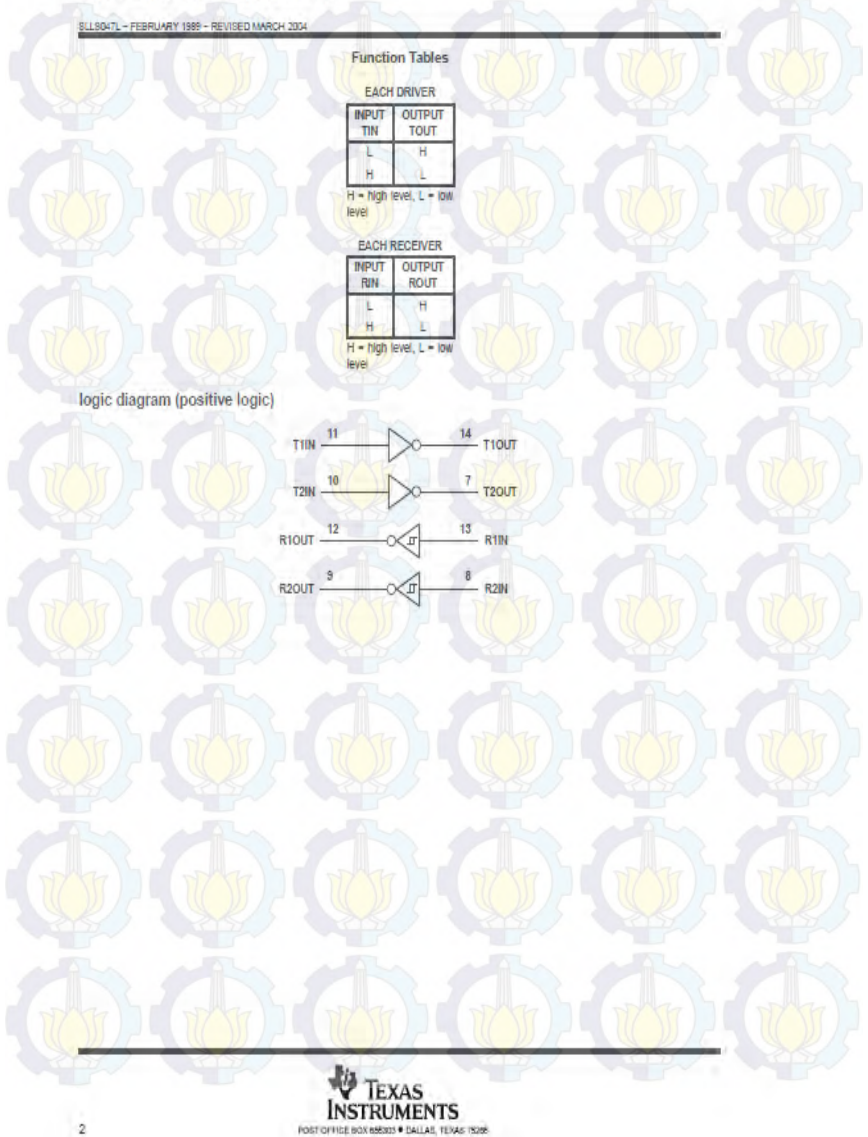

## MAX232, MAX232I DUAL EIA-232 DRIVERS/RECEIVERS

#### SLLS047L - FEBRUARY 1989 - REVISED MARCH 2004

| bsolute maximum ratings over operating fre                                                                          | e-air temperature range | e (unless otherwise noted)†                |
|----------------------------------------------------------------------------------------------------|-------------------------|--------------------------------------------|
| Input supply voltage range, V <sub>CC</sub> (see Note 1) .<br>Positive output supply voltage range, V <sub>S+</sub> |                         | -0.3 V to 6 V                              |
| Negative output supply voltage range, Vg                                                                            |                         |                                            |
| Input voltage range, Vr: Driver<br>Receiver                                                                         |                         | -0.3 V to V <sub>CC</sub> + 0.3 V<br>+30 V |
| Output voltage range, Vo: T1OUT, T2OUT                                                                              |                         | Vg0.3 V to Vg++0.3 V                       |
| R10UT, R20UT                                                                                                    |                         |                                            |
| Short-circuit duration: 11001, 12001                                                                                |                         | Unlimited                                  |
| Package thermal impedance, 0JA (see Notes 2)                                                                        | and 3): D package       |                                            |
|                                                                                                    | DW package              | 57°C/W                                     |
|                                                                                                    | N package               |                                            |
|                                                                                                    | NS package              |                                            |
| Operating virtual junction temperature, T <sub>J</sub>                                                              |                         | 150°C                                      |
| Storage temperature range Teta                                                                                      |                         | -65°C to 150°C                             |

T Stresses beyond those listed under tabsolute maximum ratings' may cause permanent damage to the device. These are stress ratings only, and functional operation of the device at these or any other conditions beyond those indicated under "recommended operating conditions" is not Implied. Exposure to absolute-maximum-rated conditions for extended periods may affect device reliability.

- mpteo Exposure to adsolute-maximum-rated conductors for extension periods may arread service relations;
   NOTES: 1. 1.4) voltages are with respect to network (RND.
   Maximum power dissipation is a function of T T<sub>1</sub>/W<sub>2</sub>A, operating at the absolute maximum allowable power dissipation at any allowable ambient temperature is P<sub>D</sub> = (T<sub>1</sub>/W<sub>2</sub>A, Operating at the absolute maximum T<sub>2</sub> of 150°C can affect reliability.
   The package thermal impedance is calculated in accordance with JESD 51-7.

#### recommended operating conditions

|            |                                       |        | MIN   | NOM  | MAX | UNIT |
|------------|---------------------------------------|--------|-------|------|-----|------|
| Voc        | Supply voltage                        |        | 4.5   | 5    | 5.5 | V    |
| VIH        | High-level input voltage (T1IN,T2IN)  |        | 2     | 5    | 1.1 | V    |
| Vil        | Low-level Input voltage (T1IN, T2IN)  |        |       |      | 0.8 | V    |
| R1IN, R2IN | Receiver input voltage                | DYKE   | TOY Y | 17   | ±30 | V    |
| - ((       |                                       | MAX232 | 0     | 1117 | 70  |      |
| IA S       | Operating mee-air temperature MAX2321 |        | -40   | S.   | 85  | -0   |

electrical characteristics over recommended ranges of supply voltage and operating free-air temperature (unless otherwise noted) (see Note 4 and Figure 4)

| PARAMETER          | TEST CONDITIONS                                                     | MIN TYPI | MAX | UNIT |
|--------------------|---------------------------------------------------------------------|----------|-----|------|
| Icc Supply current | V <sub>CC</sub> = 5.5 V, All outputs open,<br>T <sub>A</sub> = 25°C | 8        | 10  | mA   |

<sup>‡</sup> All typical values are at V<sub>CC</sub> = 5 V and T<sub>A</sub> = 25°C. NOTE 4: Test conditions are C1–C4 = 1  $\mu$ F at V<sub>CC</sub> = 5 V ±0.5 V.

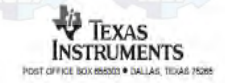

3

# MAX232, MAX232I DUAL EIA-232 DRIVERS/RECEIVERS

SLLS047L - FEBRUARY 1989 - REVISED MARCH 2004

#### DRIVER SECTION

electrical characteristics over recommended ranges of supply voltage and operating free-air temperature range (see Note 4)

|     | PARAMETER                    |              | TEST CONDITIONS         | MIN | TYPT N | IAX | UNIT |
|-----|------------------------------|--------------|-------------------------|-----|--------|-----|------|
| VOH | High-level output voltage    | TIOUT, T2OUT | RE = 3 kΩ to GND        | 5   | 7      |     | V    |
| VOL | Low-level output voltage‡    | TIOUT, T2OUT | RL = 3 KI to GND        | No. | -7     | -5  | V    |
| ro  | Output resistance            | T10UT, T20UT | VS+ = VS- = 0, VO = ±2V | 300 |        |     | Q.   |
| los | Short-circuit output current | TIOUT, T2OUT | Vcc=5.5 V, Vo=0         | 1   | ±10    | 1   | mA   |
| IIS | Short-circuit input current  | T1IN, T2IN   | V[-0                    |     | -      | 200 | μA   |

<sup>1</sup> All typical values are at V<sub>CC</sub> = 5 V, T<sub>A</sub> = 25°C. <sup>2</sup> The algebraic convention, in which the least-positive (most negative) value is designated minimum, is used in this data sheet for logic voltage levels only

Solution one output should be shorted at a time. NOTE 4: Test conditions are C1-C4 = 1  $\mu$ F at V<sub>CC</sub> = 5 V±0.5 V.

#### switching characteristics, V<sub>CC</sub> = 5 V, T<sub>A</sub> = 25°C (see Note 4)

| 2     | PARAMETER                          | TEST CONDITIONS                    | MIN TYP MAX | UNIT   |
|-------|------------------------------------|------------------------------------|-------------|--------|
| SR    | Driver slew rate                   | RL = 3 kΩ to 7 kΩ,<br>See Figure 2 | 30          | V/µ6   |
| SR(t) | Driver transition region siew rate | See Figure 3                       | 3           | V/µ5   |
| 11    | Data rate                          | One TOUT switching                 | 120         | kbit/s |

NOTE 4: Test conditions are C1-C4 = 1 µF at V<sub>CC</sub> = 5 V ± 0.5 V.

#### RECEIVER SECTION

electrical characteristics over recommended ranges of supply voltage and operating free-air temperature range (see Note 4)

| D    | PARAMETER                                          | C NU         | TEST                   | CONDITIONS | MIN | TYPT | MAX | UNIT |
|------|----------------------------------------------------|--------------|------------------------|------------|-----|------|-----|------|
| VOH  | High-level output voitage                          | R10UT, R20UT | IOH 1 mA               | ( CODY     | 3.5 | 1    | 17  | V    |
| VOL  | Low-level output voltage‡                          | R10UT, R20UT | IOL = 3.2 mA           | -          | 1   | -    | 0,4 | ٧    |
| VIT+ | Receiver positive-going input<br>threshold voltage | R1IN, R2IN   | V <sub>CC</sub> = 5 V, | TA = 25°C  |     | 1.7  | 2.4 | V    |
| VIT- | Receiver negative-going input<br>threshold voltage | R1IN, R2IN   | Voc - 5 V.             | TA - 25°C  | 0.8 | 12   | 1   | v    |
| Vhys | Input hysteresis voltage                           | R1IN, R2IN   | Vcc=5V                 | SR         | 0.2 | 0.5  | 1   | V    |
| 1    | Receiver input resistance                          | R1IN, R2IN   | Vcc=5,                 | TA = 25°C  | 3   | 5    | 7   | kΩ   |

<sup>†</sup>All typical values are at V<sub>CC</sub> = 5 V, T<sub>A</sub> = 25°C.

<sup>1</sup>The algebraic convention, in which the least-positive (most negative) value is designated minimum, is used in this data sheet for logic voltage levels only.

NOTE 4: Test conditions are C1-C4 = 1 µF at Voc = 5 V ± 0.5 V.

switching characteristics, V<sub>CC</sub> = 5 V, T<sub>A</sub> = 25°C (see Note 4 and Figure 1)

| TYP | UNIT              |
|-----|-------------------|
| 500 | ns                |
| 500 | ns                |
|     | TYP<br>500<br>500 |

j, TEXAS INSTRUMENTS POST OFFICE BOX 655303 . DALLAS, TEXAS 75265

## 3. Datasheet DS1207

#### DS1307 64 x 8 Serial Real-Time Clock www.maxim-lc.com FEATURES PIN ASSIGNMENT Real-time clock (RTC) counts seconds, X1 C - Ver minutes, hours, date of the month, month, day E sowiout X2 C 3 of the week, and year with leap-year 1 9CL Vac D 3 compensation valid up to 2100 010 4 1 1 804 56-byte, battery-backed, nonvolatile (NV) DS1307 8-Pin DIP (300-mil) RAM for data storage Two-wire serial interface bo Ver X1 EE Programmable squarewaye output signal ×2 m basicwice Automatic power-fail detect and switch Val: CE 6 🖽 SCL circuitry 010 00 1 00 604 Consumes less than \$00nA in battery backup DS1307 8-Pin SOIC (150-mil) mode with oscillator running Optional industrial temperature range: -40°C to +85°C PIN DESCRIPTION Available in 8-pin DIP or SOIC - Primary Power Supply Vcc. Underwriters Laboratory (UL) recognized X1, X2 - 32.768kHz Crystal Connection +3V Battery Input VBAT GND - Ground ORDERING INFORMATION SDA. - Serial Data D\$1307 8-Pin DIP (300-mil) SCL - Serial Clock 8-Pin SOIC (150-mil) DS1307Z SQW/OUT - Square Wave/Output Driver 8-Pin DIP (Industrial) DS1307N DS1307ZN 8-Pin SOIC (Industrial)

#### DESCRIPTION

The DS1307 Serial Real-Time Clock is a low-power, full binary-coded decimal (BCD) clock/calendar plus 56 bytes of NV SRAM. Address and data are transferred serially via a 2-wire, bi-directional bus. The clock/calendar provides seconds, minutes, hours, day, date, month, and year information. The end of the month date is automatically adjusted for months with fewer than 31 days, including corrections for leap year. The clock operates in either the 24-hour or 12-hour format with AM/PM indicator. The DS1307 has a built-in power sense circuit that detects power failures and automatically switches to the battery supply.

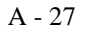

DS1307

#### TYPICAL OPERATING CIRCUIT

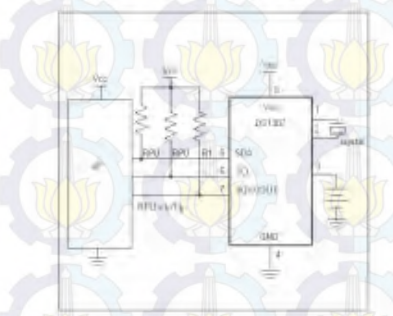

#### OPERATION

The DS1307 operates as a slave device on the serial bus. Access is obtained by implementing a START condition and providing a device identification code followed by a register address. Subsequent registers can be accessed sequentially until a STOP condition is executed. When  $V_{CC}$  falls below 1.25 x  $V_{BAT}$  the device terminates an access in progress and resets the device address counter. Inputs to the device from an out of tolerance system. When  $V_{CC}$  falls below  $V_{BAT}$  the device switches into a low-current battery backup mode. Upon power-up, the device switches from battery to  $V_{CC}$  is greater than  $V_{IAT} + 0.2V$  and recognizes inputs when  $V_{CC}$  is greater than  $1.25 \times V_{BAT}$ . The block diagram in Figure 1 shows the main elements of the serial RTC.

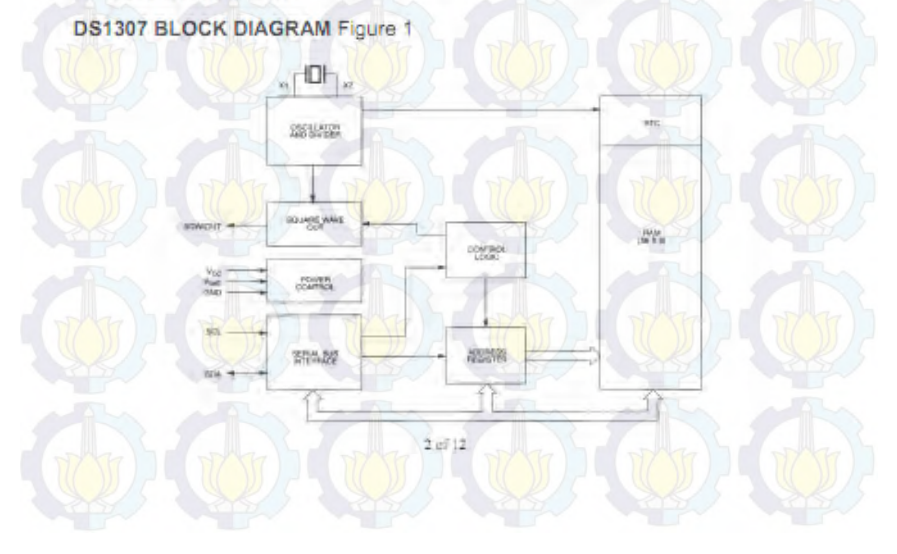

#### SIGNAL DESCRIPTIONS

 $V_{\rm CC},~GND$  – DC power is provided to the device on these pins.  $V_{\rm CC}$  is the +5V input. When 5V is applied within normal limits, the device is fully accessible and data can be written and read. When a 3V battery is connected to the device and  $V_{\rm CC}$  is below 1.25 x  $V_{\rm BAT}$ , reads and writtes are inhibited. However, the timekeeping function continues unaffected by the lower input voltage. As  $V_{\rm CC}$  falls below Vakr the RAM and timekeeper are switched over to the external power supply (nominal 3.0V DC) at  $V_{\rm BAT}$ .

 $V_{BAT}$  – Battery input for any standard 3V lithium cell or other energy source. Battery voltage must be held between 2.0V and 3.5V for proper operation. The nominal write protect trip point voltage at which access to the RTC and user RAM is denied is set by the internal circuitry as 1.25 x V<sub>BAT</sub> nominal. A lithium battery with 48mAhr or greater will back up the DS1307 for more than 10 years in the absence of power at 25°C. UL recognized to ensure against reverse charging current when used in conjunction with a lithium battery.

See "Conditions of Acceptability" at http://www.maxim-ic.com/TechSupport/QA/ntrl.htm.

SCL (Serial Clock Input) - SCL is used to synchronize data movement on the serial interface.

SDA (Serial Data Input/Output) - SDA is the input/output pin for the 2-wire serial interface. The SDA pin is open drain which requires an external pullup resistor.

SQW/OUT (Square Wave/Output Driver) – When enabled, the SQWE bit set to 1, the SQW/OUT pin outputs one of four square wave frequencies (1Hz, 4kHz, 8kHz, 32kHz). The SQW/OUT pin is open drain and requires an external pull-up resistor. SQW/OUT will operate with either Vcc or Vbat applied.

X1, X2 – Connections for a standard 32,768kHz quartz crystal. The internal oscillator circuitry is designed for operation with a crystal having a specified load capacitance (CL) of 12.5pF.

For more information on crystal selection and crystal layout considerations, please consult Application Note 58, "Crystal Considerations with Dallas Real-Time Clocks." The DS1307 can also be driven by an external 32.768kHz oscillator. In this configuration, the X1 pin is connected to the external oscillator signal and the X2 pin is floated.

#### RECOMMENDED LAYOUT FOR CRYSTAL

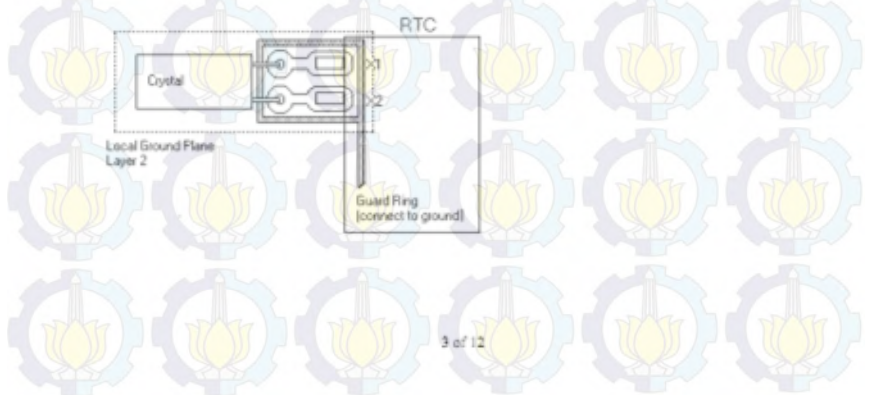

## 4. Datasheet Sensor Arus ACS712

## **DT-Sense Current Sensor**

DT-Sense Current Sensor merupakan kuatu madu tentar arus yang mengunakan K sensar daru hilar berbahi Hahl-Sirket ASS712 prasulah Allapra. Sensar arus iti dapat digunakan untuk mengulur arus AC atau DC. Untuk madu DT-SENSE dengan itipe with OpAng, walah ditambikan rangkalan OpAng sehingga sensihiras penguluran arus dapat lebih ditingkarken dan dapat mengukur perubahan arus yang lebih kedi. Senar dapat mengukur perubahan arus yang lebih kedi. Senar iti digunakan pada apikas-petikasi di bidang ledurih, kamenda, maujun kemurikasi. Castah apikasinya antara lah untuk senar kanung matar, derekal dan mengamen panggunapan dara, senar untuk avitah-made parer supaty, senara prosesial terhadap averument, dan lain sebapatinya.

#### Spasifikasi

Berbasis ACS712 dengan Phuri

- Rise time output = 5 µs.
- Bondwidth sampal dengan 80 kHs.
   Tatal kesalahan autpur 1,5% pada suhu kerja T<sub>a</sub> = 25%C.
- Tahanan kanduktar internal 1,2 mΩ.
- Tegongon lectors minimum 2,1 kV<sub>2,VS</sub> ontora ptr 1-4 dat ptr 5-8.
- Sensitivitos output TBS mV/A.
- Mampu mengukur atus AC atau DC hingga S A.
  - Tegorgon purput proportional terhodop input onus AC prov DC.
- 2. Tegongon kerja 5 VDC.
- Dilengkopi dengon OpAmp untuk menomooh senshivites output untuk tipe With OpAmp).

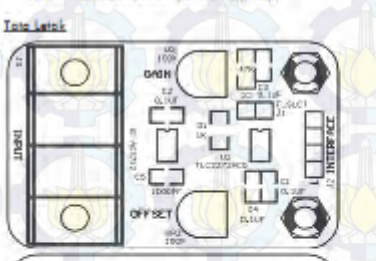

OTA BOSNESS

**Total** 

By Intervelier 1 Departure 2003

| -   | Alokosi Pin INTERFACE (J2) |          |                        |  |  |  |
|-----|----------------------------|----------|------------------------|--|--|--|
| Pin | Noma                       | Fungai   |                        |  |  |  |
|     | VCC                        | Input    | Tegorgon 5 VDC         |  |  |  |
| 2   | Out                        | Output   | Output dar sensor      |  |  |  |
| 10  | Out_ATP /                  | Output   | Output dori OpAmp      |  |  |  |
| -4  | Ground                     | 111- / · | Titlk referensi ground |  |  |  |

Tegançan aurput ACS712 terhubung te pin Out dan tegangan aurput rangkalan OpAmp terhubung ke Out\_Amp.

Pada tipe Without OpAmp, pir Out\_Amp dapat diabalkan.

Rumus tegangan pada pin  $Out = 2.5 \pm (0.185 \times 1)$  Volt Dimana I = arus yang terderaksi dalam satuan Ampere.

Podo tipe With OpAmp, modul sudoh allengkopi dengan tengkalan OpAmp yang dapat digunakan uruk meningkatkan sensitivitas dan mengubah affisi pada tegangan autau OpAmp (pin Out\_Amp).

Sensitivitas, atou Gain dianur melalul VR1 sedangkan affset allatur melalul VR2.

Podo fips With OpAmp teloh diengkopi pula dergon filter unuk mengurangi noise dengon efek sampling bondwith output menjadi jebih kecil.

Bandwidth output dapat dibuat kembali maksimat (menghilangkan Riter) dengan melepas (umper F\_SLCT (J1).

#### hi CO/DVD

- 7. Monual DT-Sense Current Sensor.
  - 2. Deresheet.
- 3. Wabsha Offlina Innovative Electronics.

#### Prosedur Penpulian

Pengujan sederhana dapat dilakukan dengan langkahlangkahnya sebagai berikuti

- Hubungkan VCC (pix 1) pada madur DT-SENSE dengan sumber tegangan 5 Volt dan pin 4 dengan ground.
- Ukur tegongan Out (pin 2) pada madu DT-SENSE dengan voltmeter;
- Jika ridak ada arus yang lewat melalul input, maka Out akan bemilal sekirar 2,5 Vak.
- Jika madul DT-SENSE CURRENT SENSOR dilengkapi dengat OpAtta, maka atur Offset (VR2) sehingga nilai Out\_Amp menjadi sektor 2,5 Valt.
- Leworkon and listfic meloiul jolur input. Semakin besor anus yong melewal input, semakin besor pula perubahan tegangan pada pin Qut dar pin Qut, Amp.
- Korena effat dari rangkalar OpAmp yang digunakan, lika tegangan Out tebh keel dari 2,5 Valt, maka tegangan Out Amp akan tebh Sekar dari pada 2,5 Valt.
- Sebalknya, jika tepangan Out jebih belar dari yada 2,5 Valt, maka tegangan Out\_Amp akan tebih teal dari pada 2,5 Valt.

Terimo Kasih otos keperosycan Ando menggunokan produk kami, bilo odo kesililan, peronyaan, arta saran mengeno produk ini silahkan menghubungi kemila kupani kami suppant @/inewativasilacitanita.dam

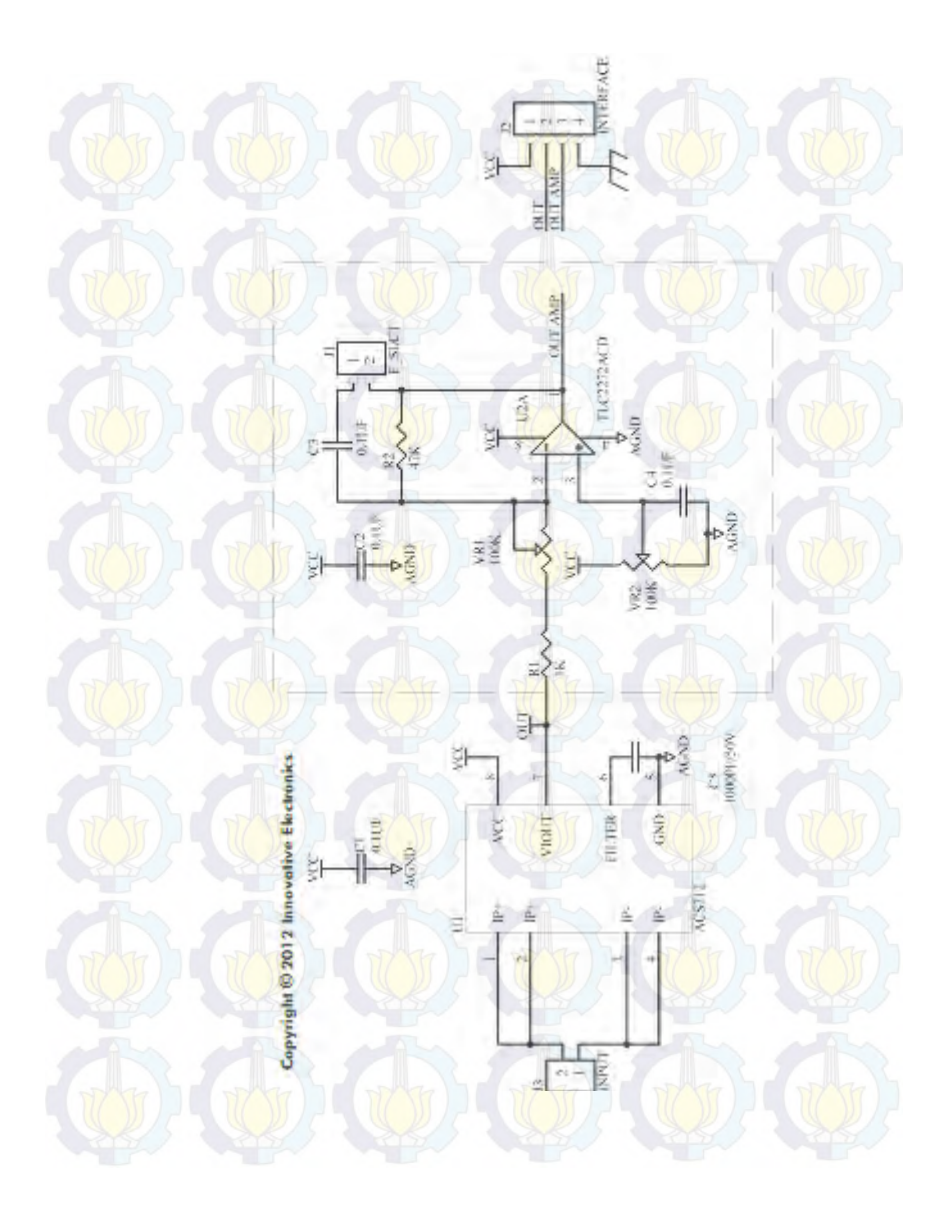

## 5. Datasheet Router TP-LINK

#### Specifications:

Product Description WAN Port LAN Port IEEE Standards ADSL Standards

ADSL2 Standards

ADSL2+ Standards Data Rates

ATM / PPP Protocols

Ser

Main Features

Management

Security

Wireless Standards Frequency Range Wireless Speed

Wire less Security

 Wire less Security Power (Max)
 20dBm (max.EIRP)

 Antenna Typ
 Omni directional 1

 Dimensions (WxDxH)
 6.5x4.3x1.1 in. (1)

Environment

1-port 150 Mbps Wireless N ADSL2+ Modern Router 1 RJ11 DSL Port 1 10/100Mbps RJ45 LAN Port IEEE 802.3, 802.3u Full-rate ANSITI 413 Issue 2, ITU-T G 992.1 (G.DMT) Annex A, ITU-T G.992.2(G.Lite) Annex A, ITU-T G.994.1 (G.hs) ITULTG 992 3 (5 dmt bis) Anney A/I /M ITULT G 992 4 (5 lite bis) AnnexA ITU-TG.992.5 Annex A/L/M Downstream: Up to 24 Mbps Upstream: Up to 3.5Mbps (with Annex Menabled) ATM Forum UNI31/40 PVC (up to 8PVCs) ATM Ada ptation Layer Type 5 (AAL5) ATM QoS (Traffic Shaping) Bridged and routed Ethernet encapsulation VC and LLC based multiplexing PPP over Ethernet (REC 2516) PPP over ATM (RPC 2364) IPoA (RFC1577/2225) DHCP, DHCP relay NAT, Static Routing, RIP v1/v2 VPN/PPTP L2TP IP Sec) Pass-through PVC/Ethernet Port Mapping VLAN, 802.1P DNS Relay, DDNS KGMP Multicast, IGMP snooping V1/2 Virtual server DMZ ACLIAccess Control Listr UPnP QoS Remarking based on IPP/ToS, DSCP and 802.1 p Web Based Configuration (HTTP), Remote management, Telnet

management, Command Line Interface SSL for 18-009, SIMP vir J 2c, SIMP over ECX, Web Based Filmware Upglado, CWAP (TR-E09) Dagnostic Foots NAT and SPI Filewall MAC / IP / Application / UBL Filering Denial of ServiceIDoS (SYN Flooding Ping of Death EEEB02171, 2022 This with some in features" 2400–248326142 11 Hickpro 1900bps (dynamic) Provides 6/1 28-bit (WEP encryption security and wire less LAN ACL (Ascess Control List), WEP SSL with entication and TRP / AES encryption security 20 dBm (max EBP) Commid Bectional, Bred 6:5/4 38:11 in. [165mm\*108mm\*28mm]

Operating Temperature: 0°C -40°C (32°F -104°F) Storage Temperature: 40°C -70°C (40°F -158°F) Operating Humidity: 10% -50% non-condensing Storage Humidity: 5% -90% non-condensing

#### Features:

- High speed DSL modem, 1-port NAT router and wireless a ccess point in one device provides one-stop networking solution
- Wireless N speed up to 150 Mbps makes it Ideal for bandwidth consuming or interruption sensitive applications like online gaming, Internet call and even the HD video streaming
- Easy Setup Assistant with multi-language support provides quick & hassle free installation<sup>1</sup>
- 4000V lightening protection help your device to avoid the damage of tough thun derstorm
- QoS Engine enables smooth IPTV streaming and lag-free online gaming
- SPI and NAT firewall protects end-user devices from potential attacks a cross the internet
- WPA/WPA2 encryptions provide your network with a ctive defense against security threats
- Easily setup a WPA encryption secured connection at a push of QSS button
- Annex M allows for doubling the upstream data rate
- WDS wireless bridge provides seamless bridging to expand your wireless network
- Auto-reconnect keeps you online in definitely
   Backward compatible with 802.11 b/g products

#### Package:

- 1-port 150Mbps Wireless N ADSL2+ Modem Router TD-W8151N
- One Power Adapter
- One External splitter
- Two RJ-11 DSL Cables
- One RJ-45 Ethernet Cable - Resource CD
- Quick Installation Guide

#### **Related Products:**

- 150Mbps Wireless N USB Adapter TL-WN721N 150Mbps Wireless N PCI Adapter TL-WN751N
- 10/100M Desktop Switch TL-SF1005D

Specifications are subject to change without notice. TRUIK is

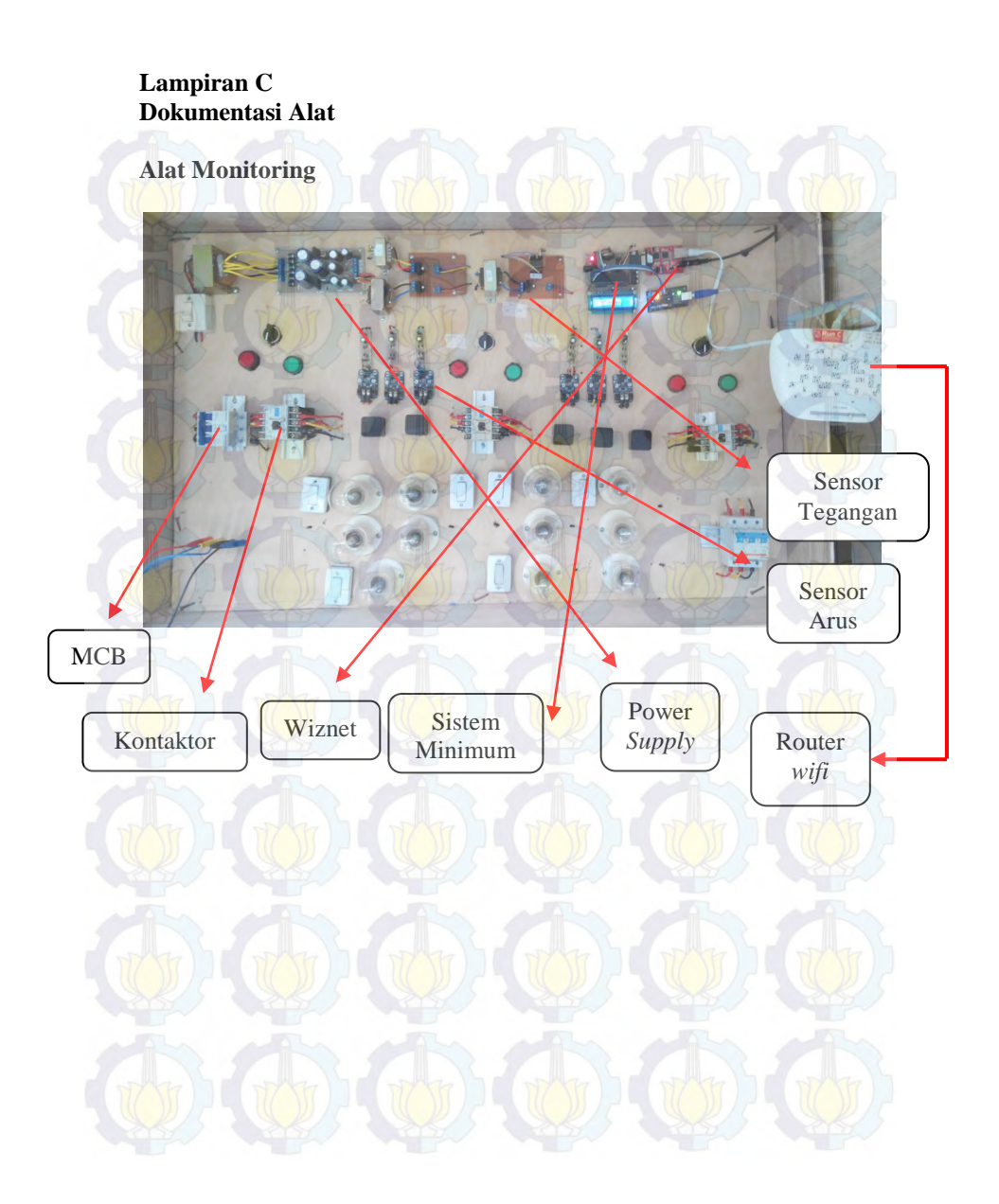

Halaman ini sengaja dikosongkan

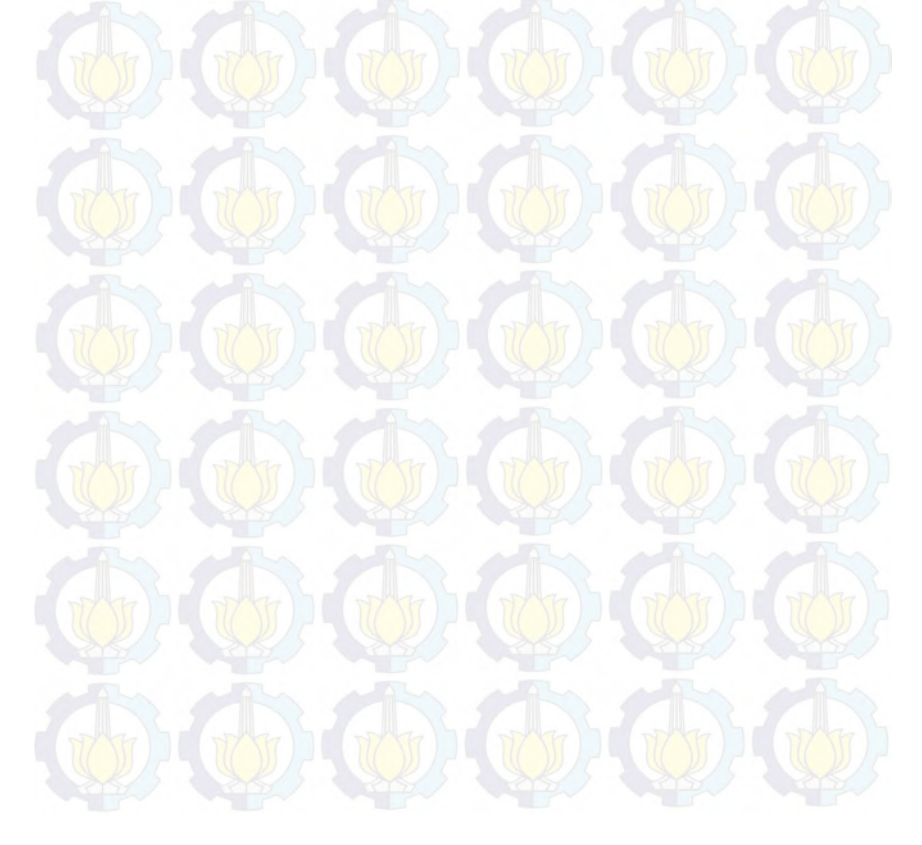

## Lampiran D Singleline Penyulang Margorejo

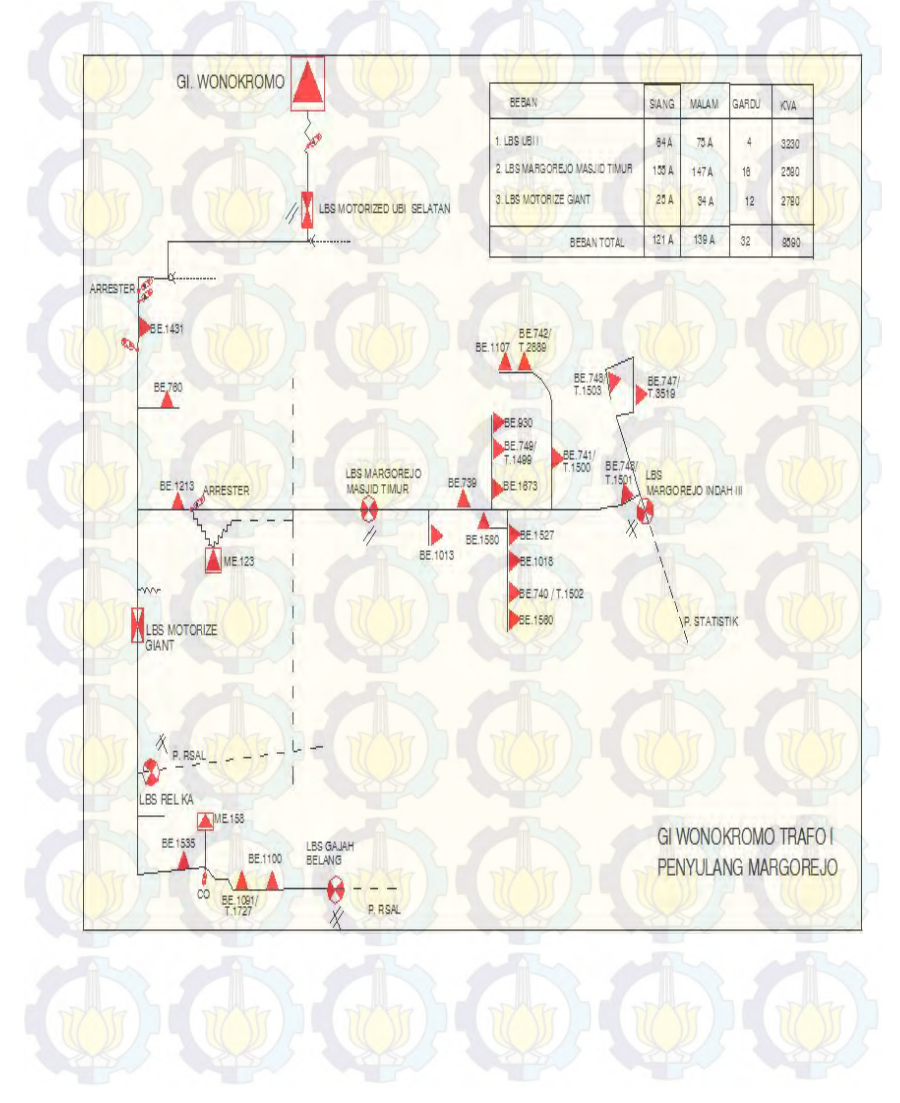

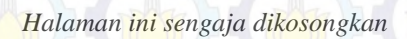

## **RIWAYAT HIDUP PENULIS**

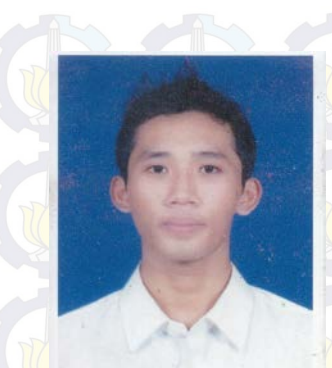

| Nama          | : Afun Firatmanda          |
|---------------|----------------------------|
| TTL           | : Madiun, 09 Maret 1993    |
| Jenis Kelamin | : Laki-Laki                |
| Agama         | : Islam                    |
| Alamat Rumah  | : Jl. Kresno no 1A nglames |
|               | Madiun rt 11 rw 04         |
| Telp/HP       | : 085724232273             |
| E-mail        | : f.afun@ymail.com         |
| Hobi          | : Sepak Bola               |

## **RIWAYAT PENDIDIKAN**

 1.
 1999 - 2005

 2.
 2005 - 2008

 3.
 2008 - 2011

>

- : SDN Madiun Lor 8 : SMPN 1 Madiun
- 1 : SMAN 2 Madiun
- 008 2011 : SMAN 2
- 4. 2011 2014 :
- : Bidang Studi Teknik Listrik, Program D3
  - Teknik Elektro, ITS PLN

## PENGALAMAN KERJA

On The Job Training PT. PLN (Persero) Distribusi Jawa Timur Area Surabaya Selatan Rayon Rungkut.

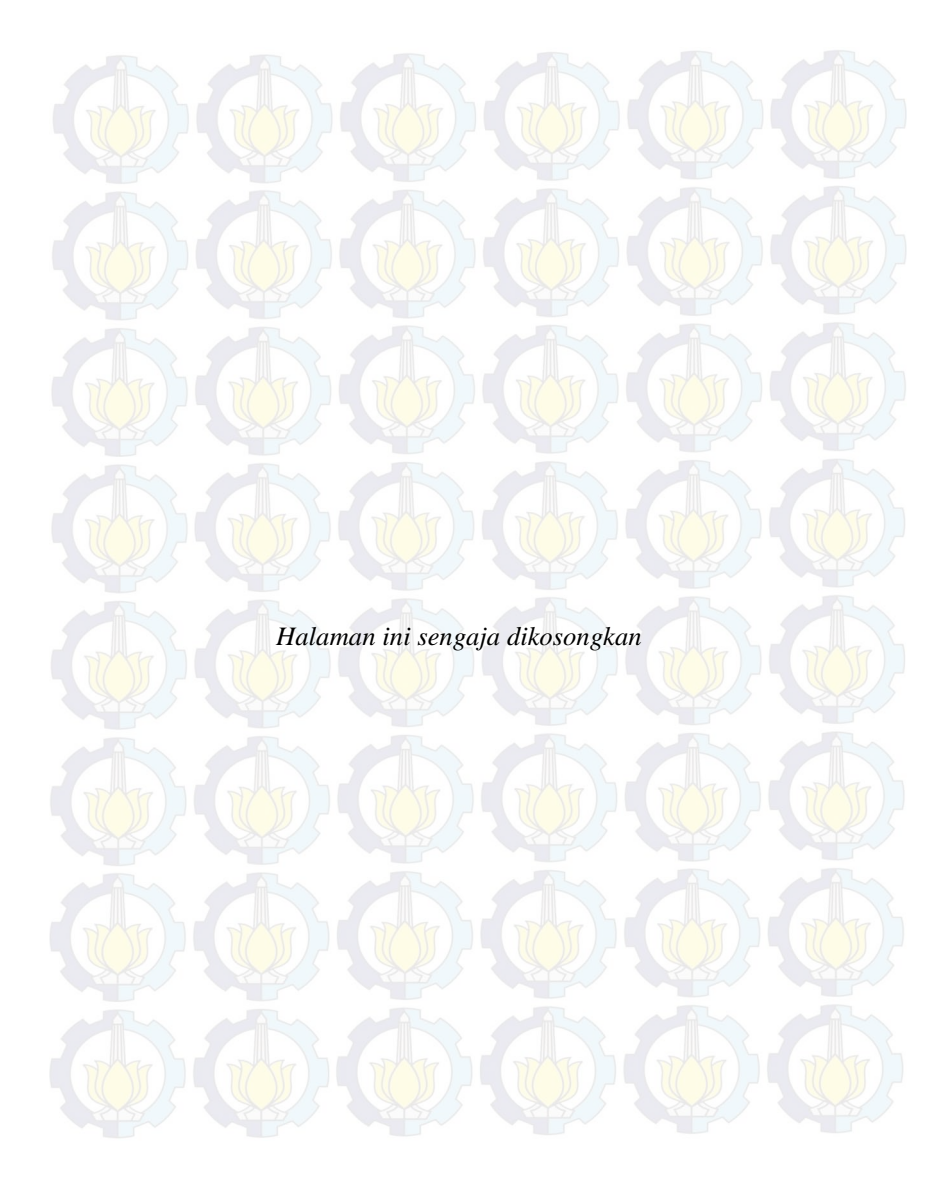